# LS 3070 Product Reference Guide

Click on red text at any location in the manual to jump to the specified chapter, topic, or reference.

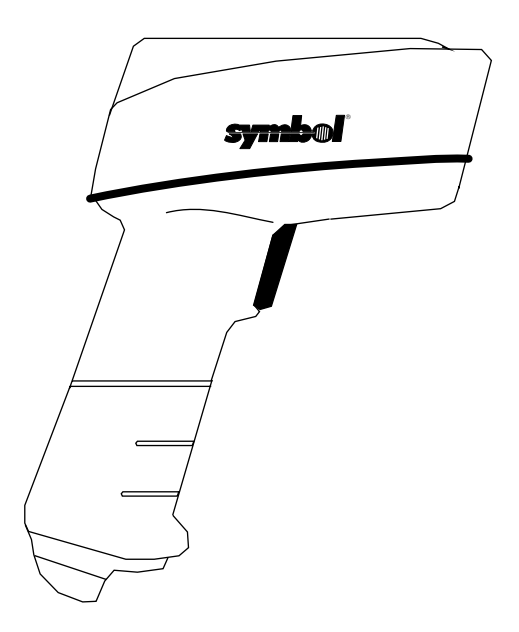

About This Manual Table of Contents Copyright Feedback Index

70-10294-02 Revision B February 1998

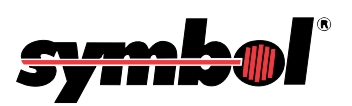

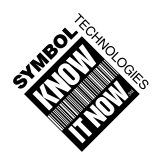

#### © 1997 SYMBOL TECHNOLOGIES, INC. All rights reserved.

No part of this publication may be reproduced or used in any form, or by any electrical or mechanical means, without permission in writing from the publisher. This includes electronic or mechanical means, such as photocopying, recording, or information storage and retrieval systems. The material in this manual is for informational purposes and is subject to change without notice.

Symbol reserves the right to make changes to any product to improve reliability, function, or design.

Symbol does not assume any product liability arising out of, or in connection with, the application or use of any product, circuit, or application described herein.

No license is granted, either expressly or by implication, estoppel, or otherwise under any patent right or patent, covering or relating to any combination, system, apparatus, machine, material, method, or process in which Symbol products might be used. An implied license only exists for equipment, circuits, and subsystems contained in Symbol products.

Symbol is a registered trademark of Symbol Technologies, Inc. Other product names mentioned in this manual may be trademarks or registered trademarks of their respective companies and are hereby acknowledged.

Symbol Technologies, Inc. One Symbol Plaza Holtsville, N.Y. 11742-1300

http://www.symbol.com

## Contents

#### **About This Manual**

| Notational Conventions |  |
|------------------------|--|
| Related Publications   |  |
| Service Information    |  |
| Symbol Support Center  |  |

#### Chapter 1. The LS 3070 Cordless Scanner

| The Freedom of Cordless Scanning | 1-1 |
|----------------------------------|-----|
| The LS 3070 Scanner              | 1-2 |
| Rechargeable Battery Pack        | 1-3 |
| The Base/Charger Unit            | 1-4 |

#### Chapter 2. Setup

| Unpacking                                                         | 2-1 |
|-------------------------------------------------------------------|-----|
| Connecting the Cable to the Base/Charger Unit.                    | 2-1 |
| Installation Tip — Optimizing RF Performance                      | 2-1 |
| Inserting the Scanner Into and Removing Scanner from Base/Charger | 2-2 |
| Charging the Battery                                              | 2-3 |
| Pairing the Scanner with the Base/Charger                         | 2-3 |
| Assigning Address to Base/Charger                                 | 2-3 |
| Pairing Scanner with Base/Charger                                 | 2-5 |
| Setting Transmission Frequency                                    | 2-6 |
| Installing a Magstripe Reader                                     | 2-7 |

#### Chapter 3. Scanning with the LS 3070

| 1. Ready                                         | 6-1       |
|--------------------------------------------------|-----------|
| 2. Test                                          | 6-1       |
| 3. Scan                                          | 6-1       |
| Hold at an Angle                                 | 5-2       |
| Scan the Entire Symbol                           | 5-2       |
| Using a Long Range or High Visibility Scanner? 3 | 5-3       |
| Scanning Transmission Range 3                    | 5-4       |
| RF Communication Errors 3                        | 5-4       |
| Restoring Normal RF Communications 3             | 5-4       |
| What If                                          | 5-5       |
| Decode Zones 3                                   | 6-6       |
| LS 3070 Standard Range 3                         | 6-6       |
| LS 3070LR Long Range 3                           | 5-7       |
| LS 3070ALR Advanced Long Range 3                 | <b>-8</b> |

| LS 3070XLR Extra Long Range | 3-9  |
|-----------------------------|------|
| LS 3070HV High Visibility   | 3-10 |

#### **Chapter 4. Maintenance and Specifications**

| Maintenance                                 | -1 |
|---------------------------------------------|----|
| Recharging the Battery                      | -1 |
| Changing Battery Packs                      | -2 |
| Charge Status LED Indications 4             | -4 |
| Accessories                                 | -5 |
| LS 3070 Standard Technical Specifications 4 | -6 |
| LS 3070LR Technical Specifications 4        | -7 |
| LS 3070ALR Technical Specifications 4       | -8 |
| LS 3070XLR Technical Specifications 4       | -9 |
| LS 3070HV Technical Specifications 4-       | 10 |

#### **Chapter 5. Interface Guide**

| Connecting to a Host Device       |
|-----------------------------------|
| Connecting Base Station to a Host |
| OCIA and OCR Terminals 5-2        |
| RS-232C Single Port               |
| RS-232C Dual Port                 |
| IBM 4683/4684/4693/4694           |
| Connecting Keyboard Wedges 5-5    |
| PC Keyboards                      |
| Terminal Keyboards 5-5            |
| IBM 3683/3684 Installation 5-6    |
| IBM 3653 Installation             |
| NCR 280 Installation 5-17         |
| NCR 2151 Installation             |
| NCR 2152 Installation             |
| NCR 2154/2155 Installation 5-21   |
| NCR 7052 Installation             |
| Fujitsu 9000 Installation 5-22    |
| Interfaces                        |

#### **Chapter 6. Programming**

| Programming Overview       | 6-1 |
|----------------------------|-----|
| Scanning Sequence Examples | 6-2 |
| Errors While Scanning      | 6-2 |
| Parameter Descriptions.    | 6-3 |
| Set Parameter Defaults     | 6-3 |
| Host Interface Code        | 6-3 |

| Code Types                                   |
|----------------------------------------------|
| Code Lengths                                 |
| Code 39 Full ASCII 6-4                       |
| Decode Options                               |
| UPC-A and -E Preamble                        |
| Pause Duration                               |
| Prefix/Suffix Values                         |
| Data Transmission Formats                    |
| Laser Control                                |
| RS-232C Options                              |
| Intercharacter Delay                         |
| Transmit Code ID Character 6-16              |
| Transmit AIM ID Character                    |
| Ignore Unknown Characters 6-16               |
| OCIA Clock Polarity 6-16                     |
| OCIA Transmit Timeout                        |
| NCR 2152 Fast Transmit                       |
| IBM 4683/93 Magstripe Communications         |
| International Keypad Emulation 6-17          |
| International Keypad Emulation Fast Transmit |
| National Keyboard Types                      |
| Set Transmission Frequency                   |
| Wait for Host Interface Response Time 6-20   |
| Parameter Selections                         |
| Beeper Definitions                           |
| Standard Use                                 |
| Parameter Menu Scanning 6-25                 |
| Code 39 Scan And Store                       |
| Code 39 Buffering                            |
| Buffer Data                                  |
| Clear Transmission Buffer                    |
| Transmit Buffer                              |
| Overfilling Transmission Buffer 6-27         |
| Attempt to Transmit an Empty Buffer 6-27     |
| Default Table                                |
| Terminal Specific RS-232C Defaults           |

## **Chapter 7. Parameter Menus**

| Set Default Parameter | 7-2  |
|-----------------------|------|
| Host Interface        | 7-3  |
| Code Type             | 7-17 |
| Code Lengths          | 7-22 |
| Decode Options        | 7-29 |

| UPC-A Preamble                               |
|----------------------------------------------|
| UPC-E Preamble                               |
| Pause Duration                               |
| Prefix/Suffix Values                         |
| Data Transmission Formats                    |
| Magstripe Options                            |
| Laser Control                                |
| Baud Rate                                    |
| Parity                                       |
| Check Parity                                 |
| Hardware Handshaking                         |
| Software Handshaking                         |
| Serial Response Timeout                      |
| Stop Bit Select      7-65                    |
| ASCII Data Format                            |
| RTS Line State                               |
| Intercharacter Delay                         |
| Transmit Code ID Character                   |
| Transmit AIM Code ID                         |
| Ignore Unknown Characters                    |
| OCIA Clock Polarity                          |
| OCIA Transmit Timeout                        |
| NCR 2152 Fast Transmit                       |
| IBM 4683 Magstripe Communications            |
| International Keypad Emulation               |
| International Keypad Emulation Fast Transmit |
| National Keyboard Types                      |
| Set Transmission Frequency                   |
| All Countries Except France                  |
| France                                       |
| Wait for Host Interface Response Time        |
| Reserved For Future Use. 7-90                |
| Pairing                                      |

## Chapter 8. Keyboard Maps

| ASCII Table              | 8 | 3-1 |
|--------------------------|---|-----|
| Keyboard Identifier Maps | 8 | 5-5 |

#### Index

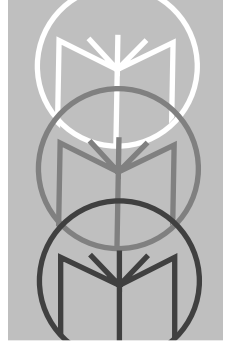

The *LS 3070 Product Reference Guide* provides general instructions for setup, operation, troubleshooting, maintenance, and programming.

# **Notational Conventions**

The following conventions are used in this document:

- Bullets (•) indicate:
  - action items
  - lists of alternatives
  - lists of required steps that are not necessarily sequential
- Sequential lists (e.g., those that describe step-by-step procedures) appear as numbered lists.

# **Related Publications**

• LS 3070 Quick Reference Guide

70-19993-0X

# **Service Information**

If you have a problem with your equipment, contact the Symbol Support Center. Before calling, have the model number, serial number, and several of your bar code symbols at hand.

Call the Support Center from a phone near the scanning equipment so that the service person can try to talk you through your problem. If the equipment is found to be working properly and the problem is symbol readability, the Support Center will request samples of your bar codes for analysis at our plant.

If your problem cannot be solved over the phone, you may need to return your equipment for servicing. If that is necessary, you will be given specific directions.

**Note**: Symbol Technologies is not responsible for any damages incurred during shipment if the approved shipping container is not used. Shipping the units improperly can possibly void the warranty. If the original shipping container was not kept, contact Symbol to have another sent to you.

## **Symbol Support Center**

In the U.S.A, for service information, warranty information or technical assistance, call:

SYMBOL SUPPORT CENTER **1-800-653-5350** 

If you purchased your Symbol product from a Symbol Business Partner, contact that Business Partner for service.

#### Canada

Mississauga, Ontario Canadian Headquarters (905) 629-7226

#### Europe

Wokingham, England European Headquarters 0734-771-222 (Inside UK) +441-734-771222 (Outside UK)

#### Asia

Singapore Symbol Technologies Asia, Inc. 337-6588 (Inside Singapore) +65-337-6588 (Outside Singapore)

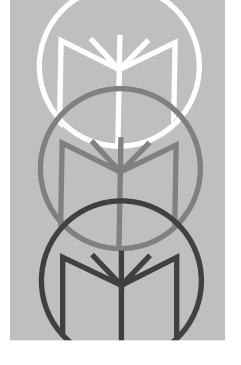

Chapter 1 The LS 3070 Cordless Scanner

# The Freedom of Cordless Scanning

The LS 3070 is a revolutionary, cordless approach to capturing bar coded data. The scanner communicates with your host computer through a low-power radio transmission instead of through a cable. With the LS 3070, you are free to scan and transmit without a physical cable to limit your movement, from as far away as 30 - 50 feet (9 - 15 meters), depending on your environment. This lets you take the scanner to where the work is, whether on the loading dock, the plant floor, the warehouse, or the POS checkout area.

The scanning system has three main components: the cordless scanner, the base/charger interface unit, and a cable to interface with the host device.

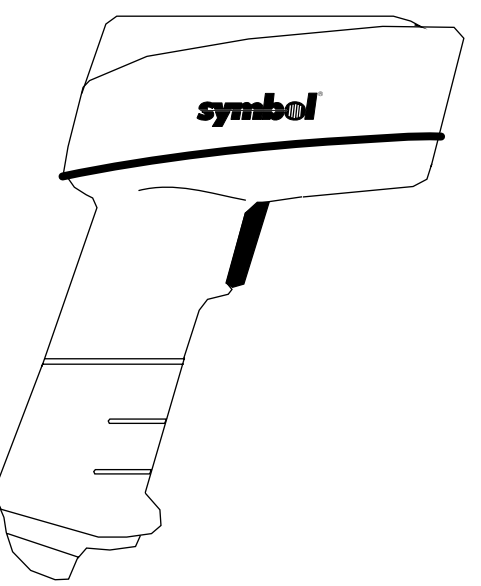

Figure 1-1. The LS 3070 Cordless Scanner

# The LS 3070 Scanner

Housed in rugged, durable plastic, the LS 3070 scanner combines accurate, aggressive bar code scanning with solid state dependability. Its ergonomic design ensures comfortable use for extended periods of time.

This scanner combines premium visible laser diode (VLD) scanning performance, reading color bar codes and symbols printed on all substrates, with advanced decode and RF transceiver capabilities.

The scanning element can be any of a wide variety of configurations:

- Standard for most Class II scanning applications, in which symbol density (5 to 55 mil) and range (0 35 in.) fall within relatively normal ranges.
- Long Range (LR) for Class II applications with short range reading on medium density symbols and long range reading on low density symbols.
- Advanced Long Range (ALR) for long range reading on medium and low-density symbols, optimized by the increased power of the Class IIIA laser.
- Extra Long Range (XLR) for scanning ranges of up to 180 inches (457 cm) on 55 mil symbols, also using a Class IIIA laser.
- High Visibility (HV) for scanning ranges up to 33 inches (86 cm) on 55 mil symbols, and ambient sunlight up to 10,000 ft. candles, using a Class IIIA laser.

# **Rechargeable Battery Pack**

In the handle of the scanner, there is a rechargeable NiCad battery pack. This provides all power to the scanner during normal operation. It provides 360 mA hours, which is sufficient for normal operation during an 8-hour shift.

When fully depleted, the battery module can be recharged to full charge within two hours, with the LS 3070 inserted into the RL 470 base/charger unit. Alternatively, the battery module can be recharged in the Universal Four-Slot Charger/Recharger within 8 hours.

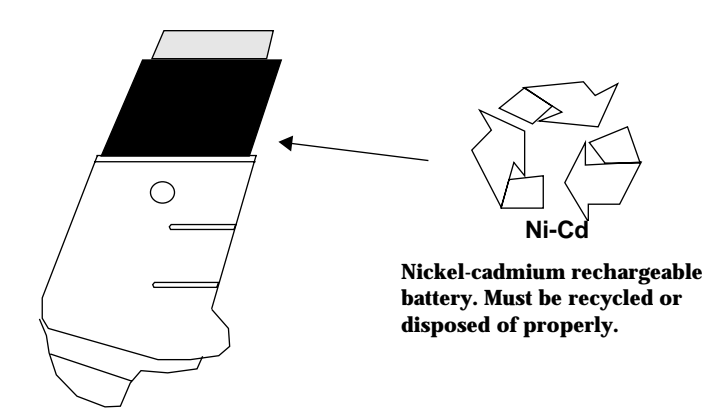

Figure 1-2. The LS 3070 Rechargeable Battery Pack

# The Base/Charger Unit

The base/charger unit has two primary functions. First, it is the *base station* interface that manages the flow of information from the scanner to the host device. Second, it is a *charging stand* which charges the scanner's battery module (located in the handle) and also holds the scanner securely when it is not in use. An LED indicates the status of battery charging.

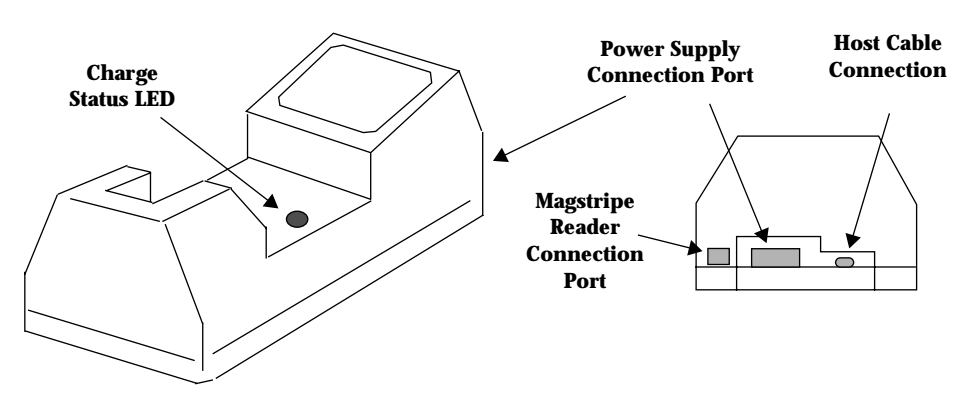

Figure 1-3. RL 470 Base/Charger Unit

The base/charger unit communicates via radio transmission with the scanner to receive bar code data from the scanner, confirm receipt of data back to the scanner, and exchange configuration information. The base/charger unit also formats the scanned bar code data as required and then transmits it to the host system through the attached cable.

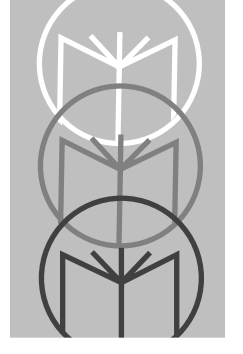

*Chapter 2 Setup* 

# Unpacking

Remove the LS 3070, the RL 470 base/charger unit, and the host interface cable from its packing and inspect each for evidence of physical damage. If any equipment was damaged in transit, call the Symbol Support Center at the number in the front matter.

**KEEP THE PACKING**. It is the approved shipping container and should be used if you ever need to return your equipment for servicing.

# Connecting the Cable to the Base/Charger Unit

The cable connects to the base/charger in the same way but to each host terminal differently. For complete details per terminal type, refer to the *RL* 470 *Base Station Interface Guide*.

# Installation Tip — Optimizing RF Performance

The LS 3070 scanning system is equipped with a low power 2.4 Ghz radio. Depending on environmental conditions, the LS 3070 can have an RF transmission range of 30 - 50 feet (9 - 15 meters).

Where environmental objects affect RF range and performance, do the following when you install the LS 3070 scanning system. This will help assure peak performance.

The RL 470 base station is a charger, host interface, and — significantly — receiving station for RF transmission. Therefore, do not install the RL 470 inaccessibly under a table or buried in a desk drawer. At a minimum, mount the RL 470 on a table or desk top. For optimum RF performance, especially in difficult environments, mount the RL 470 on a wall as high as possible. But keep in mind the limits of interface cable length and charging accessibility.

Proper base positioning gives you the best possible range and coverage performance from the LS 3070 cordless scanning system.

# Inserting the Scanner Into and Removing Scanner from Base/Charger

To insert the scanner into the base/charger:

- 1. First, place the nose to the scanner into the large rectangular receptacle of the base/charger.
- 2. Then place the scanner handle into the opening of the smaller, latched receptacle and press down firmly until the bottom of the handle seats snugly into the receptacle and engages the latch.

#### Caution

Use of excessive force in placing the scanner into the base can damage the charging contacts on the shoe of the scanner or in the receptacle of the base. Such damage can interfere with or prevent charging of the scanner's batteries by the base.

3. To remove the scanner from the base/charger, grasp the handle of the scanner and lift the bottom of the handle out of the latched receptacle, thereby freeing the scanner from the base.

#### Caution

It is important to remove the scanner **handle-first**. Trying to remove the scanner nose-first can break latch in the base receptacle.

# **Charging the Battery**

Before its first use, the LS 3070 batteries must be charged. To do so:

- Connect the power supply to the power input port on the front panel of the RL 470 base/charger, shown in *Figure 1-3: RL 470 Base/Charger Unit* on page 1-4.
- Connect the power supply to a receptacle supplying AC power of the proper voltage level.
- Then insert the scanner into the base/charger cradle, so that the nose of the scanner and tip of the handle fit snugly into the receptacles. Check the charge status indicator (blinking = fully charged) for full charge, which occurs within two hours. When fully charged, proceed with pairing.

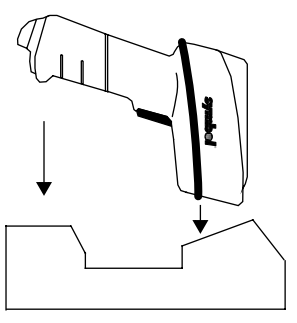

# Pairing the Scanner with the Base/Charger

The wireless "connection" between the two is the low power radio transmission through RF transceivers in the both the scanner and base/ charger. The actual communication consists of bidirectional message packets. However, *the scanner and base/charger must be paired* for this communication to work between the two devices.

## Assigning Address to Base/Charger

First, the base/charger must be assigned an address, with a value between 01 and 7E. *Each base station must have a unique address*.

**Note:** When setting the address of the base, you automatically set the initial frequency on which the base and the scanner communicate. In order to minimize possible interference between systems, bases which are close to each other should be assigned sequential addresses.

Set the address through setting two rotary dials, located by opening a panel on the base/charger's underside. Turn the base/charger upside down, open the panel, and notice two rotary dials.

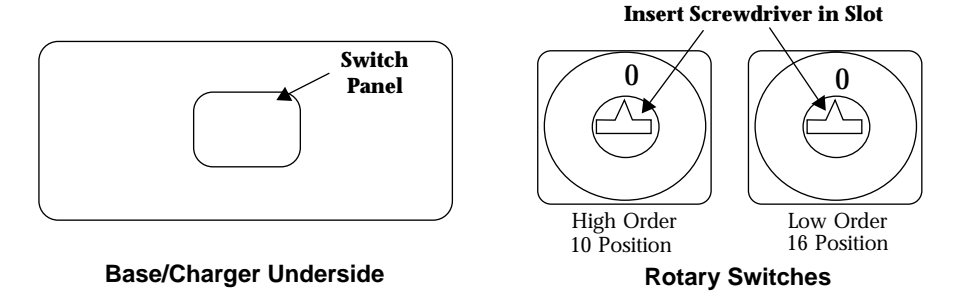

The first is a 10-position (0 to 9, high order address digit) and the second a 16-position (0 to F, low order address digit). Digits are printed sequentially around each circle. *Do not use positions 8 and 9. Setting the 10-position switch to 8 or 9 will result in an error beep (5 long low tones) during pairing.* 

Set the desired address with a small screwdriver; possible addresses are listed on the next page. Note that too large a screwdriver can damage the dials. When the address is set, close the panel, turn the base/charger rightside up again.

|    | Possible Base/Charger Addresses |    |    |    |    |    |    |    |    |    |            |    |    |            |    |
|----|---------------------------------|----|----|----|----|----|----|----|----|----|------------|----|----|------------|----|
|    | 01                              | 02 | 03 | 04 | 05 | 06 | 07 | 08 | 09 | 0A | <b>0</b> B | 0C | 0D | <b>0</b> E | 0F |
| 10 | 11                              | 12 | 13 | 14 | 15 | 16 | 17 | 18 | 19 | 1A | 1B         | 1C | 1D | 1E         | 1F |
| 20 | 21                              | 22 | 23 | 24 | 25 | 26 | 27 | 28 | 29 | 2A | 2B         | 2C | 2D | <b>2</b> E | 2F |
| 30 | 31                              | 32 | 33 | 34 | 35 | 36 | 37 | 38 | 39 | 3A | 3B         | 3C | 3D | 3E         | 3F |
| 40 | 41                              | 42 | 43 | 44 | 45 | 46 | 47 | 48 | 49 | 4A | <b>4</b> B | 4C | 4D | 4E         | 4F |
| 50 | 51                              | 52 | 53 | 54 | 55 | 56 | 57 | 58 | 59 | 5A | 5B         | 5C | 5D | 5E         | 5F |
| 60 | 61                              | 62 | 63 | 64 | 65 | 66 | 67 | 68 | 69 | 6A | 6B         | 6C | 6D | 6E         | 6F |
| 70 | 71                              | 72 | 73 | 74 | 75 | 76 | 77 | 78 | 79 | 7A | 7B         | 7C | 7D | 7E         |    |

Note: Each base station must have a unique address.

#### Pairing Scanner with Base/Charger

To pair the scanner with the base/charger:

• Scan the **PAIRING** bar code below or the bar code on the RL 470 base.

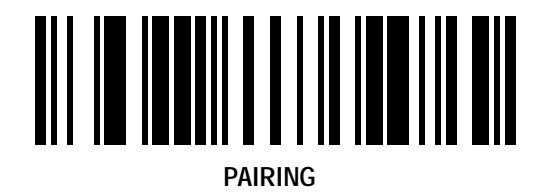

• Then insert the scanner into the base/charger's cradle. You have 15 seconds to do this, or there will be error beeps (4 beeps = unsuccessful pairing or base not powered). Note that you cannot scan data until this pairing is complete.

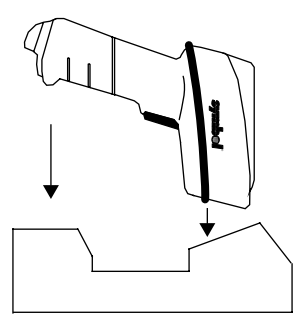

- At that time, through the scanner's contact shoe, there is an exchange of information (addressing, RF channels, etc.) between the scanner and the base/charger's cradle. This occurs in less than a second.
- After that exchange, the scanner and base/charger are paired. Successful pairing is indicated by a **warble** beep; failure, or unsuccessful link, is indicated by a **Lo Lo Lo Lo** beep.

# **Setting Transmission Frequency**

Each scanner/base pair communicates on one of a number of channel frequencies, which varies by country. In most countries, there are 80 available channels (numbered 2 through 81); in France, there are only 9 channeles (numbered 46 through 54).

The initial transmission frequency is determined by the base's unique address, so neighboring LS 3070 systems operate on different channels. This allows them to transmit simultaneously without interfering with each other. Channel separation is optimal between sequential base addresses, so base units closest to each other should be assigned sequential base addresses if possible. (Note that data is transmitted between a scanner and base so quickly that a number of different LS 3070 systems can normally operate on the same channel without noticeable interference.)

Occasionally, there can be excessive interference on a channel from some other source of radio transmissions. In this case, the default channel of a system can be changed using the parameter codes for *Set Transmission Frequency*. If you find a particular scanner/base pair has trouble communicating over a normal operating distance, try setting different transmission frequencies to see if performance improves. (The LS 3070 system changes channels automatically if it encounters interference as much as 80% of the time over a continuous 5-minute period.)

**Note:** To set trasmission frequency correctly, be sure to use the correct *Select Channel Number* bar code for your country, and to set a channel within the allowable range.

# **Installing a Magstripe Reader**

If desired, install a magstripe reader. This may be done before or after pairing.

- 1. Remove the blank plug in the magstripe connection port on the base/ charger, and then plug the magstripe reader's cable into this port, as illustrated below.
- 2. The purpose of the blank plug is to protect the base/charger from accidental damage that can be caused by static electrical discharge into the magstripe connection port. *Keep this plug in the port whenever the magstripe reader is not connected.*

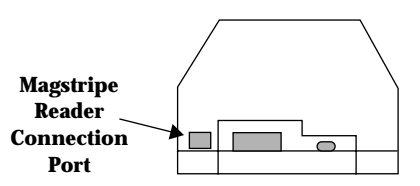

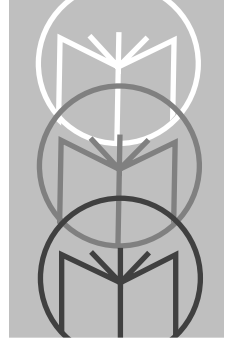

Chapter 3 Scanning with the LS 3070

# 1. Ready

Before starting to scan bar codes for data collection, make sure:

- The base station is connected to the host device.
- The battery has been charged.
- The scanner is paired with the base/charger.

# 2. Test

Aim the scanner toward a bar code and press the trigger. When you press the trigger, the scanning beam is energized.

# 3. Scan

Make sure the symbol you want to scan is within the proper scanning range. (See *Decode Zones* beginning on page 3-6.)

Aim and press the trigger.

• The scan beam and red **SCAN LED** will light for about 3 seconds, or until a successful decode.

The scanner has read the symbol when:

- You hear a beep.
- The green **DECODE LED** lights.

The **LED** stays green for up to one second if the trigger is down or disappears if you release the trigger. The scanner powers down after a successful decode.

If the scanning attempt ends in 4 error beeps, any of these may be true:

- Scanner is out of transmission range
- Scanner and base/charger are not paired
- Base/charger is not powered.

# Hold at an Angle

Do not hold the scanner directly over the bar code. In this position, light can bounce back into the scanner's exit window and prevent a successful decode.

# Scan the Entire Symbol

- Your scan beam must cross every bar and space on the symbol.
- The larger the symbol, the farther away you should hold the scanner.
- Hold the scanner closer for symbols with bars that are close together.
- A short high-tone beep indicates a good decode.

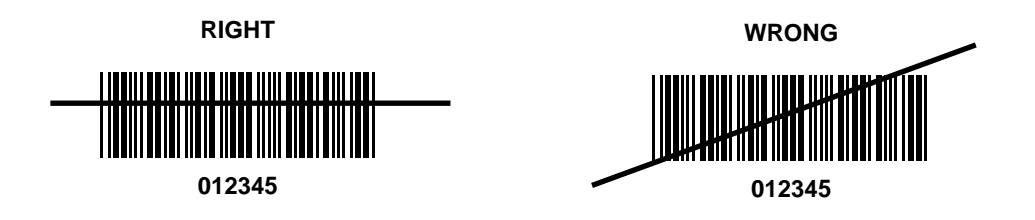

# Using a Long Range or High Visibility Scanner?

These scanners have two-position triggers. Press the trigger to the first detent and center the "collapsed" aiming beam on the target bar code, as illustrated below. The collapsed beam helps to establish the correct scanning position. Press the trigger to the second detent, and a scan beam crosses all the bars and spaces on the bar code.

# 

WRONG

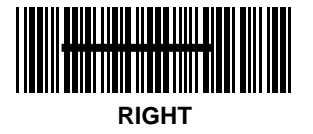

SECOND TRIGGER POSITION

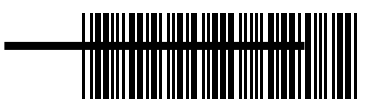

WRONG

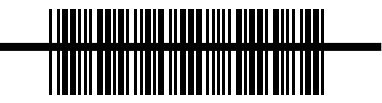

RIGHT

# **Scanning Transmission Range**

#### **RF Communication Errors**

RF communication errors occur when the scanner is out of range from the base during a scan data transmission attempt. An error is indicated by 6 beeps after a bar code is scanned, although the bar code data appears on the host display.

This happens when the base receives the bar code data but the scanner did NOT get the HIF response from the base, and therefore timed out.

The base reported an RF communication error because the NOMAD protocol was not completed before timeout, however, transmitted the bar code data to the host. Since the data has been sent, normal communications must be re-established.

#### **Restoring Normal RF Communications**

Move the scanner closer to the base station so the transceivers can communicate with each other better. Then re-scan the bar code. The scanner sounds a good decode beep but the base does not display the bar code data, because the data was already transmitted on the previous scan.

Resume normal scanning.

# What If ...

# Nothing happens when you follow the operating instructions?

#### You should

- Check that the power supply is attached to the base/charger.
- Check for loose cable connections at the base/charger and host device.
- Check the scanner's battery pack.
- Make sure the device is programmed to read the type of bar code you want to scan.
- Check the symbol to make sure it is not defaced.
- Try scanning similar symbols of the same code type.
- Check that the gas tank is not exhausted.\*
- Make sure the scanner and base/charger have been successfully paired.
- Be sure you're within the proper scanning and transmission range.

#### If you get frequent Transmit Errors (error beeps after decode):

- Check that you are within scanning transmit range. (See *Scanning Transmission Range* on page 3-4.)
- Check that the scanner is successfully paired with the base/charger.
- Check that the base/charger is powered up and that its cable connections are secure.
  - **Note:** If after performing these checks the symbol still does not scan, contact your distributor or call the Symbol Support Center. See *Symbol Support Center* on page About-ii for the telephone number.

\* The gas tank limits the amount of time the laser remains on within a given period to conform to the requirements of specific laser output classifications.

## Decode Zones LS 3070 Standard Range

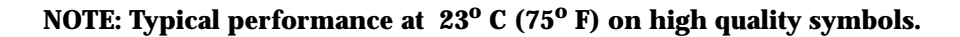

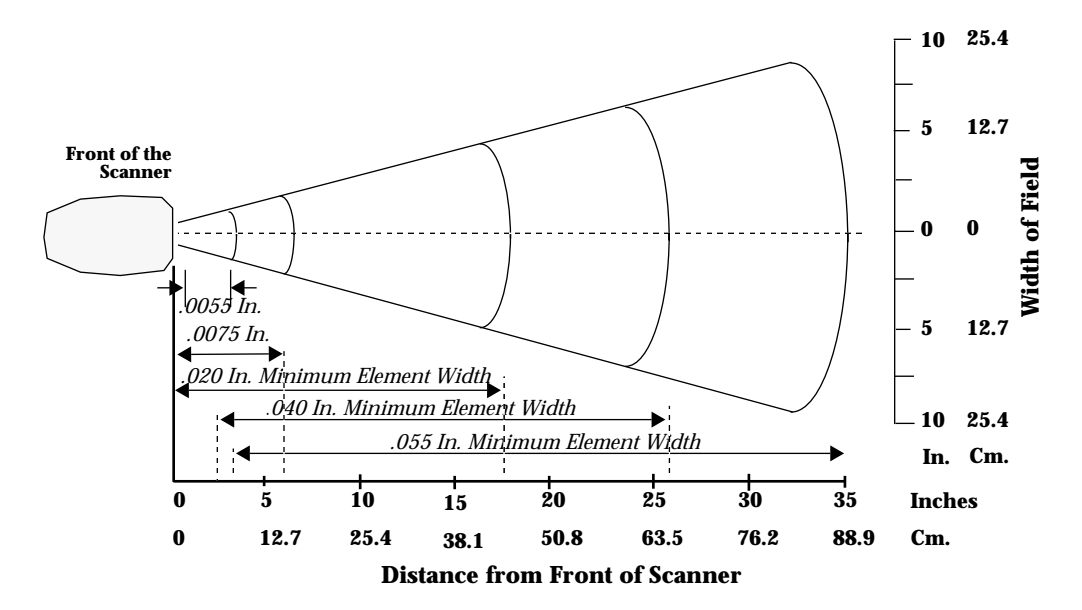

Figure 3-1. LS 3070 Decode Zone: Depth of field as a function of minimum element width.

#### LS 3070LR Long Range

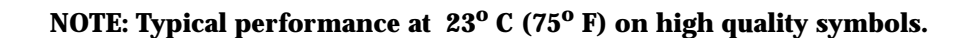

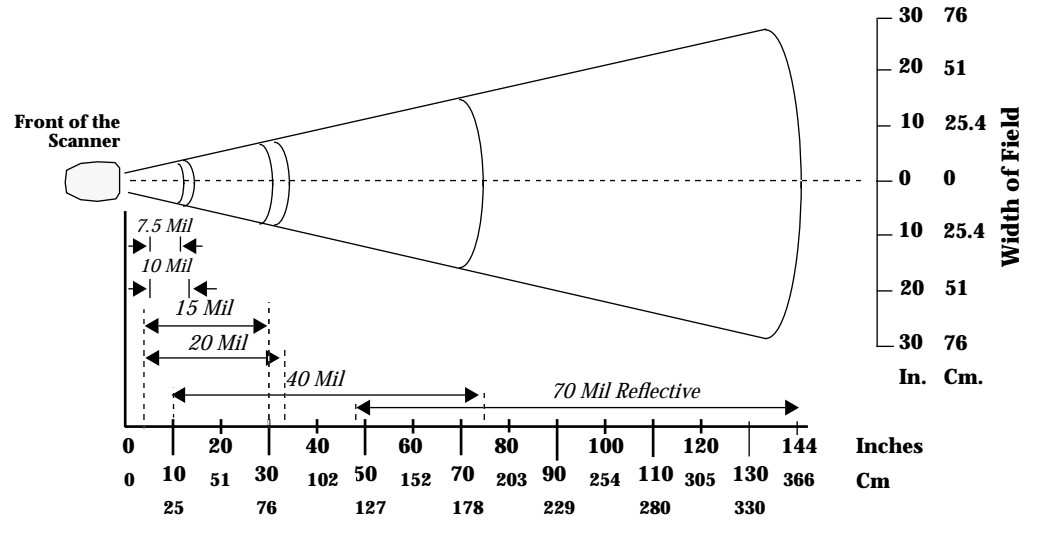

**Distance from Front of Scanner** 

Figure 3-2. LS 3070LR Decode Zone: Depth of field as a function of minimum element width.

#### LS 3070ALR Advanced Long Range

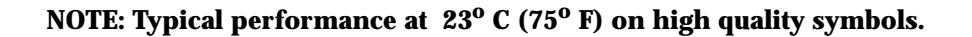

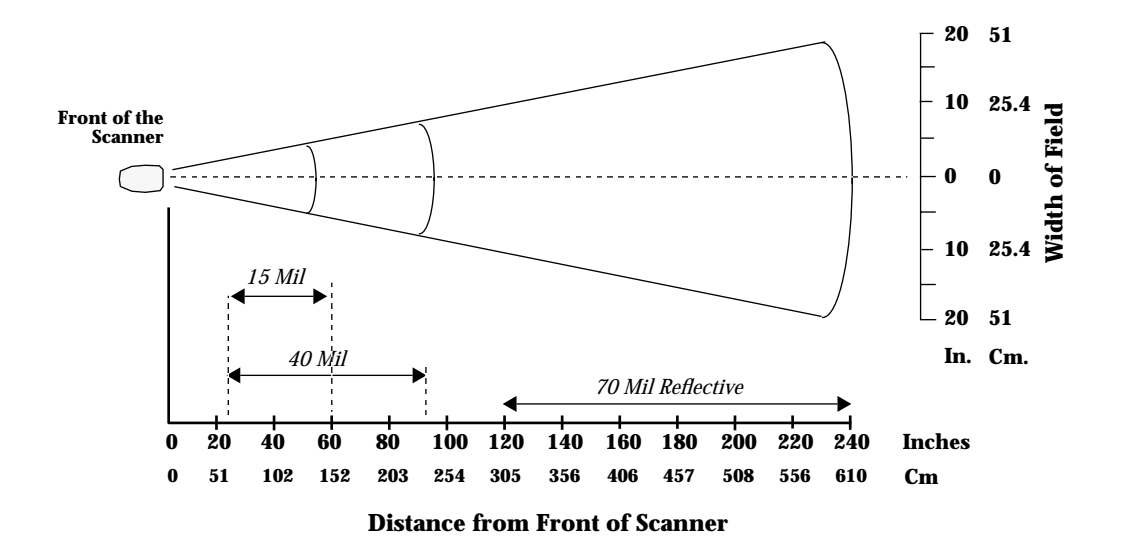

Figure 3-3. LS 3070ALR Decode Zone: Depth of field as a function of minimum element width.

#### LS 3070XLR Extra Long Range

#### NOTE: Typical performance at 23° C (75° F) on high quality symbols.

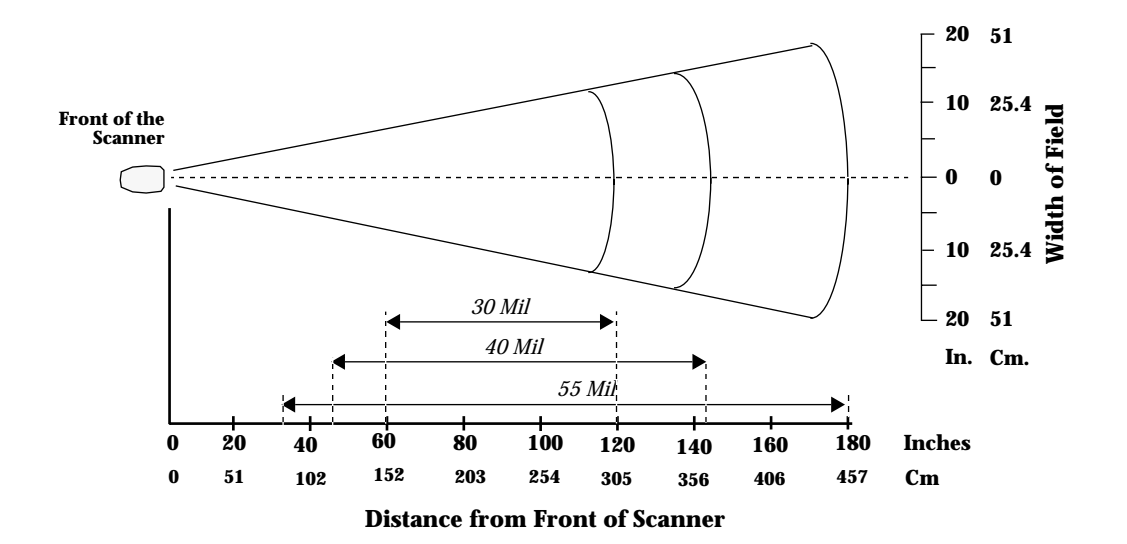

Figure 3-4. LS 3070XLR Decode Zone: Depth of field as a function of minimum element width.

#### LS 3070HV High Visibility

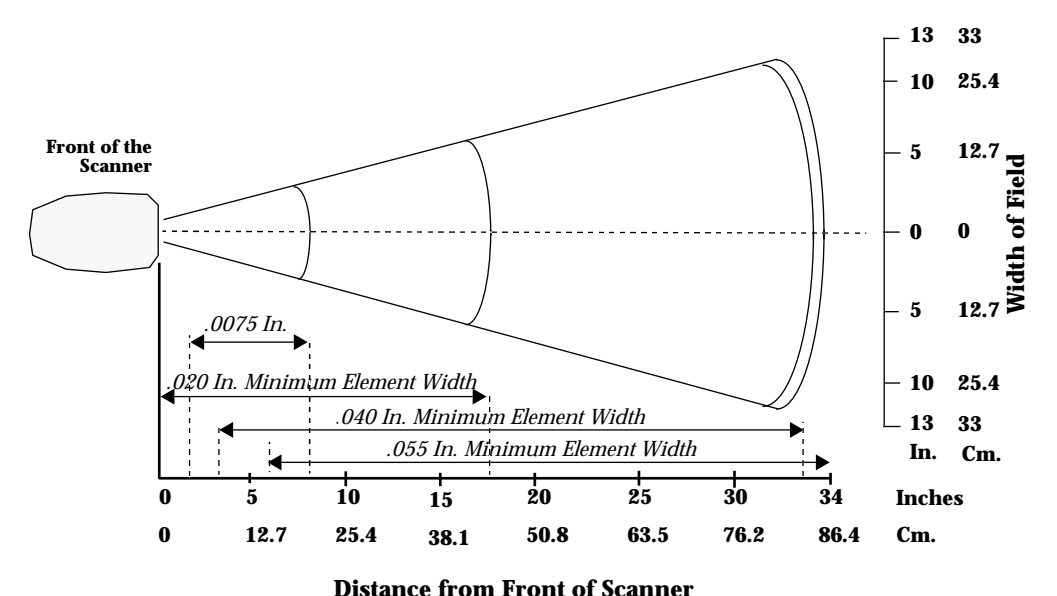

NOTE: Typical performance at 23° C (75° F) on high quality symbols.

Distance if one from of scanner

Figure 3-5. LS 3070HV Decode Zone: Depth of field as a function of minimum element width.

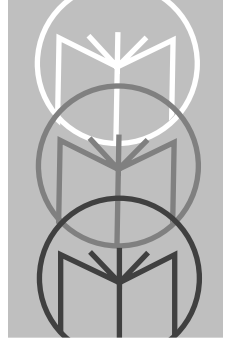

Chapter 4 Maintenance and Specifications

# Maintenance

Cleaning the exit window is the only maintenance required. A dirty window may affect scanning accuracy.

- Do not allow any abrasive material to touch the window.
- Remove any dirt particles with a damp cloth.
- Wipe the window using a tissue moistened with ammonia/water.
- Do not spray water or other cleaning liquids directly into the window.

# **Recharging the Battery**

As a charging stand, the base/charger recharges batteries in the scanner when the scanner is in the cradle. The status of the scanner battery module determines the charge rate. If the battery module is at full charge, the base/ charger supplies a trickle charge. If the battery module is at less than full charge, there is a programmed charge. Note that the scanner can be removed from the base/charger at any time.

When necessary, recharge the batteries. To do so:

- Connect the power supply to the power input port on the front panel of the RL 470 base/charger, as illustrated below.
- Connect the power supply to a receptacle supplying AC power of the proper voltage level.
- Then place the scanner into the base/charger cradle, so that the nose of the scanner and tip of the handle fit snugly into the receptacles. Check the charge status indicator (blinking = fully charged) for full charge, which occurs within two hours. However, the scanner can be used on less than full charge.

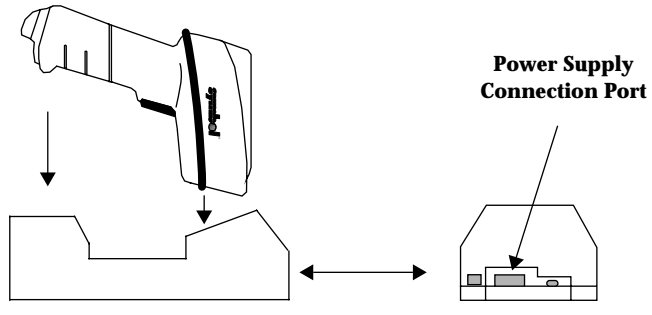

Figure 4-1. Recharging the LS 3070

# **Changing Battery Packs**

You can charge battery packs on the Universal Four Slot Battery Charger so that a charged battery pack is available when needed. In this case, simply remove the depleted battery pack and replace it with a freshly charged one.

User instructions are in the Universal Four-Slot Battery Charger Quick Reference Guide.

#### 1. Remove Lower Handle from Scanner.

Using a probe, press in the release button on the handle, as indicated at the right. With button pressed in below the outer housing, slide the battery pack out from the handle.

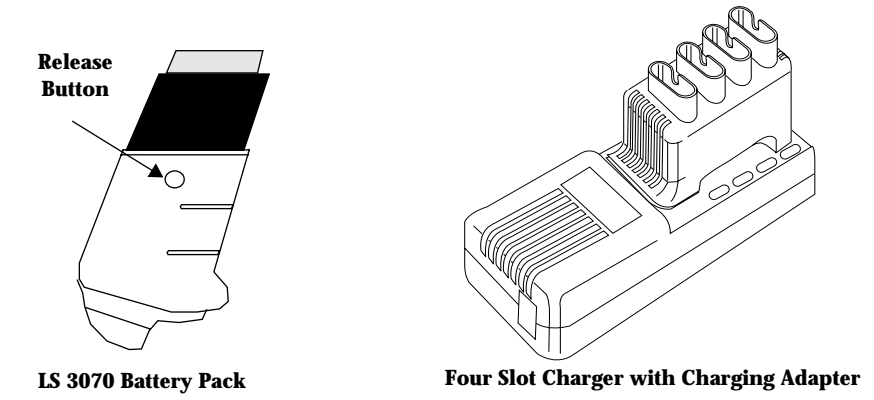

#### Figure 4-2. Changing LS 3070 Battery Packs

#### 2. Insert Charged Battery Pack in Handle.

With release button down, slide charged battery pack up into handle until it locks into place and the release button pops up into place as well.

# **Charge Status LED Indications**

On the base/charger, there is a red LED indicator which uses flashing patterns to indicate the current charger status. The red Charge Status LED indicates the following conditions:

- **RED LED OFF** The scanner is not properly inserted or the battery is not functioning properly.
- **RED LED blinking slowly** (1/8 sec. ON, 3/8 sec. OFF) Battery charge is pending. This can occur if the battery temperature is too high or low or if the battery is deeply discharged. After several minutes, normal charging should begin.
- **RED LED ON** The battery is actively charging. Charging will complete in less than 2 hours.
- **RED LED blinking rapidly** (1/8 sec. ON, 1/8 sec. OFF) Battery charging is complete.

# Accessories

#### **Standard Accessories**

| Part Number         | Description                                                                                                    |
|---------------------|----------------------------------------------------------------------------------------------------|
| RL 470              | Base/interface charger                                                                                                  |
| Base/Charger Cable: | Cables are available for most applications.<br>See the <i>Electronic ProductOrdering Guide</i> for<br>more information. |
| 70-10294-01         | LS 3070 Product Reference Guide                                                                                         |
| 70-10538-01         | LS 3070 Advanced Programmer's Guide                                                                                     |
| 70-10294-01Q        | LS 3070 Series Quick Reference Guide                                                                                    |
| 50-04000-041        | 117 V Power Supply                                                                                                    |
| 50-04000-040        | 220 V Power Supply                                                                                                    |
| 50-04000-037        | 100 V Power Supply                                                                                                    |

#### **Optional Accessories**

Optional accessories, listed in the *Electronic Product Ordering Guide*, include various rechargers, magstripe readers, stands, and holders, which are supplied at extra cost. Additional units of standard accessories listed above may also be purchased at extra cost.

# LS 3070 Standard Technical Specifications

| ITEM                   | DESCRIPTION                                                           |                                             |  |  |  |
|------------------------|-----------------------------------------------------------------------|---------------------------------------------|--|--|--|
| Power Requirements:    |                                                                       |                                             |  |  |  |
| Scanner                | 4.75 to 14 VDC; 210 mA @ 5 VDC Typical.                               |                                             |  |  |  |
| <b>Base/Charger</b>    | 5 VDC ± 10% @ 190 mA Typical.                                         |                                             |  |  |  |
|                        | 12 VDC ± 10% @ 400 mA Typical.                                        |                                             |  |  |  |
| Scan Repetition Rate   | Approximately 36 (± 3) scans/sec<br>(bidirectional)                   |                                             |  |  |  |
| Start-up Time          | <50 msec. from scan enable                                            |                                             |  |  |  |
| Data Acquisition Time  | <110 msec. from scan enable                                           |                                             |  |  |  |
| Skew Tolerance         | ± 65° from normal                                                     |                                             |  |  |  |
| Pitch Angle            | ± 55° from normal                                                     |                                             |  |  |  |
| Decode Depth of Field  | See LS 3070 Standard Range on page 3-6                                |                                             |  |  |  |
| Minimum Element Width  | 0.005 in.                                                             | .127 mm                                     |  |  |  |
| Maximum Element Width  | 0.2 in.                                                               | 5.08 mm                                     |  |  |  |
| Print Contrast Minimum | 20% absolute dark/light reflectance differential, measured at 675 nm. |                                             |  |  |  |
| Ambient Light Immunity |                                                                       |                                             |  |  |  |
| Artificial Lighting    | 450 ft. candles                                                       | 4844 lux                                    |  |  |  |
| Sunlight               | 8000 ft. candles                                                      | 86112 lux (@8 in. on low density bar codes) |  |  |  |
| Durability             | 6-ft. drop to concrete                                                |                                             |  |  |  |
| Operating Temperature  | 0° to 40°C                                                            | 32° to 104°F                                |  |  |  |
| Storage Temperature    | -40° to 60°C                                                          | -40° to 140°F                               |  |  |  |
| Humidity               | 5% to 95% (non-condensing)                                            |                                             |  |  |  |
| Height                 | 6.3 in.                                                               | 16 cm                                       |  |  |  |
| Length                 | 5 in.                                                                 | 12.7 cm                                     |  |  |  |
| Width                  | 2.8 in.                                                               | 7.1 cm                                      |  |  |  |

I. II

**CDRH Class** 

# LS 3070LR Technical Specifications

| ITEM                   | DESCRIPTION                                                              |               |  |  |  |
|------------------------|--------------------------------------------------------------------------|---------------|--|--|--|
| Power Requirements:    |                                                                          |               |  |  |  |
| Scanner                | 4.75 to 14 VDC; 210 mA @ 5 VDC Typical.                                  |               |  |  |  |
| Base/Charger           | 5 VDC ± 10% @ 190 mA Typical.<br>12 VDC ± 10% @ 400 mA Typical.          |               |  |  |  |
| Scan Repetition Rate   | Approximately 36 (± 3) scans/sec<br>(bidirectional)                      |               |  |  |  |
| Start-up Time          | <50 msec. from scan enable                                               |               |  |  |  |
| Data Acquisition Time  | <110 msec. from scan enable                                              |               |  |  |  |
| Skew Tolerance         | ± 60° from normal                                                        |               |  |  |  |
| Pitch Angle            | ± 45° from normal                                                        |               |  |  |  |
| Decode Depth of Field  | See LS 3070LR Long Range on page 3-7                                     |               |  |  |  |
| Minimum Element Width  | 0.007 in.                                                                | .178 mm       |  |  |  |
| Maximum Element Width  | 0.2 in.                                                                  | 5.08 mm       |  |  |  |
| Print Contrast Minimum | 50% absolute dark/light reflectance<br>differential, measured at 675 nm. |               |  |  |  |
| Ambient Light Immunity |                                                                          |               |  |  |  |
| Incandescent           | 450 ft. candles                                                          | 4844 lux      |  |  |  |
| Fluorescent            | 450 ft. candles                                                          | 4844 lux      |  |  |  |
| Sodium Vapor           | 450 ft. candles                                                          | 4844 lux      |  |  |  |
| Mercury Vapor          | 450 ft. candles                                                          | 4844 lux      |  |  |  |
| Sunlight               | 8000 ft. candles                                                         | 86112 lux     |  |  |  |
| Durability             | 6-ft. drop to concrete                                                   |               |  |  |  |
| Operating Temperature  | 0° to 40°C                                                               | 32° to 104°F  |  |  |  |
| Storage Temperature    | -40° to 60°C                                                             | -40° to 140°F |  |  |  |
| Humidity               | 5% to 95% (non-condensing)                                               |               |  |  |  |
| Height                 | 6.3 in.                                                                  | 16 cm         |  |  |  |
| Length                 | 5 in.                                                                    | 12.7 cm       |  |  |  |
| Width                  | 2.8 in.                                                                  | 7.1 cm        |  |  |  |
| CDRH Class             | II                                                                       |               |  |  |  |
# LS 3070ALR Technical Specifications

| ITEM                   | DESCRIPTION                                                     |               |  |
|------------------------|-----------------------------------------------------------------|---------------|--|
| Power Requirements:    |                                                                 |               |  |
| Scanner                | 4.75 to 14 VDC; 210 mA @ 5 VDC Typical.                         |               |  |
| Base/Charger           | 5 VDC ± 10% @ 190 mA Typical.<br>12 VDC ± 10% @ 400 mA Typical. |               |  |
| Scan Repetition Rate   | Approximately 36 (± 3) scans/sec (bidirectional)                |               |  |
| Start-up Time          | <50 msec. from scan enable                                      |               |  |
| Data Acquisition Time  | <110 msec. from scan enable                                     |               |  |
| Skew Tolerance         | ± 60° from normal                                               |               |  |
| Pitch Angle            | ± 45° from normal                                               |               |  |
| Decode Depth of Field  | See LS 3070ALR Advanced Long Range on page 3-8                  |               |  |
| Minimum Element Width  | 0.015 in.                                                       | .380 mm       |  |
| Maximum Element Width  | 0.1 in.                                                         | 2.54 mm       |  |
| Print Contrast Minimum | 50% absolute dark/light reflectance differential,               |               |  |
| Ambient Light Immunity | incasured at 075 mil.                                           |               |  |
| Incandescent           | 450 ft. candles                                                 | 4844 lux      |  |
| Fluorescent            | 450 ft. candles                                                 | 4844 lux      |  |
| Sodium Vapor           | 450 ft. candles                                                 | 4844 lux      |  |
| Mercury Vapor          | 450 ft. candles                                                 | 4844 lux      |  |
| Sunlight               | 8000 ft. candles                                                | 86112 lux     |  |
| Durability             | 6-ft. drop to concrete                                          |               |  |
| Operating Temperature  | 0° to 40°C                                                      | 32° to 104°F  |  |
| Storage Temperature    | -40° to 60°C                                                    | -40° to 140°F |  |
| Humidity               | 5% to 95% (non-condensing)                                      |               |  |
| Height                 | 6.3 in.                                                         | 16 cm         |  |
| Length                 | 5 in.                                                           | 12.7 cm       |  |
| Width                  | 2.8 in.                                                         | 7.1 cm        |  |
| CDRH Class             | IIIA                                                            |               |  |

# LS 3070XLR Technical Specifications

#### ITEM

Power Requirements: Scanner Base/Charger

**Scan Repetition Rate** 

Start-up Time

**Data Acquisition Time** 

Skew Tolerance

Pitch Angle

Decode Depth of Field Minimum Element Width

Maximum Element Width Print Contrast Minimum

Ambient Light Immunity Incandescent Fluorescent Sodium Vapor Mercury Vapor Durability Operating Temperature Storage Temperature Humidity Height Length Width

**CDRH Class** 

### DESCRIPTION

4.75 to 14 VDC; 210 mA @ 5 VDC Typical. 5 VDC ± 10% @ 190 mA Typical. 12 VDC ± 10% @ 400 mA Typical.

Approximately 36 (± 3) scans/sec (bidirectional)

- <50 msec. from scan enable
- <110 msec. from scan enable
- ± 60° from normal
- ± 45° from normal

See LS 3070XLR Extra Long Range on page 3-9

| 0.030 in. | .762 mm |
|-----------|---------|
| 0.1 in    | 2.54 mm |

50% absolute dark/light reflectance

differential, measured at 675 nm.

| 100 ft. candles    | 1076.4 lux    |
|--------------------|---------------|
| 450 ft. candles    | 4844 lux      |
| 450 ft. candles    | 4844 lux      |
| 450 ft. candles    | 4844 lux      |
| 6-ft. drop to conc | rete          |
| 0° to 40°C         | 32° to 104°F  |
| -40° to 60°C       | -40° to 140°F |
| 5% to 95% (non-o   | condensing)   |
| 6.3 in.            | 16 cm         |
| 5 in.              | 12.7 cm       |
| 2.8 in.            | 7.1 cm        |
| IIIA               |               |

# LS 3070HV Technical Specifications

| ITEM                    | DESCRIPTION                                                                                               |               |
|-------------------------|----------------------------------------------------------------------------------------------------|---------------|
| Power Requirements:     |                                                                                                    |               |
| Scanner<br>Base/Charger | 4.75 to 14 VDC; 210 mA @ 5 VDC Typical.<br>5 VDC ± 10% @ 190 mA Typical.<br>12 VDC ± 10% @ 400 mA Typical |               |
| Scan Repetition Rate    | Approximately 36 (± 3) scans/sec<br>(bidirectional)                                                       |               |
| Start-up Time           | <50 msec. from scan enable                                                                                |               |
| Data Acquisition Time   | <110 msec. from scan enable                                                                               |               |
| Skew Tolerance          | ± 60° from normal                                                                                         |               |
| Pitch Angle             | ± 45° from normal                                                                                         |               |
| Decode Depth of Field   | See LS 3070HV High Visibility on page 3-10                                                                |               |
| Minimum Element Width   | 0.0075 in.                                                                                                | .190 mm       |
| Maximum Element Width   | 0.1 in.                                                                                                   | 2.54 mm       |
| Print Contrast Minimum  | 25% absolute dark/light reflectance differential, measured at 675 nm.                                     |               |
| Ambient Light Immunity  |                                                                                                    |               |
| Incandescent            | 400 ft. candles                                                                                           | 4305 lux      |
| Fluorescent             | 450 ft. candles                                                                                           | 4844 lux      |
| Sodium Vapor            | 450 ft. candles                                                                                           | 4844 lux      |
| Mercury Vapor           | 450 ft. candles                                                                                           | 4844 lux      |
| Sunlight                | 10,000 ft. candles                                                                                        | 107640 lux    |
| Durability              | 6-ft. drop to concrete                                                                                    |               |
| Operating Temperature   | 0° to 40°C                                                                                                | 32° to 104°F  |
| Storage Temperature     | -40° to 60°C                                                                                              | -40° to 140°F |
| Humidity                | 5% to 95% (non-condensing)                                                                                |               |
| Height                  | 6.3 in.                                                                                                   | 16 cm         |
| Length                  | 5 in.                                                                                                    | 12.7 cm       |
| Width                   | 2.8 in.                                                                                                   | 7.1 cm        |
| CDRH Class              | IIIA                                                                                                    |               |

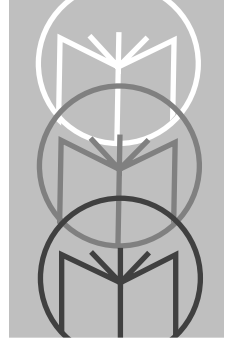

Chapter 5 Interface Guide

# **Connecting to a Host Device**

In most cases, connecting your LS 3070's base station to your host terminal is a very simple operation. You need only plug the cable into your host. Typical configurations are shown on the following pages. Some POS keyboards require more intricate installation instructions. Those begin on page 5-6.

We recommend that you disconnect the power supply from the base station prior to connecting or disconnecting cables.

Refer to *Interfaces* beginning on page 5-23 for the proper interface cable assembly.

After you've connected your base station to your host terminal, refer to *Chapter 6: Programming* for programming instructions.

# **Connecting Base Station to a Host**

# **OCIA and OCR Terminals**

The OCIA or OCR port must be activated and referenced by the POS system, or no communications will take place.

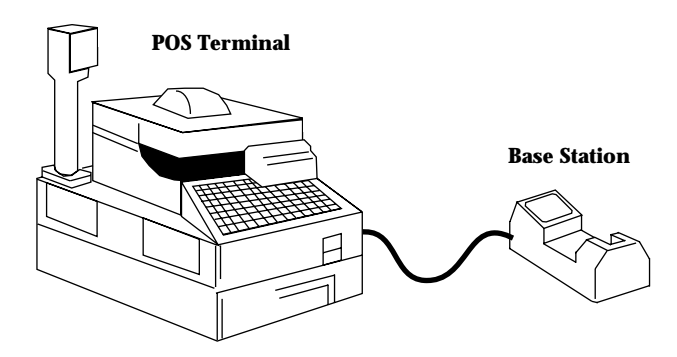

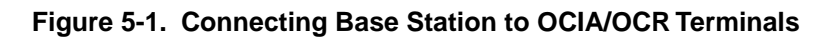

These include:

### OCR

IBM 3653/3683/3684, Fujitsu 7770/7880/7990/8770/9000.

## OCIA

NCR 2151/2152/2154/2155/2157/2126/2126-1120/2950/7050/7052, Nixdorf 8812, ICL 9505/9507/9518.

The OCIA port on some terminals, specifically the NCR 2950, 2152 and 2257, may not be accessible from the exterior of the unit. These terminals must be opened and the base station cable connected to the OCIA port on the main processor board.

**Note:** Some of the above terminals may also be connected as POS keyboard wedges. See specific installation instructions beginning on page 5-6.

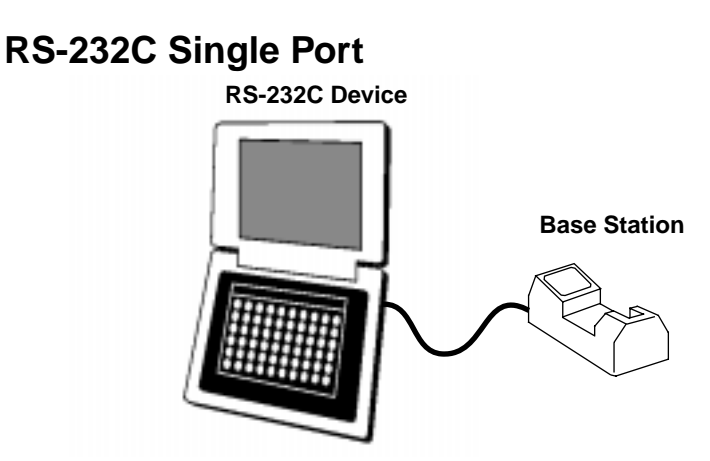

Figure 5-2. Connecting Base Station to RS-232C Single-Port Host

Any of the following RS-232C (DB 25) connectors are supported: Male, TxD on pin 2 or TxD on pin 3. Female, TxD on Pin 2 or Pin 3. For other pinouts and cable types, contact the Symbol Support Center at 1-800-653-5350.

# **RS-232C Dual Port**

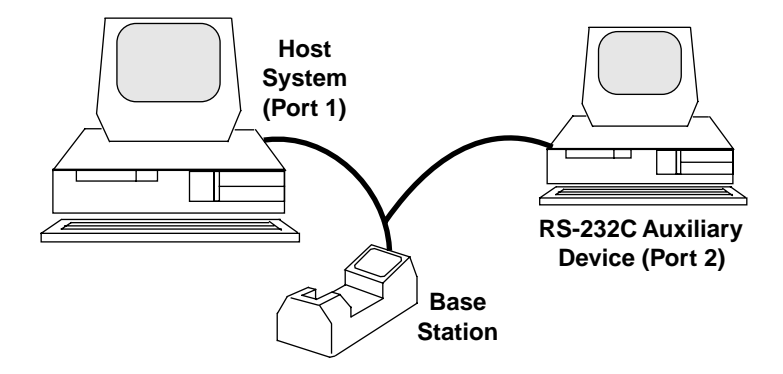

Figure 5-3. RS-232C Dual-Port Mode

This interface involves connecting a Y-cable, for which the male connector is Port 1 and the female connector is Port 2. For IK-1500, male = TxD on Pin 2 and female = TxD on Pin 3. For IK-1501, male = TxD on Pin 3 and female = TxD on Pin 2

## IBM 4683/4684/4693/4694

| IBM 4683/4 | 5B, 9B, 17  |
|------------|-------------|
| IBM 4693   | 5B, 9B, 9C« |
| IBM 4694   | 9E          |

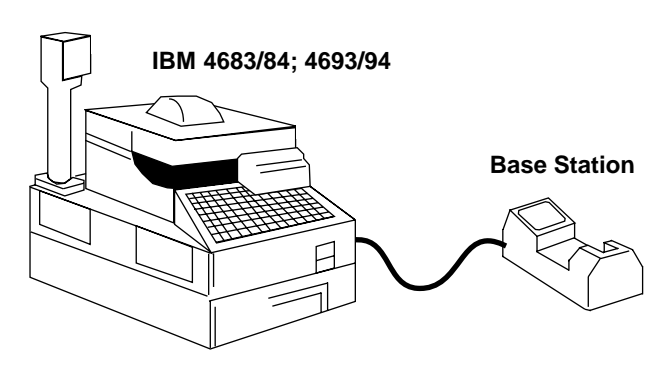

Figure 5-4. Connecting Base Station to IBM 4683/4684/4693/4694

To connect the base station, plug the cable into the appropriate port on the rear of the IBM 4683/84, 4693/94.

For the IBM 4693, port 9C (which replaces port 17 on the 4683/84) is the appropriate port for connecting the base station. Note that port 9C is compatible with ports 9A and 9B, which have identical assignments of connector pins.

For the IBM 4694, there is one single scanner attachment port, 9E, which is equivalent in pin assignments to ports 9A, 9B, and 9C on the IBM 4693.

Note that this variation of port assignments over this range of models represents electrical and mechanical changes only. For the IBM 4683/84 and 4693/94, communications between the attached scanning system and the terminal's operating system device driver programs remain the same.

# **Connecting Keyboard Wedges**

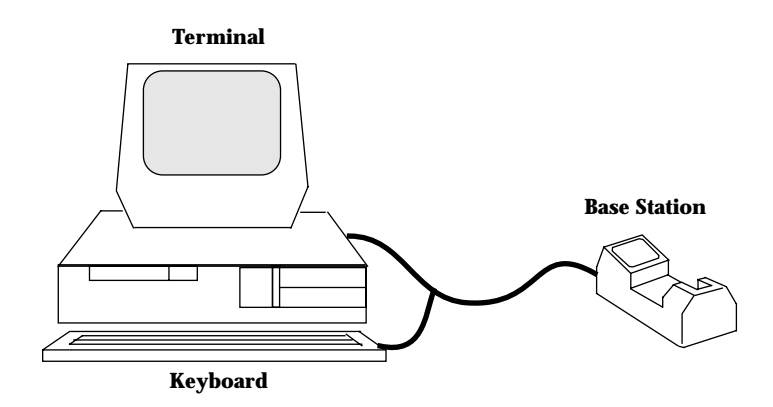

#### Figure 5-5. Connecting Base Station to Keyboard Wedge

These include:

# **PC Keyboards**

IBM PC/AT/XT, PS2-30/50/55SX/60/70 and clones.

## **Terminal Keyboards**

DEC VT2XX/VT3XX/4XX; HP 700/92, 2392; IBM 3178/3278/3151/316X/ 3179/3180/319X, 3278, 347X; Telex-Memorex 88, 122; Wyse 50/60/85/185/ 150.

To connect the base station as a keyboard wedge, disconnect the keyboard from the terminal, plug the keyboard connector into the base station cable, and plug the other end of the cable into the terminal.

## IBM 3683/3684 Installation

## Caution

Install cables as described below. Failure to do so may result in hardware damage.

There are four basic steps to this installation:

- 1. Remove the IBM 3683/84 top cover.
- 2. Remove the keyboard.
- 3. Install the cable internally or externally.
- 4. Replace the keyboard and top cover.

### First: Remove the IBM 3683/84 Top Cover

- 1. Set ON/OFF switch to **OFF**.
- 2. If display is integrated, disconnect the display cable).
- 3. Release the front cover latches. See Figure 5-6.
  - Insert a spring hook through the gap between the top cover and base at the side of the cash register near ON/OFF switch.
  - Hook the spring latch and pull it outward to release.
  - Lift the cover slightly at this corner and maintain it in lifted position to prevent it from relatching.
  - Repeat this procedure and release spring latch at opposite side of the machine.
- 4. Holding the cover near the front on both sides, lift front, then push toward rear of the machine to release it from the retaining tabs.
- 5. Disconnect cable from connector on the right side. See Figure 5-7.
- 6. Remove by lifting the entire cover straight up.

### Second: Remove the Keyboard

Remove the keyboard by lifting it straight up through the retaining guides.

## Third: Install the Cable Internally

The base station cable is installed internal to the IBM 3683/84 with the cable exiting the rear of the terminal.

- 1. Remove the printer assembly as follows:
  - Disconnect the printer ground strap (slide on connector) from the right side of the printer, as shown in Figure 5-7).
  - Slide the two printer locking tabs (black plastic) toward the front of the register while pressing downward, as shown in Figure 5-8.
  - Lift the printer up and out.
- 2. The cable to be installed is illustrated in Figure 5-9.
- 3. Mark an X on the side of J16 that faces the front of the terminal. Remove the J16 connector from the keyboard connector bracket. Slide the J16 connector under the printer mounting plate. See Figure 5-10.
- 4. Using a small screwdriver, remove the cable access door from the rear of the register. Position the cable to connect J2 to J16 using the jumper PCB. Make sure J2 and J16 are positioned so that the X and align. (Some cables are marked with TERM rather than •.) Use the tie wraps provided to secure the connection. See Figure 5-11.
- Slide J1 under the printer mounting plate to the keyboard access opening. Pull it through the opening and secure it with the retaining clips (where J16 originally was). See Figure 5-12. (Some cables are marked with KBD or Keyboard rather than •.)
- 6. Push the J2/J16 connection under the printer mounting plate. Replace the cable access door at the rear of the register.
- 7. Replace the printer assembly as follows:
  - Attach the ground strap to the right side of the assembly.
  - Fasten the locking tabs by sliding them toward the rear of the register.

### Fourth: Replace the Keyboard and Top Cover

- 1. Replace the keyboard down into the retaining glides.
- 2. Replace the top cover as follows:
  - Replace the display cable if display is integrated.
  - Hold the cover so that rear slots fit into retaining tabs.
  - Lower the cover at front to engage the front side latches.

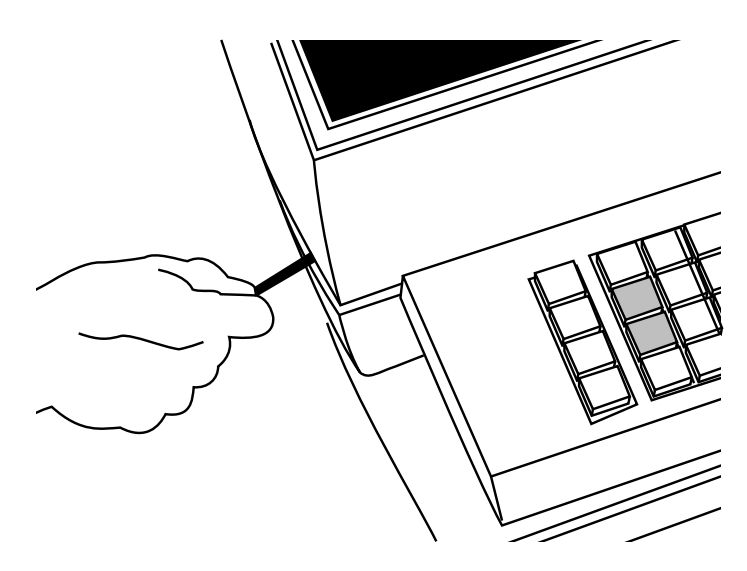

Figure 5-6. Releasing the Front Cover Latches

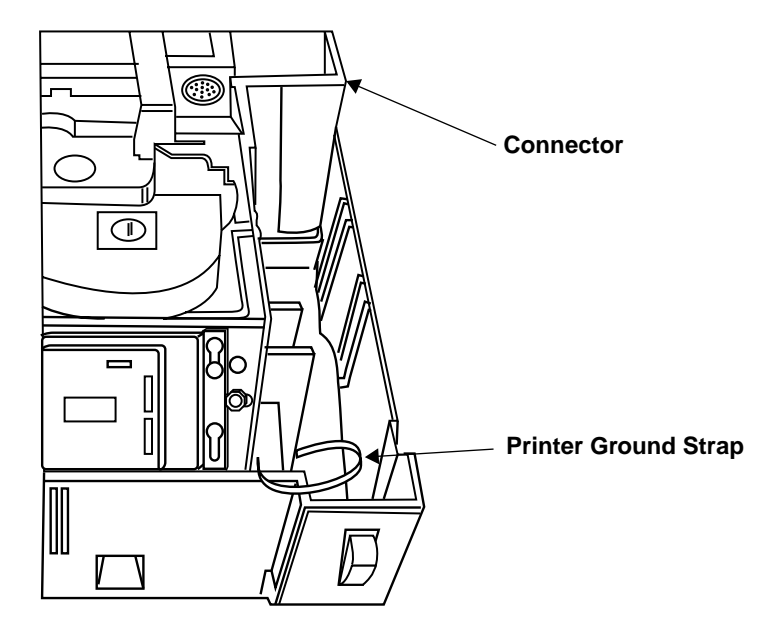

Figure 5-7. Disconnecting Cable from Connector

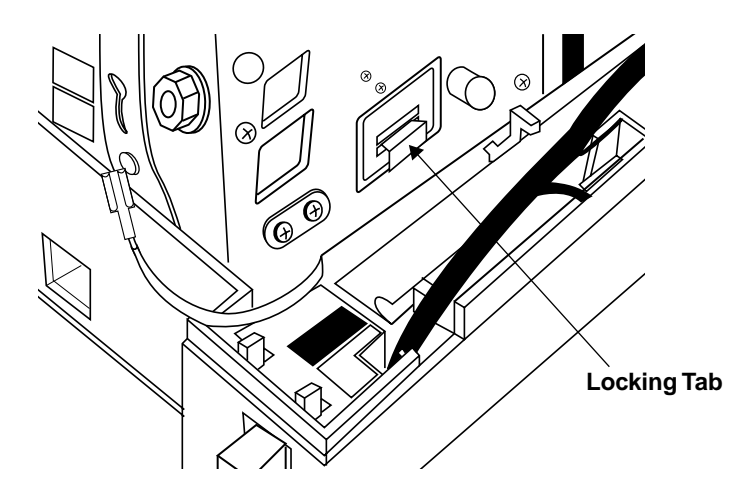

Figure 5-8. Sliding Printer Locking Tabs

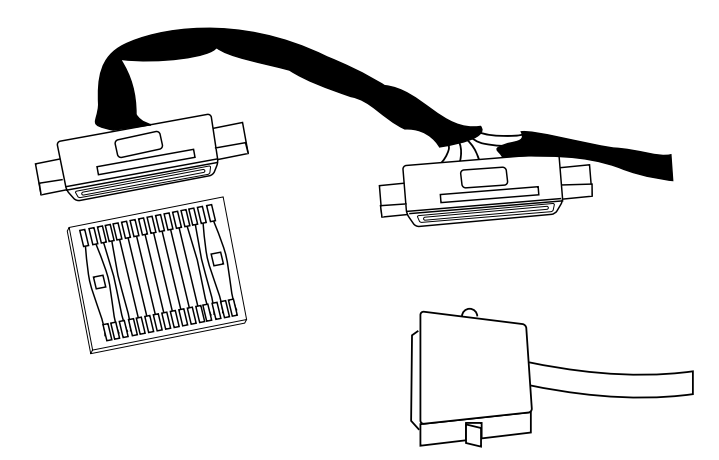

Figure 5-9. Cable

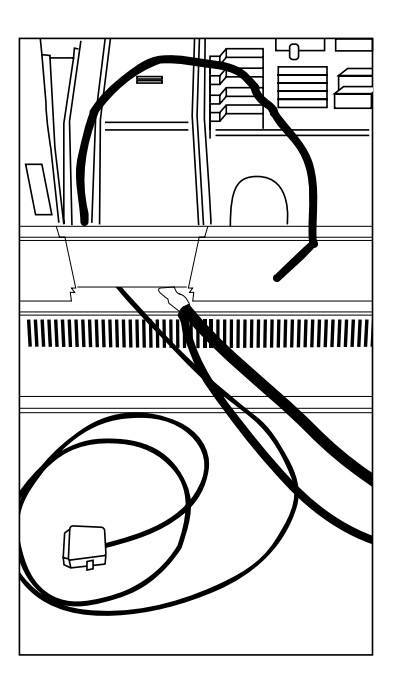

Figure 5-10. J16 Connector

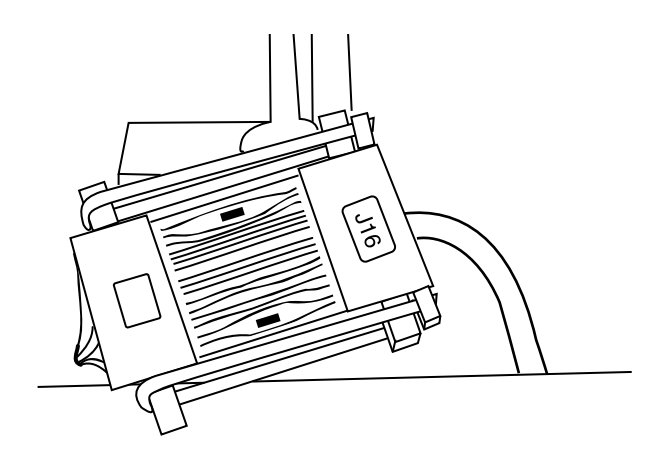

Figure 5-11. Connecting J2 to J16

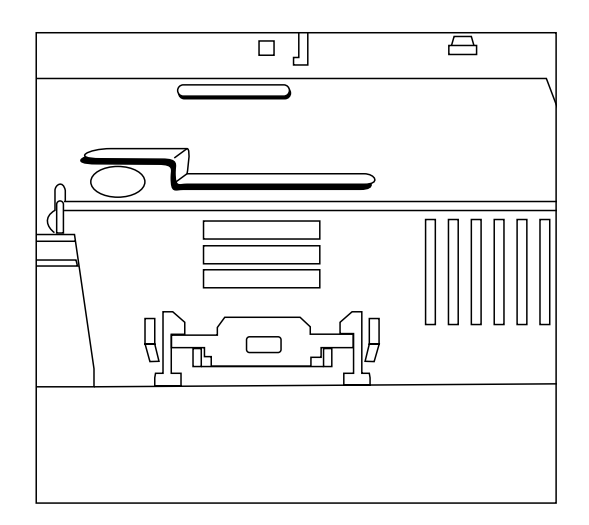

Figure 5-12. Securing J1

# **IBM 3653 Installation**

- 1. Be sure the IBM 3653 terminal is powered-down. Open the door over the ribbon cartridge as shown in Figure 5-13.
- 2. Loosen the right side panel screw (see Figure 5-13). Grasp the right panel at top of the rear corner; pull out to the side and push back to remove the panel.
- 3. Loosen the two screws behind the top of the keyboard cover. Lift and remove the keyboard cover. See Figure 5-14.
- 4. From the bottom of the register, slide the cable retaining clips until the cables are free. From inside the register, pass the base station cable (single end) through the power cable hole. See Figure 5-15.

## Caution

Use extreme care to avoid damaging the connector pins.

- 5. Loosen the screw on the base of the cash register near the bottom left side of the card cage. Swing the card cage open by pulling on the left side. See Figure 5-16.
- 6. Locate the keyboard connector to check for 5 volts DC. Using a DVM, connect the GND (-) probe to the screw that holds the keyboard to the chassis, and connect the POS (+) probe to the 5-volt lead on the TOP ROW of the keyboard connector, second from right (see Figure 5-17). Turn on the cash register. If the voltage is less than 5 volts, locate the voltage adjustment hole on the power supply case behind the card cage (see Figure 5-18). Using a flexible screw driver, adjust the potentiometer until the voltage is 5.0 to 5.1 volts. Turn off the register and remove the DVM.
- 7. Route cable under card cage to the front of the register.
- 8. Locate the keyboard connector on the keyboard and observe its orientation while removing the connector.
- 9. Place shrink sleeve over the cable assembly (heat with blow dryer or heat gun to shrink the sleeving if possible).
- 10. Insert the polarizing key into the top right corner socket. The polarizing key is found in the bag containing the tie wrap.

- 11. Remove the protective foam from the register end of the base station Ycable, and insert into the cable assembly. Place the assembly near the bottom of the register behind the keyboard.
- 12. Install the keyboard connector, as shown in Figure 5-19. Secure with the tie wrap that doesn't have a mounting hole.
- 13. Locate the brass plate behind the card cage and remove the front left screw. Install tie wrap between the screw and plate. Replace the screw and tighten.
- 14. Loop tie wrap around the cable. Insert in slot and pull tight.
- 15. Close the card cage and tighten the screws.
- 16. Replace the keyboard cover and side panel, then tighten the screws.

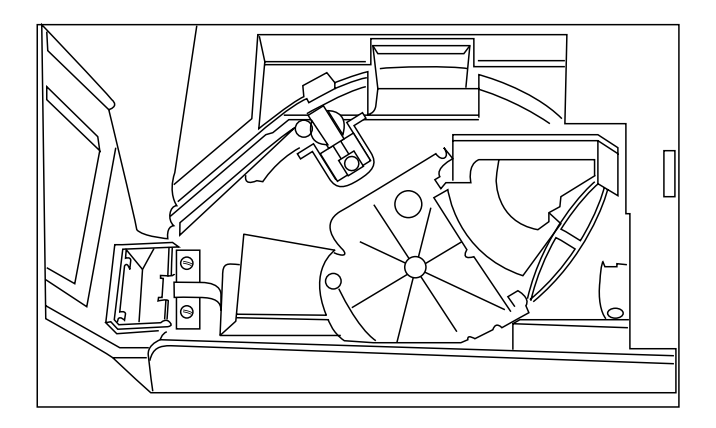

Figure 5-13. Removing Panel

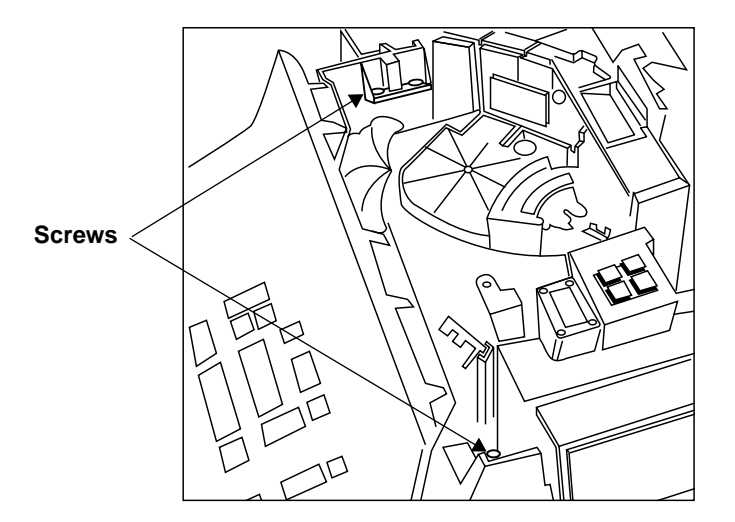

Figure 5-14. Removing Keyboard Cover

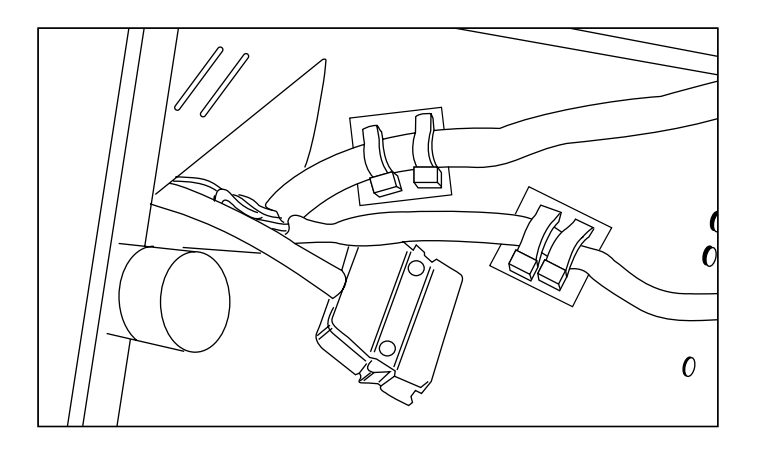

Figure 5-15. Sliding Base Station Cable Through Hole

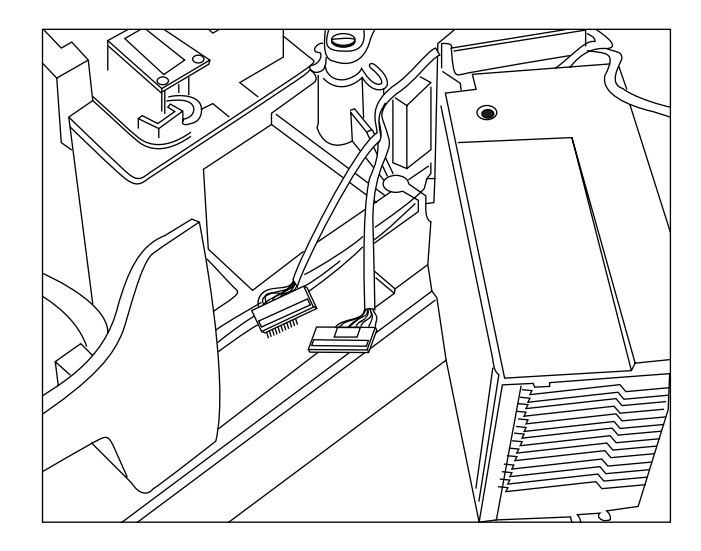

Figure 5-16. Opening Card Cage

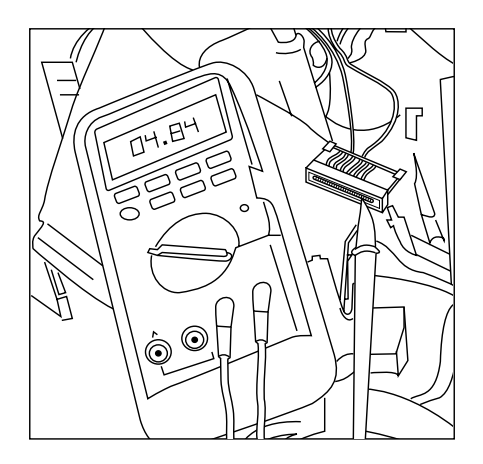

Figure 5-17. Connecting Probes

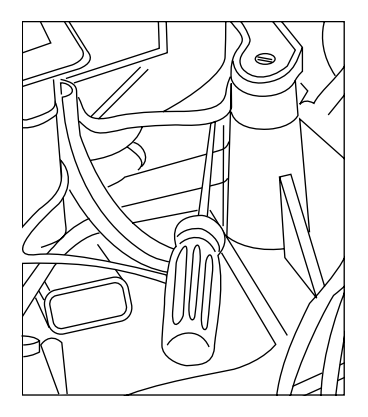

Figure 5-18. Voltage Adjustment Hole

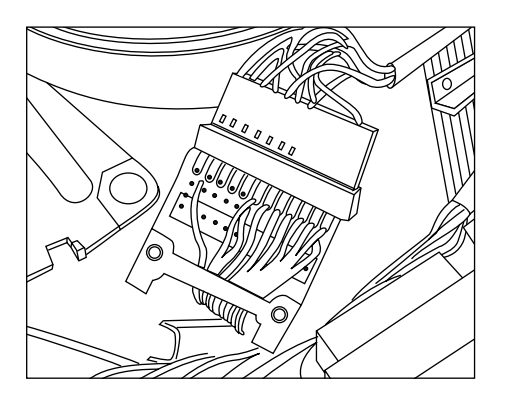

Figure 5-19. Installing Keyboard Connector

# NCR 280 Installation

- 1. Ensure that the NCR 280 is powered down and unplugged. Open the door on the top, left-hand side and remove the two screws which fasten the steel plate to the terminal cover. Slide the steel plate to the left to remove.
- 2. Remove the two round head screws from the back of the terminal. Be sure the doors on the left and right side of the terminal are open and that there are no keys inserted in the locks on the front. Lift off the terminal cover.
- 3. Locate the card edge connector to the left of the keyboard. Mark the top side of the connector before removing it from the keyboard.
- 4. Remove the four "C" clips that hold the keyboard in place. Remove the keyboard.
- 5. Feed the end of the RL 470 base station cable with the 2x8 header connector under the large capacitor mounted horizontally in the terminal power supply. Next feed the cable between the two large vertically-mounted capacitors then through the hole in the plate adjacent to these two capacitors. Feed through enough cable so that the cable reaches the terminal keyboard.
- 6. Mate the 2x8 header connector to the connector on the interface board. Note that pin 10 is keyed.
- 7. With the component side up on the interface board, connect the card edge connector on the interface board to the card edge on the keyboard. The interface board will be mounted under the keyboard PC board.
- 8. Connect the card edge connector, removed earlier from the keyboard, to the interface board, with the marked side facing down.
- 9. Replace the keyboard with the interface board attached. Be sure the interface board is installed so that it doesn't interfere with any cable assemblies. Replace the "C" clips.
- 10. Remove any slack in the RL 470 base station cable by gently pulling it back through the terminal power supply.
- 11. Using the cable tie provided, secure the base station cable to the cable bundle near the capacitor, which is mounted horizontally approximately  $6 \frac{1}{2}$  in. from the rear of the terminal.

- 12. Cut a 1-in. diameter semicircle at the bottom left of the terminal cover, approximately 6 1/2 in. from the back of the unit, so that when the cover is replaced, this opening fits over the cable. Be sure to file down all sharp edges.
- 13. Replace the terminal cover making sure that cable fits into the opening; secure the two screws at the back of the terminal. Replace the steel plate to the terminal cover and secure.

You can now attach your scanner and peripheral devices.

# NCR 2151 Installation

- 1. Be sure the NCR 2151 terminal is powered-down. Remove the terminal's front grille by loosening the two (2) screws (turn clockwise) that fasten the grille down to the front of the terminal. Fully extend the card slide assembly. Disengage the catches holding the board assemblies in place. Then gently pull out the processor board (top board) until the connectors at the rear of the board become visible. To prevent the board from falling through the card slide assembly, it may be necessary to support the board assembly during this phase.
- 2. Locate the integrated circuit designated U109 on the processor board. Note U109's orientation by locating its pin 1; this is crucial for the replacement that follows.
  - **Note:** U109 is socketed. Using a small screwdriver, remove U109 from its mating socket. Replace the part with the Terminal Retrofit Circuit provided with the installation kit. Be sure that the replacement part is oriented in the same direction as the part it replaces.
- 3. On the far left side of the processor board, carefully remove the connector marked I/O P7 from its mate (J7). Take the K8 T-board connector (p/n 21-02977-01) from the shipping container, and connect J1 to J7 on the processor board. This connection mates in one direction only. As the connectors are not keyed, be sure the connecting pair is properly aligned.
- 4. Locate the J3 connector on the rear right side of the processor board. If a cable mates to J3, remove it and note its orientation, as it must be returned to the same position later.

- 5. Locate the end of the RL 470 base station cable that branches into a "Y". Slide that end under the board assembly inside the register. Leave enough slack to make the connection required in the next few steps.
- 6. Mate the RL 470 base station cable "Y" branch ending in a 2 x13 female boxtype connector to P1 on the K8 T-board. Connector P1 is the middle connector on the T-Board.

Note: Connector position 1 of the mating pair is keyed.

- 7. Locate connector P2 on the K8 T-board; it is the top connector on the board. Mate P2 with the ribbon connector marked I/O P7. Be sure the ribbon connector label I/O P7 faces up. Also be sure the left and right edges of the two connectors line up. This check is very important, as the connectors are not keyed.
- 8. Mate the RL 470 base station cable "Y" branch ending in a 2X6 female boxtype connector to P1 on the T-board (p/n 21-03428-01). Connector P1 is the middle connector on the T-board.

**Note:** The connector position 1 of the mating pair is keyed.

9. If J3 on the processor board had a cable mating to it, that cable must now mate with connector P2 on the T-board (p/n 21-03428-01).

**Note:** The cable must have the same orientation it had when removed from J3 on the processor board. If no cable was mating with J3, then P2 on the T-board (p/n 21-03428-01) is left unconnected.

- 10. Carefully slide the board assembly to its original position in the card slide. Then return the card slide to its retracted position. Check that all cables mating to the board assemblies are still firmly seated in position.
- 11. Locate the supplied cable fastener hardware. Using the hardware, secure the RL 470 base station cable to one of the cable fastening posts located at the bottom front edge of the terminal housing. Replace the grille removed at the beginning of this procedure. The RL 470 base station cable should be positioned so that it fits through a slot located at the bottom of the grille.

# NCR 2152 Installation

- 1. Switch off the NCR 2152. Remove the two large, pan head screws from the front of the terminal to allow the top section to open up. Use the two hood support rods located to the sides of the housing to support the top section.
- 2. Locate the large steel plate covering the printed circuit board assembly. Remove the two screws on the right-hand side of the plate. Loosen, but do not remove, the two screws holding down the left side of the plate. Slide the plate to the left, lift up and remove to expose the component side of the processor board.
- 3. Locate the Keyboard Interface connector at the back left of the processor board. This connector will be designated either J12 or J8, depending on the processor board used. Mark the top of the connector with tape or a felt marker.
- 4. Feed the base station cable up through the opening at the back of the terminal. The opening is on the same side as the Keyboard Interface connector.
- 5. Connect J1 of the base station cable to the mating connector, P1, on the cable T-Connector provided (P1 is the middle connector).

Note: Position 16 for the connector pair is keyed.

- 6. Unplug the Keyboard Interface connector. Connect the Keyboard Interface ribbon cable (marked side up) to P2 of the T-Connector. P2 is the top connector on the T-Connector; position 2 of the connector pair is keyed.
- 7. Connect J1 of the T-Connector to J12/J8 on the terminal processor board. The T-Connector can mate with J12/J8 in one direction only.
- 8. Locate and remove the pan head cable mounting screw on a flat steel panel in the terminal housing. It is about 4 in. to one side of the T-Connector. Use the tie provided to secure the cable to the terminal housing; replace the pan head screw. The cable must be secured so that the T-Connector is seated vertically (i.e., at 90°) to the processor board.
- 9. Replace the metal plate that covers the processor board.
- 10. Remove the hood supports and lower the top of the terminal into position. Replace the two pan head screws to secure the top housing.

# NCR 2154/2155 Installation

- 1. Power-down the NCR 2154/2155 POS terminal.
- 2. Remove the keyboard by grasping the keyboard cover at its corners and lifting upward.
- 3. Remove the cable connecting the keyboard to the terminal's main PC board.
- 4. Install the LL 500 cable in place of the keyboard cable just removed. The modular connector should be connected to J1 on the keyboard, and the 6-pin square connector should be connected to J4 on the terminal's main PC board.
- 5. Reinstall the keyboard by first placing the tabs, located on the back left and back right of the keyboard cover, behind the tabs located in a similar position on the terminal. The keyboard cable should be made to pass through the notch located at the rear left side of the keyboard cover.
- 6. Finally, making sure that the remaining tabs on the keyboard cover are positioned inside the terminal housing, press down on the keyboard cover until it snaps into place.

You can now attach your scanner and peripheral devices.

# NCR 7052 Installation

- 1. Switch-off the NCR 7052 and remove the rear panel. If the terminal is not powered-down before the rear panel is removed, the unit will turn itself off. Note that the unit will turn on again when the rear panel is re-installed.
- 2. Unplug the keyboard connector. Run the keyboard-style connectors on the base station data output cable up the rear well of the terminal.
- 3. Plug the male keyboard connector into the female connector on the base station; plug the male connector from the base station into the NCR 7052 base.
- 4. Replace the rear panel of the terminal.

# Fujitsu 9000 Installation

- 1. Switch-off the Fujitsu 9000, and disconnect the power. Push down on the keyboard release latch below the keyboard. Pull the keyboard forward, lift and remove
- 2. Press down the printer release tab. Push the printer back and remove. Press down the display release tab. Push the display back and remove.
- 3. Remove the four screws securing the top plate to the chassis. Carefully lift the top plate. Disconnect the 60-pin connector marked **KB-PR-DISP** from the motherboard.
- 4. Remove one of the metal filler brackets at the left-rear corner of the chassis, and insert the base station cable ends with the two 15-pin connectors.
- 5. By the connector marked **KB** on the top plate, remove the two phillips head screws holding the connector plate to the top plate.
- 6. Remove the two screws holding the 15-pin D-type male connector to the plate. Push the connector through the top plate.
- 7. Slide the insulating sleeve over the 15-pin D-type female connector on the base station cable.
- 8. Attach the 15-pin D-type female connector on the base station cable to the 15-pin D-type male keyboard connector. Push the insulating sleeve down over the two connectors and secure both sides with tie wraps. **Connectors must be completely insulated to prevent any possibility of shorting to any component**.
- 9. Push the 15-pin D-type male connector on the base station cable through the **KB** opening on the top plate. Attach this connector to the connector plate, making sure the small U-shaped spacer is between the connector and the plate.
- 10. Attach the connector plate to the top plate with the small spacing washer closest to the top plate. Attach the top plate to the terminal, re-inserting the four screws.
- 11. Replace the display and printer. Replace the keyboard

# Interfaces

Select the appropriate interface cable assembly for your host system.

| Host                                | Туре    | Interface P/N |
|-------------------------------------|---------|---------------|
| DEC VT 2XX/3XX/4XX                  | Wedge   | IK-1400       |
| Fujitsu 7770, 7880, 7990, 8770      | OCR     | IK-0901       |
| Fujitsu 9000                        | OCR     | IK-0900       |
| Fujitsu 9000                        | Wedge   | IK-0403       |
| HP 700/XX, 239X                     | Wedge   | IK-1301       |
| RS-232C                             |         |               |
| TxD on Pin 2, Male                  | RS-232C | IK-0801       |
| TxD on Pin 3, Male                  | RS-232C | IK-0802       |
| TxD on Pin 2, Female                | RS-232C | IK-0803       |
| TxD on Pin 3, Female                | RS-232C | IK-0800       |
| Dual, TxD on Pin 2, Male            | RS-232C | IK-1500       |
| Dual, TxD on Pin 3, Male            | RS-232C | IK-1501       |
| IBM 3151                            | Wedge   | IK-0409       |
| IBM 3161/319X                       | Wedge   | IK-0406       |
| IBM 3178                            | Wedge   | IK-1200       |
| IBM 3179, 3180                      | Wedge   | IK-0405       |
| IBM 3278                            | Wedge   | IK-1201       |
| IBM 347X                            | Wedge   | IK-0409       |
| IBM AT/XT*                          | Wedge   | IK-0400       |
| IBM PS/2* Model 30,50,55SX,60,70,80 | Wedge   | IK-0401       |
| IBM 3653                            | Wedge   | IK-0300       |
| IBM 3653, 3683/3684                 | OCR     | IK-0902       |
| IBM 3683, 3684                      | Wedge   | IK-0200       |
| IBM 4683/4684                       | Port 5B | IK-0100       |
| IBM 4683/4684                       | Port 9B | IK-1100       |
| IBM 4683/4684                       | Port 17 | IK-0101       |
| ICL 9505, 9507, 9518                | OCIA    | IK-1005       |
| ICL 9520                            | OCIA    | IK-1006       |

\*And clones

| Host                        | Туре  | Interface P/N |
|-----------------------------|-------|---------------|
| NCR 280                     | Wedge | IK-0700       |
| NCR 2126-1120               | OCIĂ  | IK-1004       |
| NCR 2151                    | Wedge | IK-0600       |
| NCR 2152                    | Wedge | IK-0500       |
| NCR 2152/2257/2950          | OCIĂ  | IK-1001       |
| NCR 2154/2155/2157/7050     | OCIA  | IK-1002       |
| NCR 7052                    | OCIA  | IK-1000       |
| NCR 7052                    | Wedge | IK-0402       |
| Nixdorf 8812                | OCIA  | IK-1003       |
| Telex Memorex 88, 122       | Wedge | IK-0400       |
| Wyse 60, 85, 150, 150+, 185 | Wedge | IK-1300       |

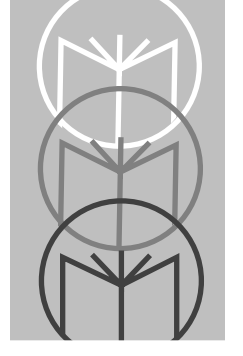

Chapter 6 Programming

# **Programming Overview**

Before programming, follow the instructions in the *Chapter 2: Setup* and *Chapter 5: Interface Guide*.

Programming occurs through use of bar code menus. Not all parameters, however, apply to your specific host. For example, if you have an OCIA terminal, RS-232C parameters such as baud rate and parity will not apply. Simply ignore those parameters not designed for your application. If you're not sure which parameters apply, refer to the *Parameter Selections* on page 6-21 for your specific terminal type.

The first section of this chapter, *Parameter Descriptions* beginning on page 6-3, defines parameters and the bar codes necessary to set those parameters.

To customize data for your specific needs, see the Advanced Programmer's Guide.

Consult the *Parameter Descriptions* beginning on page 6-3 for explanations of parameter types; *Parameter Selections* beginning on page 6-21 shows the available parameters for various terminal types.

If the default values suit your requirements, all you need to do is scan the **SET DEFAULT** bar code. Parameters other than default values can be set by scanning sequences of bar codes. *Chapter 7: Parameter Menus* contain all the bar codes necessary to program the scanner for each parameter selection.

# **Scanning Sequence Examples**

In most cases you need only scan one bar code to set a specific parameter. For example, if you want to set the baud rate to 9600, simply scan the **9600** bar code listed under *Baud Rate*. The base station will issue a warble tone, signifying a successful parameter entry.

If you want to add or change prefixes and suffixes or customize the data transmission format, you will have to scan several bar codes. This procedure is described in *Parameter Descriptions* beginning on page 6-3.

## **Errors While Scanning**

Don't worry if you make an error during a scanning sequence. Merely reenter the correct parameter.

# **Parameter Descriptions**

# **Set Parameter Defaults**

Scanning the **SET DEFAULT** bar code returns all parameters to the values listed in the *Default Table* beginning on page 6-28.

## **Host Interface Code**

Each Interface Cable Assembly defaults to a given host. These assemblies, their corresponding defaults, and additional bar codes begin in *Chapter 7: Parameter Menus*. In some cases, two bar codes may correspond to one interface type; this happens when different software revisions exist for the same host type. If there are two bar codes for your host type, try the first bar code; if that does not work, then try the second one.

# **Code Types**

The bar code menu selections enable the scanner to decode any or all of the following symbologies.

Codabar

Code 39 Full ASCII

• Interleaved 2 of 5

MSI Plessey

- UPC Versions A and E (EAN 8 and 13)
- Code 39
- Discrete 2 of 5
- Code 128
- EAN 128

The scanner will autodiscriminate between all of the above symbologies, except for Code 39 and Code 39 Full ASCII.

# **Code Lengths**

Code lengths for certain code type (i.e., Code 39, Codabar, etc.) may be set for any length, one or two discrete lengths, or lengths within a specific range. The length of a code refers to the number of characters (i.e., human readable characters) the code contains.

**Length Within Range** - This option allows you to decode a code type within a specified range. For example to decode Code 39 characters containing between 4 and 12 characters, first scan **Code 39 Length Within Range**. Then scan **0**, **4**, **1** and **2** (single digit numbers must always be preceded by a leading zero).

**One Discrete Length** - This option will allow you to decode only those codes containing a selected length. For example, if you select **D 2 of 5 One Discrete Length**, then scan **1**, **4**, the only D 2 of 5 codes decoded will be those containing 14 characters

**Two Discrete Lengths** - This option will allow you to decode only those codes containing two selected lengths. For example, if you select **D 2 of 5 Two Discrete Lengths**, then scan **0**, **2**, **1**, **4**, the only D 2 of 5 codes decoded will be those containing 2 or 14 characters.

**Any Length** - Scanning this option allows you to decode the selected code type containing any number of characters. For example, if you scan **Codabar Any Length**, you will be able to decode a Codabar symbol containing any number of characters.

# Code 39 Full ASCII

The ASCII character set assigns a code for letters, punctuation marks, numerals, and most control keystrokes on the keyboard.

The first 32 codes are non-printable and are assigned to keyboard control characters such as **BACKSPACE** and **RETURN**. The other 96 are called printable codes because all but **SPACE** and **DELETE** produce visible characters.

Code 39 Full ASCII interprets the bar code control character (\$ + % /) preceding a Code 39 symbol and assigns an ASCII character value. For example, when Code 39 Full ASCII is enabled and a +**B** is scanned, it will be interpreted as **b**, %J as ?, and \$H emulates the keystroke **BACKSPACE**. Scanning **ABC\$M** will output the keystroke equivalent of **ABC ENTER**.

The LS 3070 will not autodiscriminate between Code 39 and Code 39 Full ASCII.

# **Decode Options**

## Transmit UPC-E/UPC-A Check Digit

Select if decoded UPC symbols are transmitted with or without a check digit.

## Convert UPC-E To UPC-A

Use this parameter to convert UPC-E (zero suppressed) decoded data to UPC-A format before transmission. After conversion, data will follow UPC format and be affected by UPC-A programming selections (e.g., Preamble, Check Digit).

### Ean Zero Extend

This parameter adds five leading zeros to decoded EAN-8 symbols to make them compatible in format to EAN-13 symbols.

#### Xmit "No Decode" Message

This feature gives you the option to transmit "NR" when a symbol does not decode. Prefixes and suffixes enabled will be appended around this message.

### **Decode UPC/EAN Supplemental**

Select whether UPC/EAN is decoded with or without supplemental characters. Supplementals are additionally appended characters (2 or 5) according to specific code format conventions (e.g., UPC A+2, UPC E+2, EAN 8+2).

If UPC/EAN with supplemental characters is selected, UPC/EAN symbols without supplemental characters won't be decoded. If UPC/EAN without supplemental characters is selected and the scanner is presented with a UPC/EAN plus supplemental symbol, the UPC/EAN will be decoded and the supplemental characters ignored.

If autodiscrimination is chosen, the LS 3070 will, after additional processing to ensure a good decode, transmit either. (NOTE: To minimize the risk of invalid data transmission, it is recommended that you select whether to read or ignore supplemental characters.)

## Code 39 Check Digit

When enabled, this parameter checks the integrity of a Code 39 symbol to ensure it complies with a modulo 43 check digit algorithm.

### ITF-14/EAN-13 Conversion

If your terminal supports EAN-13, this feature converts a 14 character I 2 of 5 code into EAN-13, and transmits to the host as EAN-13. In order to accomplish this, the I 2 of 5 code must be enabled, one length (either LENGTH 1 or LENGTH 2) must be set to 14, the code must have a leading zero and a valid EAN-13 check digit.

### **Bi-Directional Redundancy for Codabar**

This parameter applies only to Codabar symbols. When enabled, the bar code must be decoded in both directions to be considered good.

### **MSI Plessey Check Digit**

One or two digits at the end of the bar code that check the integrity of the data. At least one check digit (default) is always required. Check digits are not transmitted with the data.

### Code 39 Buffering (Scan & Store)

When you select the scan and store option, all Code 39 symbols having a leading space as a first character are temporarily buffered in the unit to be transmitted later. The leading space is not buffered.

Decode of a valid Code 39 symbol with no leading space causes transmission in sequence of all buffered data in a first-in first-out format, plus transmission of the "triggering" symbol. See *Code 39 Buffering* beginning on page 6-26 for further details.

When the scan and transmit option is selected, decoded Code 39 symbols without leading spaces are transmitted without being stored in the buffer.

Scan and Store affects Code 39 decodes only. If you select scan and store, it is recommended that you configure the scanner to decode Code 39 symbology only.

### **Beeper Volume**

Select degree of volume — high or low.

### **Beep After Good Decode**

Determine if the unit beeper will sound during normal scanning. Usually it is desirable to operate the unit with the beeper enabled. In all cases, the beeper operates during parameter menu scanning and indicates error conditions. See *Beeper Definitions* beginning on page 6-24.

### **UPC/EAN Security Level**

The LS 3070 offers four levels of decode security for UPC/EAN bar codes. Increasing levels of security are provided for decreasing levels of bar code quality. There is an inverse relationship between security and scanner aggressiveness, so be sure to choose only that level of security necessary for any given application.

- Security Level 0 This is the default setting which allows the scanner to operate in its most aggressive state, while providing sufficient security in decoding "in spec" UPC/EAN bar codes.
- Security Level 1 As bar code quality levels diminish, certain characters become prone to mis-decodes before others (i.e., 1, 2, 7, 8). If you are experiencing mis-decodes of poorly printed bar codes, and the mis-decodes are limited to these characters, select this security level.
- Security Level 2 If you are experiencing mis-decodes of poorly printed bar codes, and the mis-decodes are not limited to characters 1, 2, 7 and 8, select this security level.
- Security Level 3 If you have tried Security Level 2, and are still experiencing mis-decodes, select this security level. Be advised, selecting this option is an extreme measure against mis-decoding severely out of spec bar codes. Selection of this level will significantly impair the decoding ability of the scanner.

### **Decode Redundancy**

Use this parameter to indicate whether the scanner must read a bar code one time (LEVEL 1), two times (LEVEL 2), or three times (LEVEL 3) before decoding it. A higher level of redundancy ensures the accuracy of a decode in, for example, poor quality symbols.

## **UPC-A and -E Preamble**

Three options are given for the lead-in characters of decoded UPC-A or UPC-E symbols transmitted to the host device. Select one preamble for UPC-A decodes and one for UPC-E decodes. These lead-in characters are considered part of the symbol itself. The three options are:

- a system character only
- the country code and system character
- no preamble

The system character is the digit printed to the extreme left of a UPC symbol. The country code for UPC is always zero, and it cannot be transmitted without the system character.

## **Pause Duration**

This parameter, used in data editing, allows a pause to be inserted at any point in the data transmission. Pauses are set by scanning a two digit number (i.e., two bar codes), and are measured in 1/10 second intervals. For example, scanning bar codes "0" and "1" will insert a 1/10 second pause; "0" and "5" will give you a 1/2 second delay.

# **Prefix/Suffix Values**

A prefix/suffix may be appended to scan and magstripe data, for use in data editing. These values are set by scanning a four digit number (i.e., four bar codes) that correspond to keycodes for various terminals. See the *ASCII Table* beginning on page 8-1.

## **Data Transmission Formats**

### **Magstripe Data Transmission Format**

Magstripe data format options are open for user determination with the specific application. The following are standard selections:

- Standard: <data as on card>
- Option 1: <acct nr>
- Option 2: <acct nr> <SUFFIX>
- Option 3: <acct nr> <SUFFIX> <exp data (MMYY)> <SUFFIX>
- Option 4: <a ct nr> <SUFFIX> <exp data (YYMM)> <SUFFIX>
- Option 5: <acct nr> <SUFFIX> <name> <SUFFIX>
- Option 6: <acct nr> <SUFFIX> <exp data (MMYY)> <SUFFIX> <name> <SUFFIX>
- Option 7: <acct nr> <SUFFIX> <exp data (YYMM)> <SUFFIX>
  <name> <SUFFIX>
- Option 8: <PREFIX> <acct nr>
- Option 9: <PREFIX> <acct nr> <SUFFIX>
- Option 10: <PREFIX> <acct nr> <SUFFIX> <exp data (MMYY)> <SUFFIX>
- Option 11: <PREFIX> <acct nr> <SUFFIX> <exp data (YYMM)>
  <SUFFIX>
- Option 12: <PREFIX> <acct nr> <SUFFIX> <name> <SUFFIX>
- Option 13: <PREFIX> <acct nr> <SUFFIX> <exp data (MMYY)>
   <SUFFIX> <name> <SUFFIX>
- Option 14: <PREFIX> <acct nr> <SUFFIX> <exp data (YYMM)>
  <SUFFIX><name> <SUFFIX>

<acct nr> = account number on card

<exp data> = expiration date (MMYY = month, year; YYMM = year, month)

<PREFIX> <SUFFIX> as selected by user
#### **Scan Data Transmission Format**

Scan data format options can be selected by the user. The following are standard selections:

- Standard: <data as is>
- Option 1: <data> <SUFFIX>
- Option 2: <PREFIX> <data> <SUFFIX>
- Option 3: <PREFIX> <data>

<data as is> = scanned bar code data

<PREFIX> and <SUFFIX> as selected by the user

### **Laser Control**

#### Laser On Timeout

The maximum time the laser will remain on or decode processing will continue during a trigger pull. Programmable in .5 sec increments from 0.5 to 6.0 sec.

# **RS-232C Options**

### **Baud Rate**

Baud rate is the number of bits of data transmitted per second. The scanner's baud rate setting should match the data rate setting of the host device. If not, data may not reach the host device or may reach it in distorted form.

### Parity

A parity check bit is the most significant bit of each ASCII coded character. If you select ODD parity, the parity bit will have a value 0 or 1, based on data, to ensure that an odd number of 1 bits are contained in the coded character.

If you select EVEN parity, the parity bit will have a value 0 or 1, to ensure that an even number of 1 bits are contained in the coded character. Select MARK parity and the parity bit will always be 1. Select SPACE parity and the parity bit is always 0. Select the parity type according to host device requirements.

### **Check Parity**

Select whether or not the parity of received characters is checked. The type of parity can be selected with the *PARITY* parameter.

### Hardware Handshaking

Hardware handshaking allows you to check the readiness of the receiving device before data is transmitted. If the receiving device is periodically occupied with other tasks, hardware handshaking is needed to prevent loss of transmitted data. Hardware handshaking may not be used in conjunction with software handshaking. Refer to the flowchart on the following page.

RS-232C communications are designed to operate either with or without hardware handshaking lines, RTS, *Request to Send*, and CTS, *Clear to Send*.

If RTS/CTS handshaking is selected, scan data is transmitted with the following sequence: (Note that the DTR signal is hardwired active.)

• The base station reads the CTS line for activity. If CTS is asserted, the base will wait up to one second for the host to negate the CTS line. If, after one second the CTS line is still asserted, the base will sound a transmit error and any scanned data will be lost.

- When the CTS line is negated, the base asserts the RTS line and waits for one second for the host to assert CTS. When the host asserts CTS, data is transmitted.
- When data transmission is complete, the base will negate RTS 10 msec after sending the last character.
- The host should respond by negating CTS. The base will check for a negated CTS upon the next transmission of data.

During the transmission of data, the CTS line should be asserted.

• If the above communications sequence should fail, the base station will issue a transmit error. In this case, the data is lost and must be rescanned.

Select whether the scan data is to be transmitted as soon as it is available or whether transmission follows the RTS/CTS procedure.

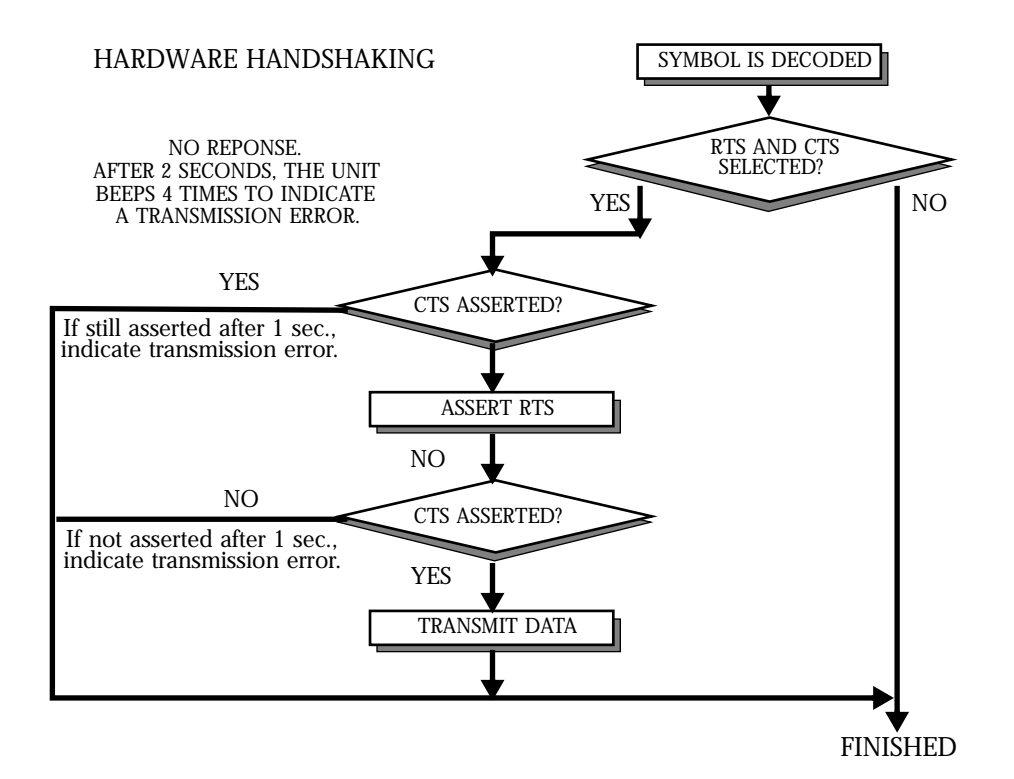

### Software Handshaking

This parameter offers control of the data transmission process. It may be used instead of, but not in conjunction with, hardware handshaking. The base station also provides four software handshaking options: NONE, ENQ, ACK/ NAK, and ACK/NAK with ENQ. These options may be combined, for example ACK/NAK with ENQ. Refer to the chart following the parameter description.

#### No Software Handshaking

### ACK/NAK Only

The ACK/NAK option checks the success or failure of transmission. The base station expects one of the following host responses after a data transmission:

- <ACK> Acknowledges a valid and successful transmission.
- <NAK> Indicates a problem with the transmission.

Whenever a <NAK> is received, the unit retransmits the same data and awaits an ACK/NAK response. After three unsuccessful attempts to transmit the same data, the base aborts any further communication attempts on that message. Transmission error is indicated by the unit sounding 4 short beeps.

When no response for the duration of the serial response time-out parameter (default 2 seconds), or a NAK is received, the base station will retransmit the data until an ACK is received, or the third transmit failure. After three unsuccessful transmission attempts, the unit will abort any further communication attempts on the current message. It indicates this by sounding 4 long (1 second) beeps.

### **ENQ ONLY**

The ENQ option needs the host to request data before it is transmitted to the host. This ensures that data transmission occurs only when the host is ready to receive.

When you select the wait for ENQ option, the base station waits for an ENQ, Enquire character, from the host before it transmits data; otherwise the unit transmits data without waiting for an ENQ character from the host. With ENQ enabled, the base station must receive an ENQ from the host within a 2 second period after the last activity or 4 short beeps are sounded to indicate a transmission error; the unit is now ready to scan again.

#### ACK/NAK with ENQ

This combines both handshaking options.

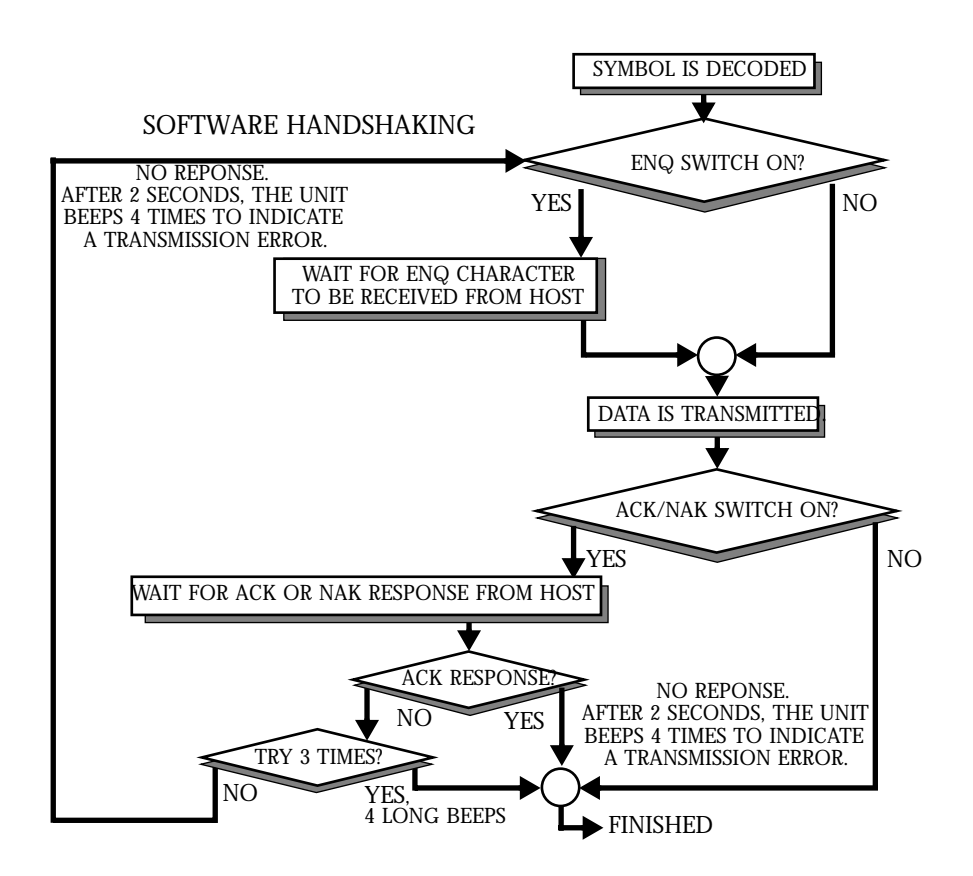

#### **Serial Response Timeout**

This parameter determines the maximum period allowed to elapse before the base station assumes end of transmission. The delay period can range from 0 to 9.9 seconds.

#### **Stop Bit Select**

The stop bit(s) at the end of each transmitted character marks the end of transmission of one character and prepares the receiving device for the next character in the serial data stream. The number of stop bits (one or two) selected depends on the number the receiving terminal is programmed to accommodate. Set the number of stop bits to match host device requirements.

#### **ASCII Format**

When enabled, this parameter transmits data in an 8-bit ASCII format. This allows the base station to interface with devices requiring that protocol. The default is 7-bit ASCII.

#### **RTS Line State**

In order to transmit, some hosts expect the RTS line to be in a certain state (High or Low) when there is no hardware handshaking. This parameter will adjust the RTS Line State.

### **Intercharacter Delay**

Select the intercharacter delay option matching host device requirements. The intercharacter delay gives the host system time to service its receiver and perform other tasks between characters. Select from no delay to a 99 msec delay between the transmission of each character.

## **Transmit Code ID Character**

A code ID character identifies the code type of a scanned bar code. This may be useful when the scanner is decoding more than one code type. If a prefix is selected, the code ID character is sent after the prefix. Code ID characters are: A = UPC-A, UPC-E, EAN-13, or EAN-8; B - Code 39; C = Codabar; D = Code 128; F = Interleaved 2 of 5; G = Discrete 2 of 5.

### **Transmit AIM ID Character**

Enabling this parameter, with the Transmit Code ID Character parameter enabled allows you to send the AIM code identifier in lieu of the Symbol identifiers listed above. The identifier will be sent as a three character prefix, in accordance with AIM specifications for symbology identifiers. See AIM's *Guidelines on Symbology Identifiers* for full details.

## Ignore Unknown Characters

When enabled, all data is sent except for unknown characters, and no error beeps are sounded. Unknown characters are those characters the selected terminal does not recognize.

When disabled, all data containing one or more unknown characters is discarded, and error beeps are sounded.

# **OCIA Clock Polarity**

Selects the appropriate clock edge values so that a host terminal with nonstandard OCIA format can recognize the clock signal phase synchronized with data.

# **OCIA Transmit Timeout**

When connected to an OCIA terminal, the RL 470 base/interface will attempt to transmit the data to the host. If the host is not prepared to accept data at that time (i.e., the host data buffer may be full), the RL 470 will try to retransmit the data for up to 3 seconds. If transmission is not successful, the data will be discarded, and the RL 470 will issue a transmission error.

This parameter allows you to increase the time the RL 470 will attempt transmission before discarding the data. You can select up to a 30 second delay in one second increments. During the time the RL 470 is attempting to transmit data, no new data can be scanned.

## NCR 2152 Fast Transmit

Selects the data transmission speed to the NCR 2152 POS terminal. Depending on the version of NCR 2152, selecting this option may increase the possibility of lost or mis-transmitted data.

## **IBM 4683/93 Magstripe Communications**

The RL 470 base/interface communicates with the IBM 4683/84/4693/94 as a scanner device, and also as a magstripe reader device. The RL 470/IBM 4683/93 magstripe communications can be enabled and disabled via this parameter. If the RL 470 magstripe capability is needed, this parameter should be enabled. If not, it should be disabled to avoid contention with any other magstripe reader which may be connected to the host.

# International Keypad Emulation

This parameter is supported by IBM AT/XT/PS2 terminals only. The layout of some international keyboards differ from that of American keyboards. To send a given character, regardless of its physical location on the keyboard, enable this parameter.

## **International Keypad Emulation Fast Transmit**

This parameter is used when International Keypad Emulation is enabled. Some IBM AT/XT/PS2s allow for faster transmission. With this parameter enabled, the RL 470 transmits at a faster rate. Not all IBM AT/XT/PS2s support a faster transmission rate.

### **National Keyboard Types**

Use this parameter to set the national character type for keyboard characters. Selections include U.S. English, French, German, French International, Spanish, Italian, Swedish, and U.K. English.

The following terminals do not support Italian or French International but do support the other six options: IBM 3680, 316X, 319X; HP 700/92, 2392; Telex 122; Wyse 50, 60, 160.

These terminals support all options but French International: VT 220, 320, 420.

These terminals support all eight options: IBM PC XT, PC AT, PS/2.

The table below indicates hosts supported by industrial versions of the scanner.

| Host Interface | U.S. | U.K. | Fr. | Ger. | Spn. | Swe. | Ital. | Fr. In. |
|----------------|------|------|-----|------|------|------|-------|---------|
| PC AT          | Y    | Y    | Y   | Y    | Y    | Y    | Y     | Y       |
| PC XT          | Y    | Y    | Y   | Y    | Y    | Y    | Y     | Y       |
| PS/2           | Y    | Y    | Y   | Y    | Y    | Y    | Y     | Y       |
| Single RS-232  | Y    | Ν    | N   | Ν    | N    | N    | Ν     | N       |
| Dual RS-232    | Y    | Ν    | N   | N    | N    | N    | Ν     | N       |
| Dec VT 220     | Y    | Y    | Y   | Y    | Y    | Y    | Y     | N       |
| Dec VT 320     | Y    | Y    | Y   | Y    | Y    | Y    | Y     | N       |
| Dec VT 420     | Y    | Y    | Y   | Y    | Y    | Y    | Y     | N       |
| HP 700/9XX     | Y    | Y    | Y   | Y    | Y    | Y    | Y     | N       |
| HP 2392N       | Y    | Y    | Y   | Y    | Y    | Y    | Y     | N       |
| IBM 3151       | Y    | Ν    | N   | N    | N    | N    | Ν     | N       |
| IBM 347X       | Y    | Ν    | N   | Ν    | N    | N    | Ν     | N       |
| IBM 3179       | Y    | N    | N   | N    | N    | N    | Ν     | N       |
| IBM 3180       | Y    | N    | N   | N    | N    | N    | Ν     | N       |
| IBM 3179       | Y    | Ν    | N   | N    | N    | Ν    | Ν     | N       |
| IBM 3180       | Y    | Ν    | N   | Ν    | N    | Ν    | Ν     | N       |

Table 6-1. Hosts Supported by Industrial Scanners

| Host Interface  | U.S. | U.K. | Fr. | Ger. | Spn. | Swe. | Ital. | Fr. In. |
|-----------------|------|------|-----|------|------|------|-------|---------|
| PC AT           | Y    | Y    | Y   | Y    | Y    | Y    | Y     | Y       |
| PC XT           | Y    | Y    | Y   | Y    | Y    | Y    | Y     | Y       |
| PS/2            | Y    | Y    | Y   | Y    | Y    | Y    | Y     | Y       |
| Single RS-232   | Y    | N    | N   | N    | N    | N    | N     | N       |
| Dual RS-232     | Y    | N    | N   | N    | N    | N    | N     | N       |
| Dec VT 220      | Y    | Y    | Y   | Y    | Y    | Y    | Y     | N       |
| Dec VT 320      | Y    | Y    | Y   | Y    | Y    | Y    | Y     | N       |
| Dec VT 420      | Y    | Y    | Y   | Y    | Y    | Y    | Y     | N       |
| HP 700/9XX      | Y    | Y    | Y   | Y    | Y    | Y    | Y     | N       |
| IBM 316X        | Y    | N    | Ν   | N    | N    | N    | N     | N       |
| IBM 319X        | Y    | N    | Ν   | Ν    | Ν    | N    | N     | N       |
| IBM 3178        | Y    | N    | Ν   | Ν    | Ν    | N    | N     | N       |
| IBM 3278        | Y    | Ν    | Ν   | N    | N    | N    | N     | N       |
| Telex - 88      | Y    | Ν    | Ν   | Ν    | Ν    | N    | Ν     | N       |
| Telex - 122     | Y    | Ν    | Ν   | Ν    | Ν    | N    | Ν     | N       |
| Wyse 60/PC      | Y    | Y    | Y   | Y    | Y    | Y    | Ν     | N       |
| Wyse 60/ASCII   | Y    | Y    | Y   | Y    | Y    | Y    | N     | Ν       |
| Wyse 60/ANSI    | Y    | Y    | Y   | Y    | Y    | Y    | Ν     | N       |
| Wyse 85/ANSI    | Y    | Y    | Y   | Y    | Y    | N    | Y     | N       |
| Wyse 150/ANSI   | Y    | N    | N   | N    | N    | N    | N     | N       |
| Wyse 150+/PC    | Y    | N    | Ν   | N    | N    | N    | N     | N       |
| Wyse 150+/ASCII | Y    | Ν    | Ν   | Y    | Y    | Ν    | Ν     | N       |
| Wyse 150+/ANSI  | Y    | N    | N   | Y    | Y    | N    | N     | N       |
| Wyse 185/ANSI   | Y    | N    | N   | N    | N    | N    | N     | N       |

Table 6-1. Hosts Supported by Industrial Scanners

## **Set Transmission Frequency**

Use this parameter to set an initial transmission frequency to avoid interference on the default channel (channel 50). During operation, the transmission channel changes automatically whenever interference is encountered 80% of the time or more over a continuous five-minute period. The selected frequency channel must be between 01 and 82.

### Wait for Host Interface Response Time

The wait for host interface response timeout is the amount of time it takes for the base to communicate with the host interface and the base to send an acknowledgment back to the scanner. The amount of time required varies with the host device.

Based on the installed interface type, the scanning system automatically calculates a wait or timeout duration for host response. *Under normal operating conditions, there should be no need to program a wait for host response timeout value.* 

However, use this parameter when the interface's data stream carries an additional ADF pause duration. The more pause duration added to the data stream, the longer the wait for host response timeout needs to be. Typically, most interfaces timeout in an average of three seconds. If a pause duration is added, this may cause RF communications errors (6 beeps); increase the host wait response timeout to eliminate RF communication errors. Just start by programming at least a 5-second timeout. If errors continue, increment the wait for host response timeout until the RF communications errors stop occurring.

Wait for host response timeout values vary from 1 second to 99 seconds. After scanning the **Wait for Host Interface Response Time** bar code, scan two number keypad bar codes for the two-digit response time (in seconds). If you program a value of zero, there will be an automatic calculation of the host wait response timeout value, based on the selected host interface type.

# **Parameter Selections**

Supported features for each host type.

| Decode Parameters         | RS-232C | IBM 4683* | OCIA | OCR | Keyboard<br>Wedge |
|---------------------------|---------|-----------|------|-----|-------------------|
| Add Codes to be Decoded   | X       | X         | Х    | X   | X                 |
| ASCII Format              | X       |           |      |     |                   |
| Baud Rate                 | X       |           |      |     |                   |
| Beep After Good Decode    | X       | X         | Х    | X   | X                 |
| Beeper Volume             | X       | X         | Х    | X   | X                 |
| Check Parity              | X       |           |      |     |                   |
| Codabar Any Length        | X       | X         | Х    |     | X                 |
| Codabar Length W/I Range  | X       | X         | Х    |     | X                 |
| Codabar One Length        | X       | X         | Х    |     | X                 |
| Codabar Two Lengths       | X       | X         | Х    |     | X                 |
| Code 39 Buffering         | X       |           | Х    | X   | X                 |
| Code 39 Check Digit       | X       | X         | Х    | X   | X                 |
| Code 39 Any Length        | X       | X         | Х    | X   | X                 |
| Code 39 Length W/I Range  | X       | X         | Х    | X   | X                 |
| Code 39 One Length        | X       | X         | Х    | X   | X                 |
| Code 39 Two Lengths       | X       | X         | Х    | X   | X                 |
| Code 128 Any Length       | X       | X         | Х    | X   | X                 |
| Convert UPC-E to A        | X       |           | Х    | X   | X                 |
| Data Transmission Format  | X       | X         | Х    | X   | X                 |
| D 2 of 5 Any Length       | X       | X         | Х    |     | X                 |
| D 2 of 5 Length W/I Range | X       | X         | Х    |     | X                 |
| D 2 of 5 One Length       | X       | X         | Х    |     | X                 |
| D 2 of 5 Two Lengths      | X       | X         | Х    |     | X                 |

#### Table 6-2. Host Supported Parameters

| Decode Parameters             | RS-232C | IBM 4683* | OCIA | OCR | Keyboard<br>Wedge |
|-------------------------------|---------|-----------|------|-----|-------------------|
| Decode Redundancy             | X       | X         | Х    | X   | X                 |
| EAN Zero Extend               | X       | X         | Х    | X   | X                 |
| Hardware Handshaking          | X       |           |      |     |                   |
| Host Interface Code           | X       | X         | Х    | X   | X                 |
| IBM 468X/9X Mgstrpe Comm.     |         | X         |      |     |                   |
| Ignore Unknown Chars.         | X       | X         | Х    | X   | X                 |
| Intercharacter Delay          | X       |           |      |     | X                 |
| I 2 of 5 Any Length           | X       |           | Х    | X   | X                 |
| I 2 of 5 Length Within Range  | X       |           | Х    | X   | X                 |
| I 2 of 5 One Length           | X       |           | Х    | X   | X                 |
| I 2 of 5 Two Lengths          | X       |           | Х    | X   | X                 |
| ITF-14/EAN-13 Conversion      | X       | X         | Х    | X   | X                 |
| Int'l Keyboard Emulation      |         |           |      |     | X                 |
| Int'l Keyboard Emul Fast Xmit |         |           |      |     | X                 |
| Laser Off Time-out            | X       | X         | Х    | X   | X                 |
| Laser On Time-out             | X       | X         | Х    | X   | X                 |
| Magstripe Prefix              | X       | X         | Х    | X   | X                 |
| Magstripe Suffix              | X       | X         | Х    | X   | X                 |
| NCR 2152 Fast Transmit        |         |           |      | X   | X                 |
| Number of Stop Bits           | X       |           |      |     |                   |
| OCIA Clock Polarity           |         |           | Х    |     |                   |
| OCIA Transmit Time-out        |         |           | Х    |     |                   |
| Parity                        | X       |           |      |     |                   |
| Pause Duration                | X       |           |      |     | X                 |
| RTS Line State                | X       |           |      |     |                   |
| Scan Prefix                   | X       | X         | Х    | X   | X                 |

Table 6-2. Host Supported Parameters

| Decode Parameters          | RS-232C | IBM 4683* | OCIA | OCR | Keyboard<br>Wedge |
|----------------------------|---------|-----------|------|-----|-------------------|
| Scan Suffix                | Х       | X         | Х    | X   | X                 |
| Serial Response Time-out   | Х       |           |      |     |                   |
| Software Handshaking       | X       |           |      |     |                   |
| Transmit AIM Code ID       | Х       | X         | Х    | Х   | X                 |
| Transmit Code ID Chars.    | X       | X         | Х    | X   | X                 |
| Transmit MSI Check Digit   | Х       | X         | Х    | X   | X                 |
| Transmit No Decode Message | X       | X         | Х    | Х   | X                 |
| Transmit UPC-A Check Digit | X       | X         | Х    | X   | X                 |
| Transmit UPC-E Check Digit | X       | X         | Х    | X   | X                 |
| UPC/EAN Security Level     | Х       | X         | Х    | Х   | X                 |
| UPC/EAN Supplemental       | X       | X         | Х    | X   | X                 |
| UPC-A Preamble             | X       | X         | Х    | X   | X                 |
| UPC-E Preamble             | X       | X         | Х    | Х   | X                 |

Table 6-2. Host Supported Parameters

\* Some parameters are programmed through host computer.

# **Beeper Definitions**

### Standard Use

| <b>Beeper Sequence</b>   | Indication                                                                                                    |
|--------------------------|----------------------------------------------------------------------------------------------------|
| 1 Beep - short high tone | A bar code symbol, or magstripe data was decoded (if decode beeper is enabled).                                                                                                    |
| 2 Beeps - long high tone | Mis-match between the selected host and the interface cable.                                                                                                    |
| 4 Beeps - long high tone | This signifies either a host interface error or a<br>format or transmission error in the magnetic<br>stripe card or in a scanned symbol. In that case,<br>the data is ignored. This will occur if a unit is not<br>properly configured. Check option settings. |
| 5 Beeps - long high tone | Data conversion error. When Ignore Unknown<br>Characters is disabled, any attempt to transmit<br>data not supported by the selected host will<br>produce these error beeps.                                                                                    |
| 6 Beeps - short low tone | RF communication error.                                                                                                    |

|                                                                                                    | _                                                                                                    |
|----------------------------------------------------------------------------------------------------|----------------------------------------------------------------------------------------------------|
| <b>Beeper Sequence</b>                                                                                                   | Indication                                                                                                    |
| 1 Beep - short high tone                                                                                                 | Correct entry scanned or correct menu sequence performed.                                                                                                    |
| 1 Beep - lo/hi tone                                                                                                    | Input error, incorrect bar code or <b>CANCEL</b><br>scanned, wrong entry, incorrect bar code<br>programming sequence; remain in program<br>mode.                                                                                                    |
| 1 Beep - hi/lo tone                                                                                                    | Keyboard parameter selected. Enter value using bar code keypad.                                                                                                    |
| 1 Beep - hi/lo/hi/lo tone                                                                                                | Successful program exit with change in the parameter setting.                                                                                                    |
| Code 39 Scan And S                                                                                                    | toro                                                                                                    |
|                                                                                                    | lore                                                                                                    |
| Beeper Sequence                                                                                                    | Indication                                                                                                    |
| Beeper Sequence<br>1 Beep - hi/lo tone                                                                                   | Indication<br>New Code 39 data was entered into the buffer.                                                                                                    |
| Beeper Sequence<br>1 Beep - hi/lo tone<br>3 Beeps - long high tone                                                       | Indication<br>New Code 39 data was entered into the buffer.<br>Code 39 buffer is full.                                                                                                    |
| Beeper Sequence<br>1 Beep - hi/lo tone<br>3 Beeps - long high tone<br>1 Beep - lo/hi/lo tone                             | Indication<br>New Code 39 data was entered into the buffer.<br>Code 39 buffer is full.<br>The buffer was erased, or there was an attempt to<br>transmit an empty buffer. When the Code 39<br>buffer was empty, the base station read a<br>command to clear or to transmit a Code 39 buffer.                                |
| Beeper Sequence<br>1 Beep - hi/lo tone<br>3 Beeps - long high tone<br>1 Beep - lo/hi/lo tone<br>2 Beeps - long high tone | Indication<br>New Code 39 data was entered into the buffer.<br>Code 39 buffer is full.<br>The buffer was erased, or there was an attempt to<br>transmit an empty buffer. When the Code 39<br>buffer was empty, the base station read a<br>command to clear or to transmit a Code 39 buffer.<br>Error in data transmission. |

### Parameter Menu Scanning

# **Code 39 Buffering**

While there is data in the transmission buffer, deleting Code 39 buffering capability via the parameter menu is not allowed.

To allow disabling of Code 39 buffering, first force the buffer transmission (see *Transmit Buffer* on page 6-27) or clear the buffer.

# **Buffer Data**

To buffer data, Code 39 buffering must be enabled, and a symbol must be read with a space immediately following the start pattern.

- Unless symbol overflows the transmission buffer, unit gives hi/lo beep to indicate successful decode and buffering. See *Overfilling Transmission Buffer* on page 6-27.
- Unit adds the message, excluding the leading space to the transmission buffer.
- No transmission will occur.

# **Clear Transmission Buffer**

To clear the transmission buffer, read a symbol which contains only a start character, a dash (minus), and a stop character.

- Unit issues a short hi/lo/hi beep to signal that the transmission buffer has been erased, and no transmission has occurred.
- Unit erases the transmission buffer.
- No transmission will occur.

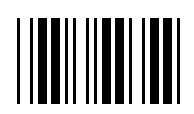

# **Transmit Buffer**

To transmit the buffer, read a symbol containing either the first or second condition:

1. Only a start character, a plus (+), and a stop character.

- The unit signals that the transmission buffer has been sent (a hi/lo beep).
- Unit sends the buffer.
- Unit clears the buffer.

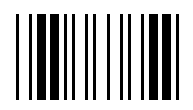

2. A Code 39 bar code with leading character other than a space.

- The unit signals a good decode and buffering of that decode has occurred by giving a hi/lo beep.
- Unit transmits the buffer.
- Unit signals that the buffer has been transmitted with a lo/hi beep.

### **Overfilling Transmission Buffer**

If the symbol just read will result in an overflow of the transmission buffer:

- Unit indicates that the symbol has been rejected by issuing three long, high beeps.
- No transmission will occur. Data in buffer is not affected.

### Attempt to Transmit an Empty Buffer

If the symbol just read was the transmit buffer symbol and the Code 39 buffer is empty:

- A short lo/hi/lo beep signals that the buffer is empty.
- No transmission occurs.
- The buffer remains empty.

# **Default Table**

| Parameter                          | Default                                                                    |  |
|------------------------------------|----------------------------------------------------------------------------|--|
| Host Interface                     | See default table, page 6-31                                               |  |
| Code Types                         | All                                                                        |  |
| Code Lengths:                      |                                                                            |  |
| Code 39                            | 1 to 55                                                                    |  |
| Code 128                           | 3 to 55                                                                    |  |
| Codabar                            | 2 to 55                                                                    |  |
| I 2 of 5                           | 14                                                                         |  |
| D 2 of 5                           | 14                                                                         |  |
| MSI Plessey                        | 1 to 55                                                                    |  |
| Decode Options                     |                                                                            |  |
| Transmit UPC-A Check Digit         | Enabled                                                                    |  |
| Transmit UPC-E Check Digit         | Enabled                                                                    |  |
| Convert UPC-E to UPC-A             | Disabled                                                                   |  |
| EAN Zero Extend                    | Disabled                                                                   |  |
| Transmit No Decode Message         | Disabled                                                                   |  |
| Decode UPC/EAN Supplemental        | Disabled                                                                   |  |
| ITF-14/EAN-13 Conversion           | Enabled                                                                    |  |
| Transmit Code 39 Check Digit       | Disabled                                                                   |  |
| MSI Plessey Check Digit            | One                                                                        |  |
| Buffer Code 39                     | Disabled                                                                   |  |
| Beeper Volume                      | High                                                                       |  |
| Beep After Good Decode             | Enabled                                                                    |  |
| UPC/EAN Security Level             | 0                                                                          |  |
| Decode Redundancy                  | 0                                                                          |  |
| UPC-A Preamble                     | System Character                                                           |  |
| UPC-E Preamble                     | System Character                                                           |  |
| Pause Duration                     | 0                                                                          |  |
| Prefix/Suffix Values**             | 7013 ( <enter> for wedges,<br/><cr lf=""> for serial devices)</cr></enter> |  |
| Magstripe Data Transmission Format | Data as is                                                                 |  |

| T | ab | le | 6-3. | Defa | ults |
|---|----|----|------|------|------|
|   | un |    | 0-0. | Duia | uno  |

| Parameter                                | Default      |  |
|------------------------------------------|--------------|--|
| Scan Data Transmission Format            | Data as is   |  |
| Laser Control:                           |              |  |
| Laser On Time-out                        | 3 Sec        |  |
| RS-232C Options                          |              |  |
| Baud Rate                                | 9600         |  |
| Parity                                   | Odd          |  |
| Check Parity                             | Enabled      |  |
| Hardware Handshaking                     | None         |  |
| Software Handshaking                     | None         |  |
| Serial Response Time-out                 | 2.0 Sec      |  |
| Stop Bit Select                          | Two          |  |
| ASCII Data Format                        | 7 Bit        |  |
| RTS Line State                           | Low          |  |
| Intercharacter Delay                     | 0            |  |
| Transmit Code ID Character               | Disabled     |  |
| Transmit AIM Code ID                     | Disabled     |  |
| Ignore Unknown Characters                | Enabled      |  |
| OCIA Transmit Time-out                   | 3 Sec        |  |
| OCIA Clock Polarity                      | Falling      |  |
| NCR 2152 Fast Transmit                   | Disabled     |  |
| IBM 4683/4 Magstripe Communications      | Enabled      |  |
| International Keypad Emulation           | Disabled     |  |
| International Keypad Emulation Fast Xmit | Disabled     |  |
| National Keyboard Type                   | U.S. English |  |
| Set Transmission Frequency (Channel)     | 50           |  |
| Wait for Host Interface Response Time    | 00           |  |

Table 6-3. Defaults

\*\* Prefix/Suffix values only apply when the selected transmission format uses them. For example, if you select the default setting for Scan Data Transmission Format (Data As Is), any prefix or suffix selected is not recognized, since the format requires neither.

# **Terminal Specific RS-232C Defaults**

Two RS-232C hosts are set up with their own parameter default settings. Selecting the ICL or Nixdorf RS-232C terminal will set the defaults listed below. These defaults take precedence over standard defaults. So, if you've selected Nixdorf RS-232C, then select the standard defaults, the Nixdorf defaults will still take precedence.

| Parameter                | Standard     | ICL         | NIXDORF     |
|--------------------------|--------------|-------------|-------------|
| Fixed Host Select        | No Host      | RS-232C     | RS-232C     |
| Transmit Code ID         | No           | Yes         | Yes         |
| Data Transmission Format | Data as is   | Data/Suffix | Data/Suffix |
| Suffix                   | CR/LF (7013) | CR (1013)   | CR (1013)   |
| Baud Rate                | 9600         | 9600        | 9600        |
| Parity                   | Even         | Even        | Odd         |
| Check Parity             | Enabled      | Enabled     | Enabled     |
| Hardware Handshaking     | None         | None        | None        |
| Software Handshaking     | None         | None        | None        |
| Serial Response Time-out | 2 Sec.       | 2 Sec.      | 2 Sec.      |
| Stop Bit Select          | Two          | One         | One         |
| ASCII Format             | 7-Bit        | 8-Bit       | 8-Bit       |
| Beep On <bel></bel>      | Disabled     | Disabled    | Disabled    |
| RTS Line State           | Low          | High        | Low         |
| RS-232C UPC-A Code ID    | "A"          | "A"         | "A"         |
| RS-232C UPC-E Code ID    | "A"          | "E0"        | "C0"        |
| RS-232C EAN-8 Code ID    | "A"          | "FF"        | "В"         |
| RS-232C EAN-13 Code ID   | "A"          | "F"         | "A"         |
| RS-232C Code 39 Code ID  | "B"          | "C"         | "M"         |
| RS-232C Codabar Code ID  | "C"          | "N"         | "N"         |

| Table 6- | 4. Terminal-S | pecific RS | -232 Defaults |
|----------|---------------|------------|---------------|
|          |               |            | LOL DUIUUILO  |

| Parameter                   | Standard | ICL  | NIXDORF |
|-----------------------------|----------|------|---------|
| RS-232C Code 128 Code ID    | "D"      | None | "K"     |
| RS-232C I 2 of 5 Code ID    | "F"      | "I"  | "I"     |
| RS-232C MSI/Plessey Code ID | "J"      | None | "O"     |

Table 6-4. Terminal-Specific RS-232 Defaults

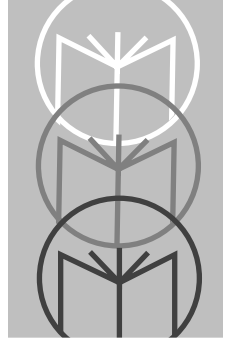

*Chapter 7 Parameter Menus* 

While the last section provided descriptions of all parameter options and other programming information, this one provides the bar codes to do the actual programming.

# **Set Default Parameter**

Defaults are those listed in the *Default Table* beginning on page 6-28.

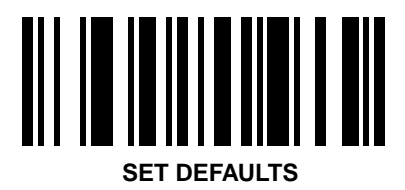

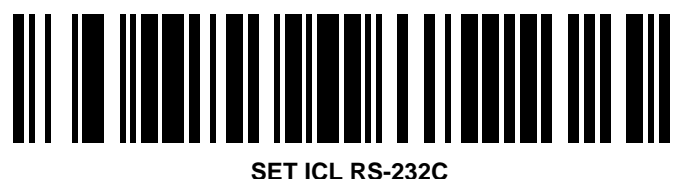

DEFAULTS

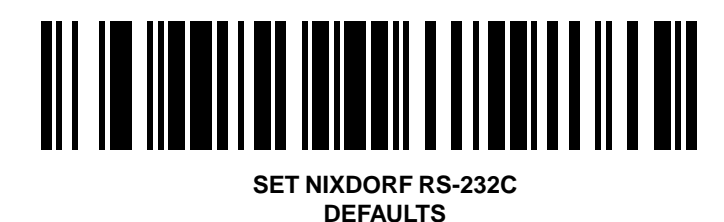

# **Host Interface**

To select a host interface:

- 1. Locate the type of interface from the list below.
- 2. Scan the corresponding bar code from those on the following pages.

| Host Interface                    | Page       | Host Interface               | Page         |
|-----------------------------------|------------|------------------------------|--------------|
| RS-232C                           | 7-4        | Computer Terminal Wedges (Co | nt'd.)       |
| RS-232 Single Port                | 7-4        | IBM 3180 (New SW)            | 7-14         |
| RS-232 Dual Port                  | 7-4        | IBM 4683/4684 Port 5B        | 7-12         |
| PC Kevboard                       |            | IBM 4683/4684 Port 9B        | 7-12         |
| IBM PC/AT                         | 7-6        | IBM 4683/4684 Port 17        | 7-12         |
| IBM PC/XT                         | 7-6        | Telex Memorex 88             | 7-15         |
| IBM PS/2-30                       | 7-6        | Telex Memorex 122            | 7-14         |
| IBM PS2/50/55SX/60/70/80          | 7-6        | Telex 122                    | 7-15         |
| BOS Keyboard                      |            | Wyse 60/80 (ASCII Kbd)       | 7-15         |
|                                   | 7.0        | Wyse 60/160 (PC Kbd)         | 7-16         |
| IBM 3653                          | /-b        | Wyse 60/85/150/150+/185      |              |
| IBM 3683/3684 Calc 35             | 1-1        | (ANSI 105 Kbd)               | 7-16         |
| IBM 3083/3084 Calc 48             | 1-1        | OCR                          |              |
| IBM 3083/3084 Calc 110            | 1-1        | Fujitsu 7770/7880            | 7-13         |
| IDM 2002/2004 Tel 35              | 7-0<br>7-0 | Fujitsu 7990/8770/9000       | 7-13         |
| IDM 2002/2004 Tel 40              | 7-0<br>7-0 | IBM 3653/3683                | 7-12         |
| NCD 290                           | 7 10       | IBM 3684                     | 7-12         |
| NCR 200<br>NCP 2151 (Tol)         | 7.0        | OCIA                         |              |
| NCR 2151 (Tel)<br>NCR 2151 (Calc) | 7-9        | NCP 255/2152                 | 7 10         |
| NCR 2151 (Calc)<br>NCR 2152 (Tal) | 7-3<br>7_0 | NCR 2154/2155                | 7-10<br>7-10 |
| NCR 2152 (Tel)                    | 7-9        | NCR 2126-1120                | 7-10         |
| NCR 2152 (Calc)                   | 7-10       | NCR 2157                     | 7-10         |
|                                   | 7 10       | NCR 2257                     | 7-10         |
| Computer Terminal Wedges          |            | NCR "S" 2950                 | 7-11         |
| DEC VT 2XX, 3XX, 4XX              | 7-13       | NCR 7050                     | 7-10         |
| DEC 420                           | 7-13       | NCR "S" 7052                 | 7-10         |
| HP 700-9X, 239X                   | 7-13       | NCR "F" 7052                 | 7-10         |
| HP 2392 (Later Version)           | 7-13       | Nixdorf 8812                 | 7-11         |
| IBM 319X, 3178, 3278, 347X,       | ~ 14       | ICL 9520                     | 7-11         |
| 348X                              | 7-14       | ICL 9505/9507/9518           | 7-11         |
| IBM 3151, 316X, 3179, 3180        | 7-14       | Spectra Physics              | 7-11         |
|                                   |            | Special injuico              |              |

Note: In some cases, two bar codes may correspond to one interface type; this happens when different software revisions exist for the same host type. If there are two bar codes for your host type, try the first bar code; if that does not work, then try the second one.

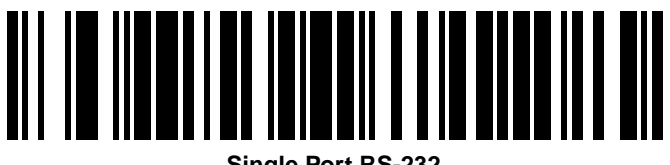

Single Port RS-232

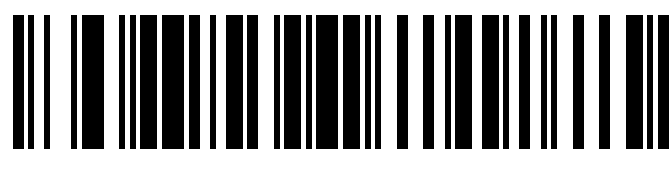

**Dual Port RS-232** 

### Four Options for Dual Port RS-232:

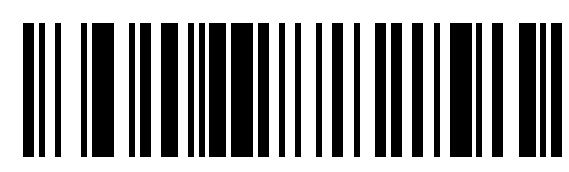

Dual Port RS-232: Transmit and Receive from Port 1.

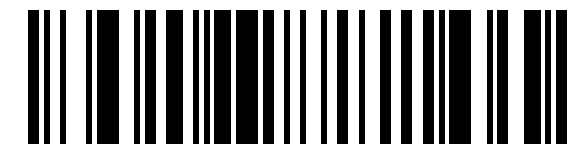

Dual Port RS-232: Transmit to Ports 1 and 2 — Receive from Port 1.

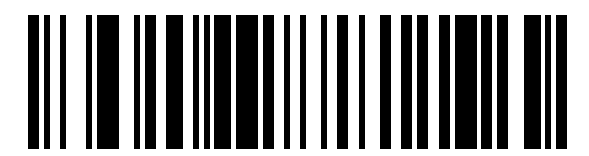

Dual Port RS-232: Transmit and Receive from Port 2.

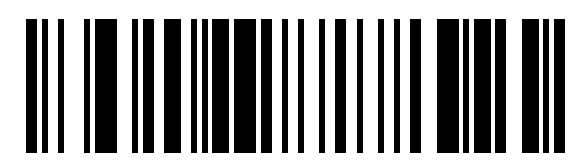

Dual Port RS-232: Transmit to Ports 1 and 2 — Receive from Port 2.

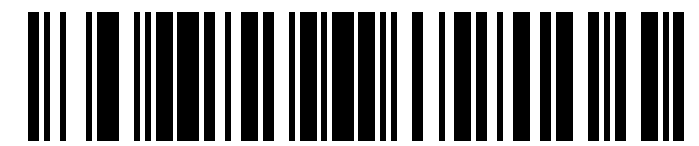

IBM PC/AT, IBM PS2-50/55SX/60/70/80 and Clones

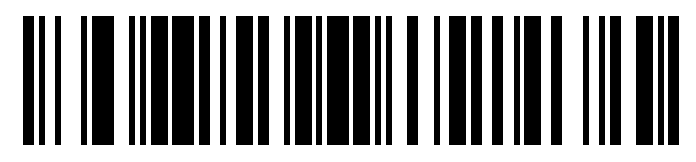

**IBM PC/XT And Clones** 

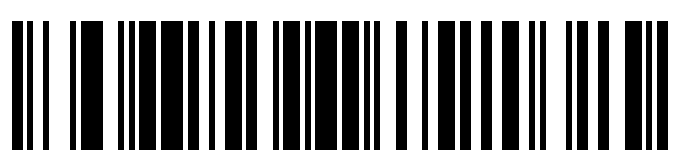

IBM PS2-30 and Clones

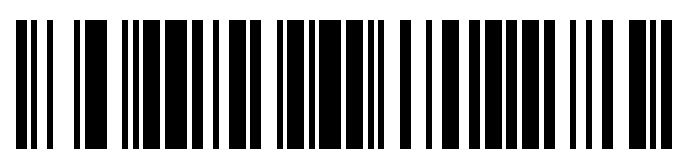

IBM 3653 Keyboard Wedge

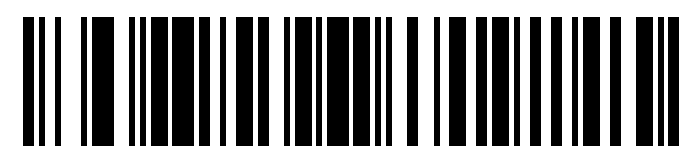

IBM 3683/3684 Calc 35 Keyboard Wedge

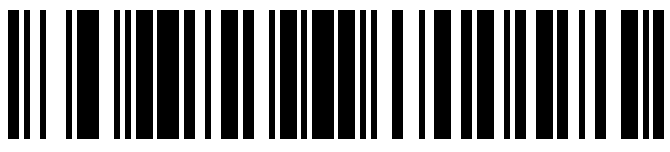

IBM 3683/3684 Calc 48 Keyboard Wedge

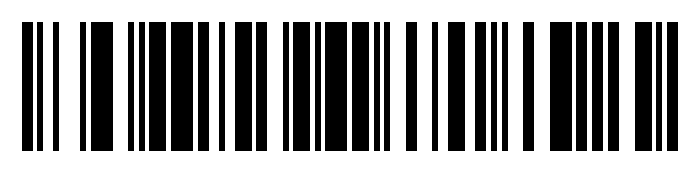

IBM 3683/3684 Calc 116 Keyboard Wedge

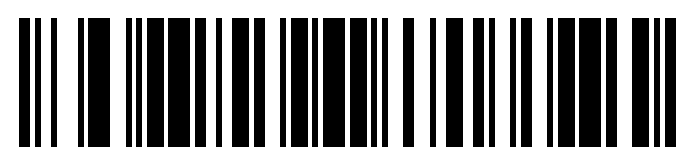

IBM 3683/3684 Tel 35 Keyboard Wedge

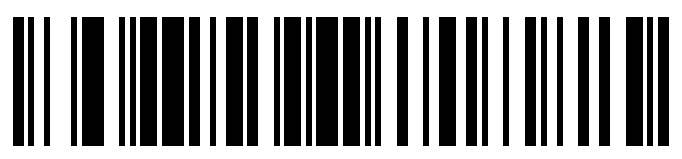

IBM 3683/3684 Tel 48 Keyboard Wedge

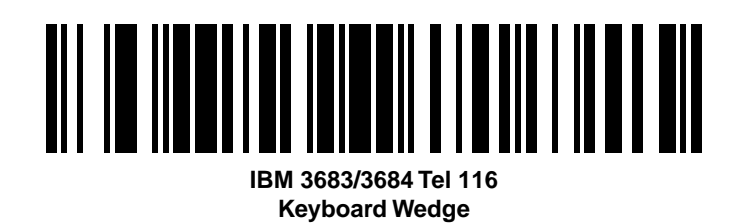

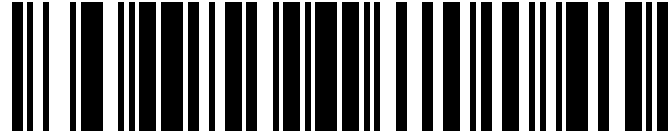

NCR 2151 (Tel) Keyboard Wedge

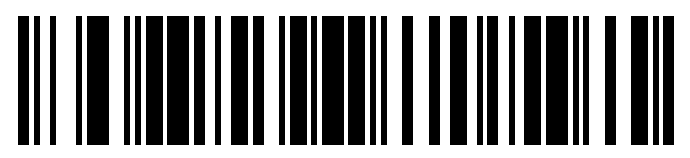

NCR 2151 (Calc) Keyboard Wedge

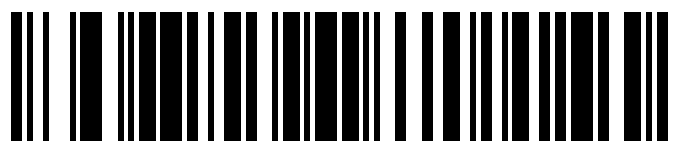

NCR 2152 (Tel) Keyboard Wedge

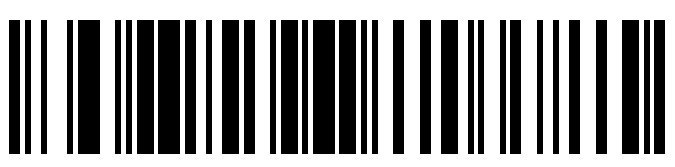

NCR 2152 (Calc) Keyboard Wedge

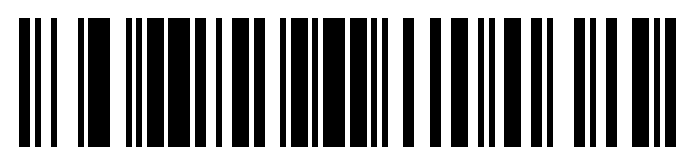

NCR 280 Keyboard Wedge

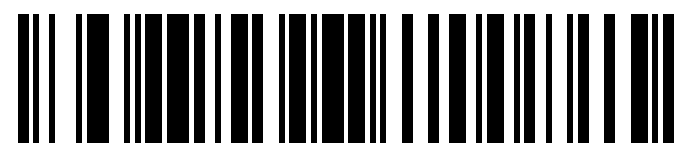

NCR 255/2152/2154/2155, NCR 2126-1120 NCR 2157/2257/7050, NCR "S" 7052 OCIA

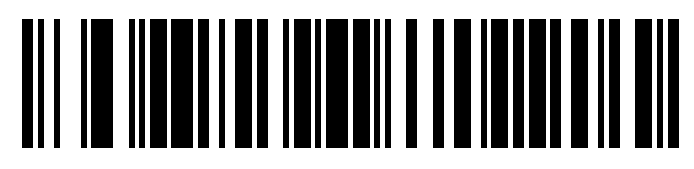

NCR 7052 Keyboard Wedge

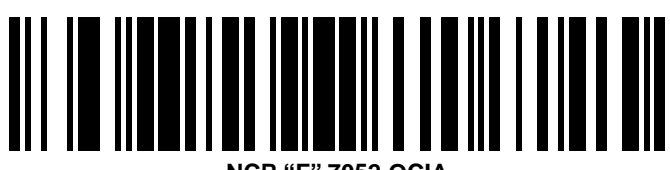

NCR "F" 7052 OCIA

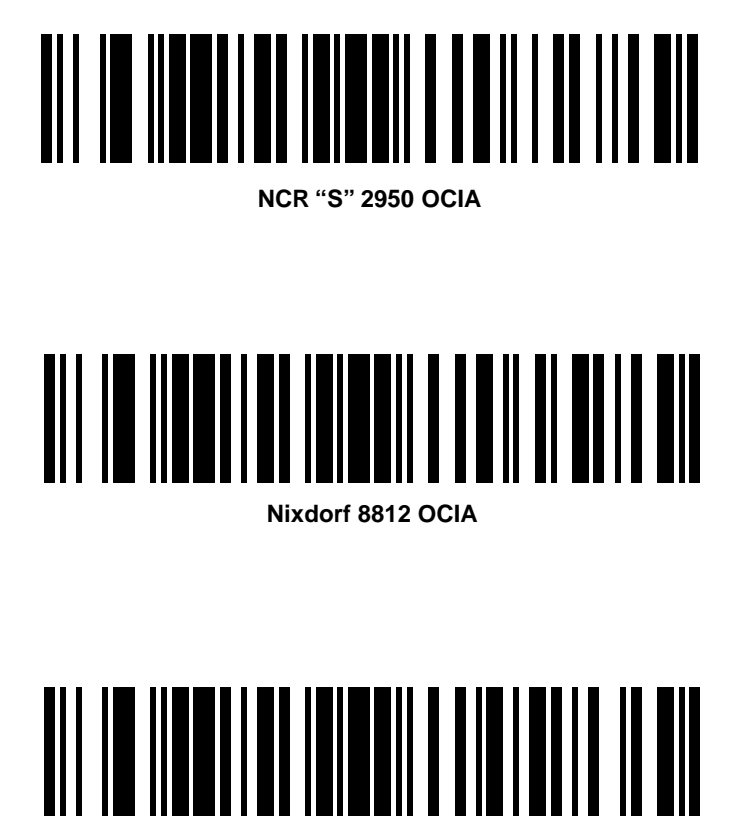

ICL 9505/9507/9518/9520 OCIA

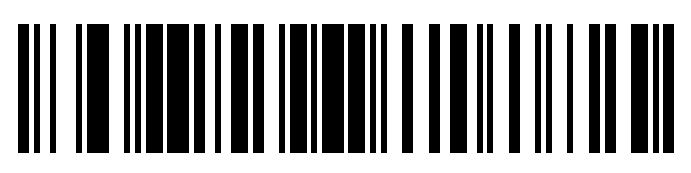

**Spectra Physics OCIA** 

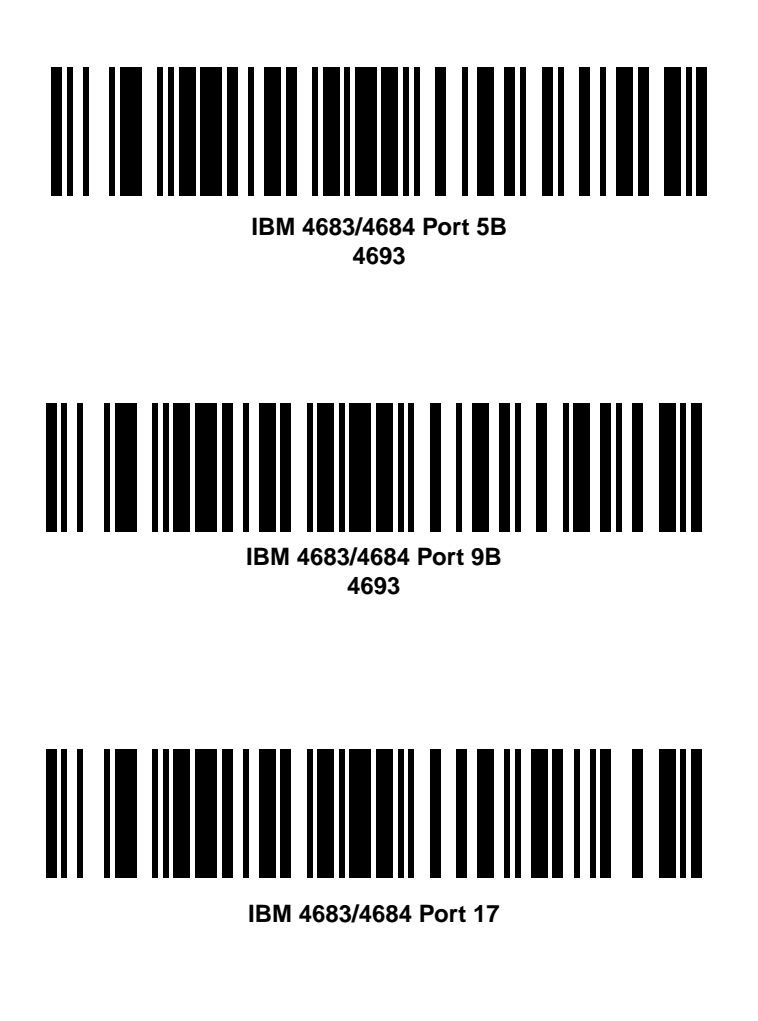

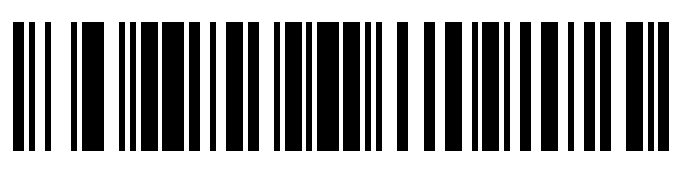

IBM 3653/3683/3684 OCR

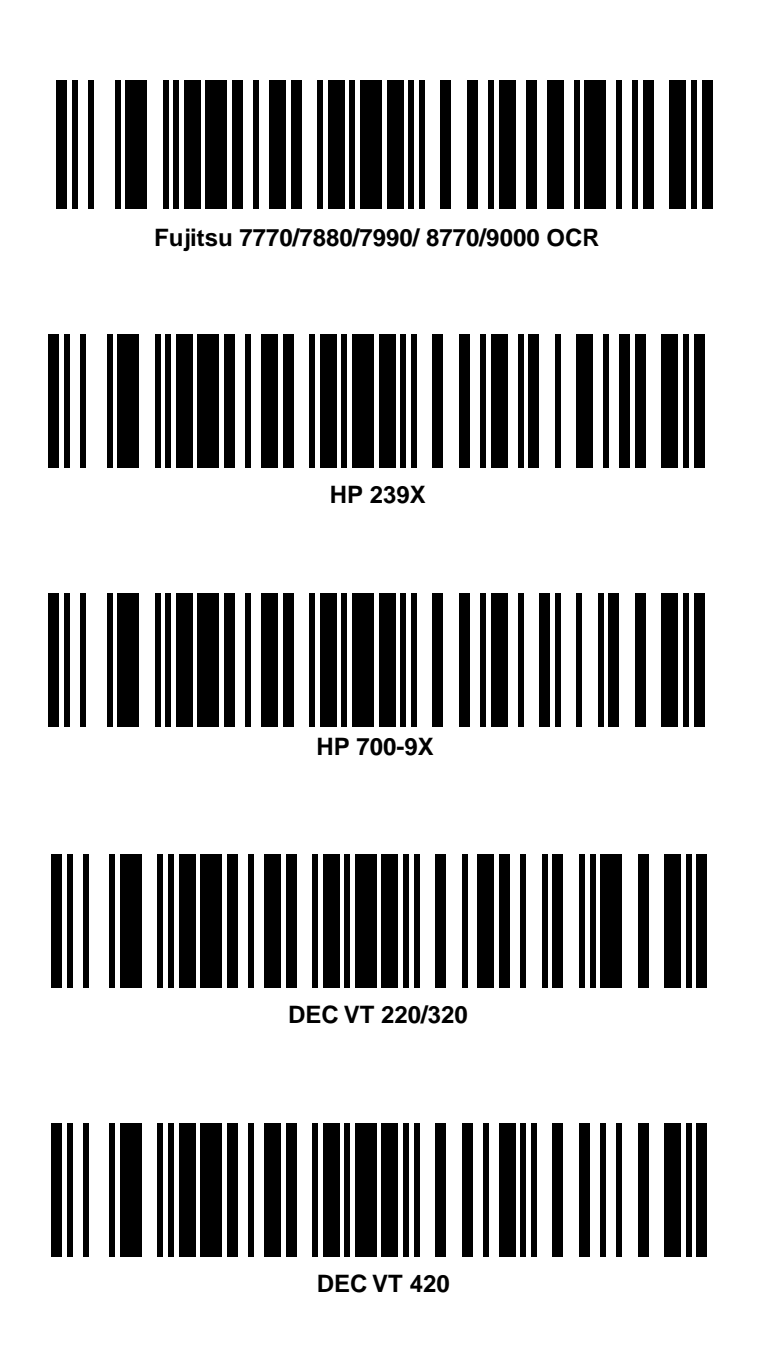
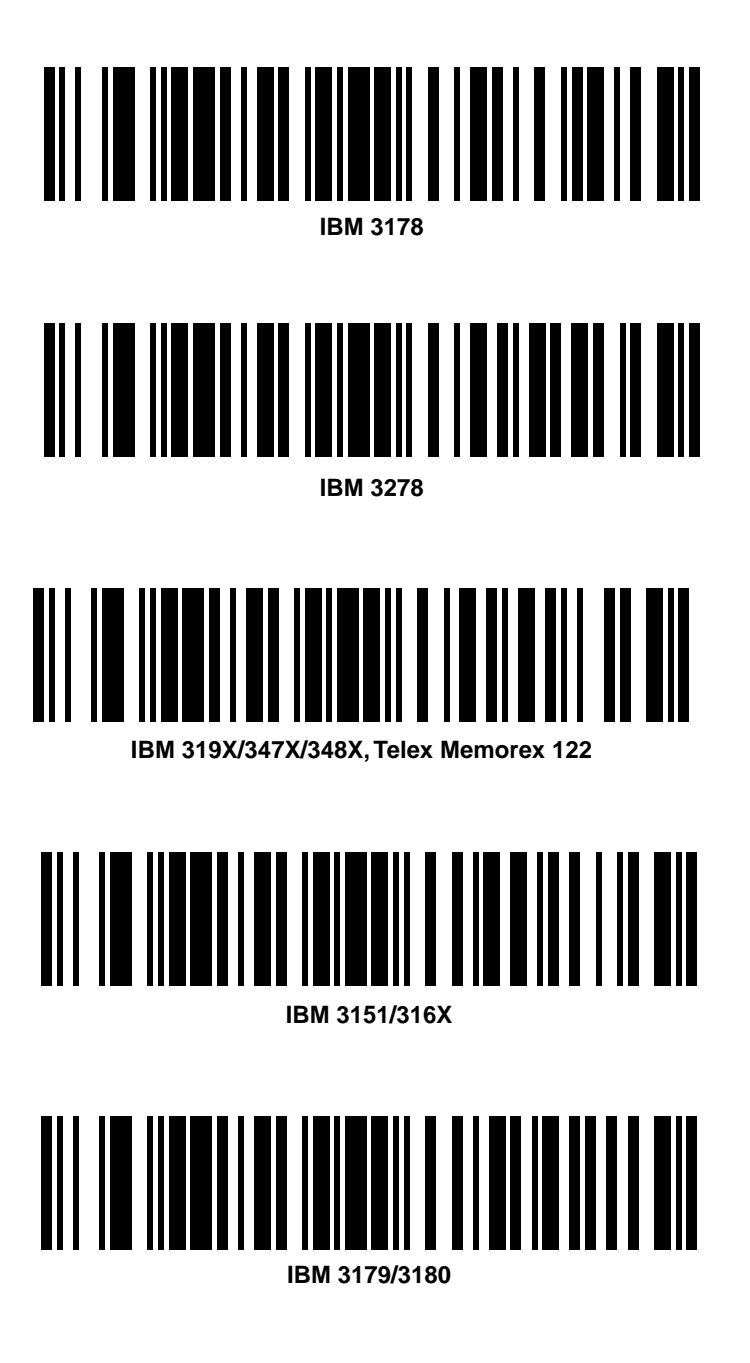

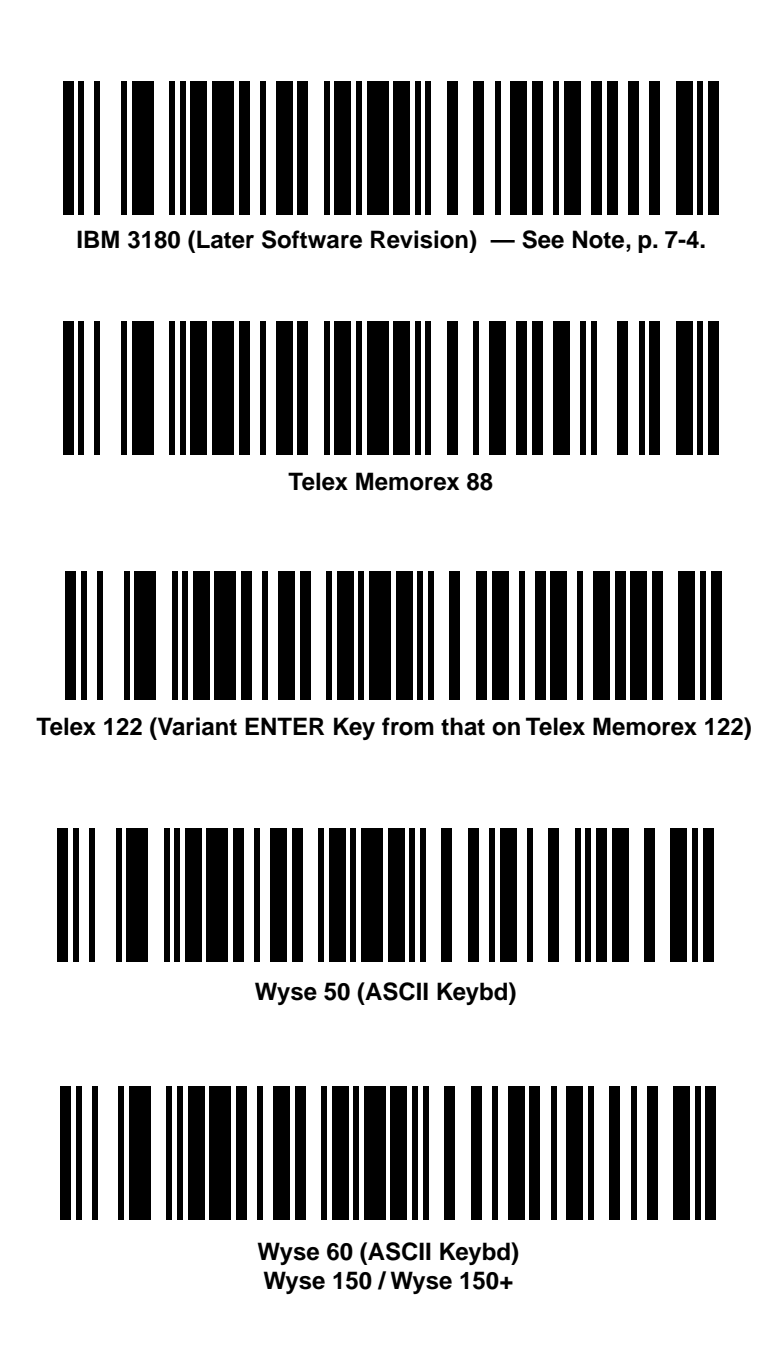

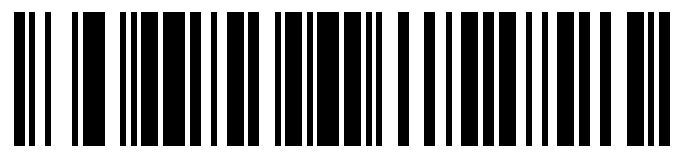

Wyse 60 (PC Keybd) Wyse 150 / Wyse 150+

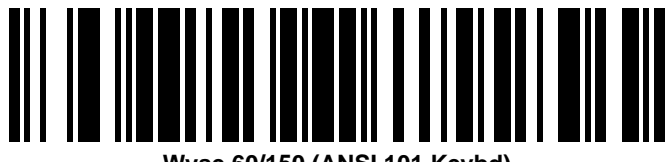

Wyse 60/150 (ANSI 101 Keybd)

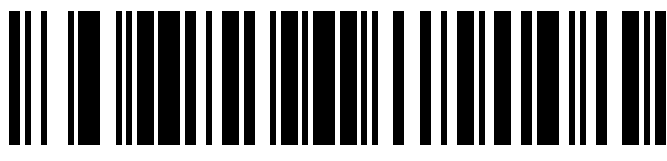

Wyse 85/150+/185 (ANSI 105 Keybd)

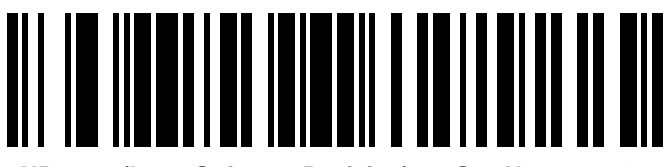

HP 2392 (Later Software Revision) — See Note, p. 7-4.

# Code Type

Add or delete specific code types by scanning the appropriate bar code(s).

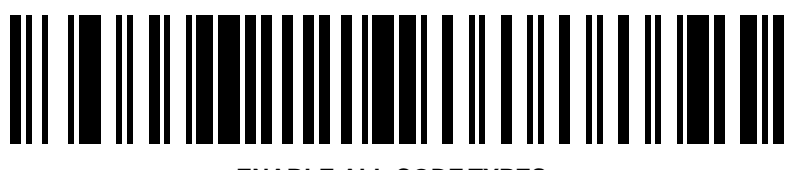

**ENABLE ALL CODE TYPES** 

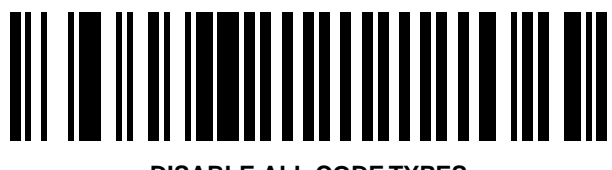

DISABLE ALL CODE TYPES

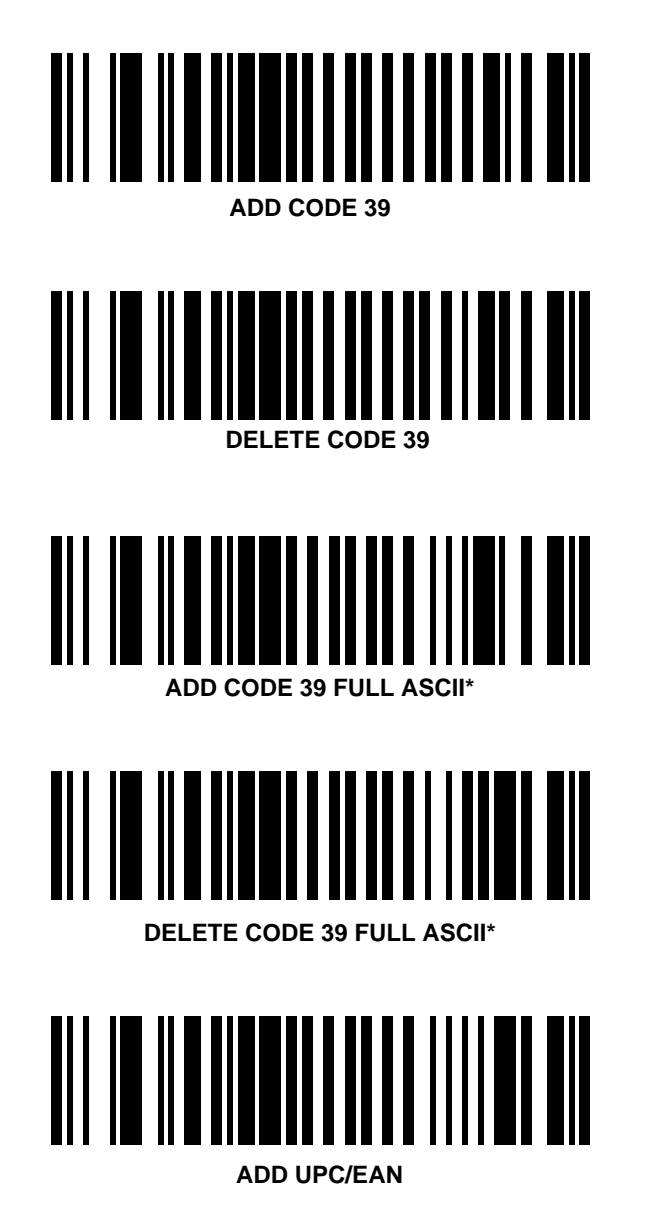

\*Adding or deleting Code 39 Full ASCII only has an effect when Code 39 has been selected.

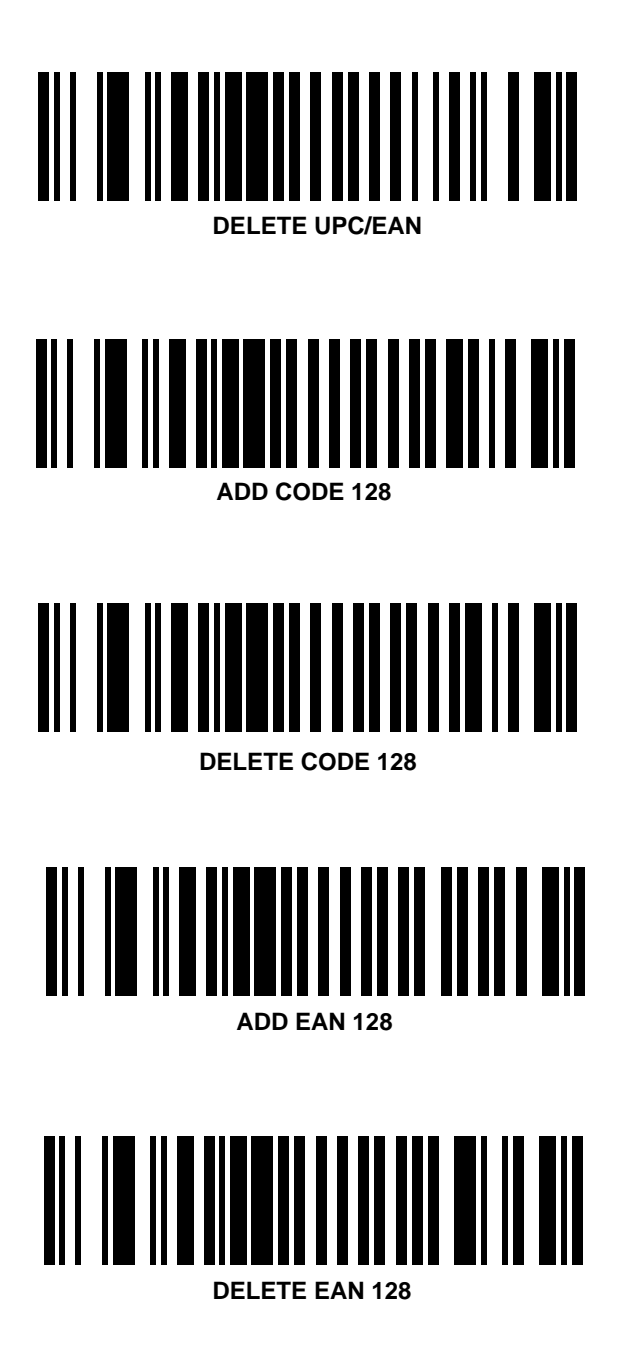

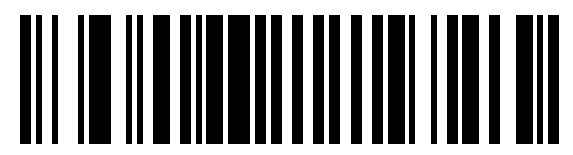

ADD D 2 of 5

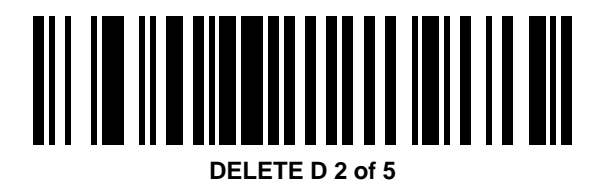

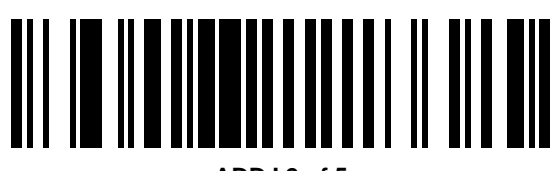

ADD I 2 of 5

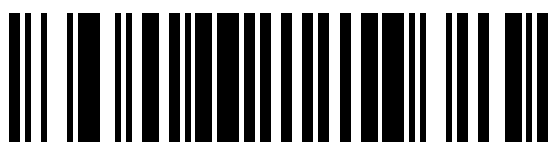

DELETE I 2 of 5

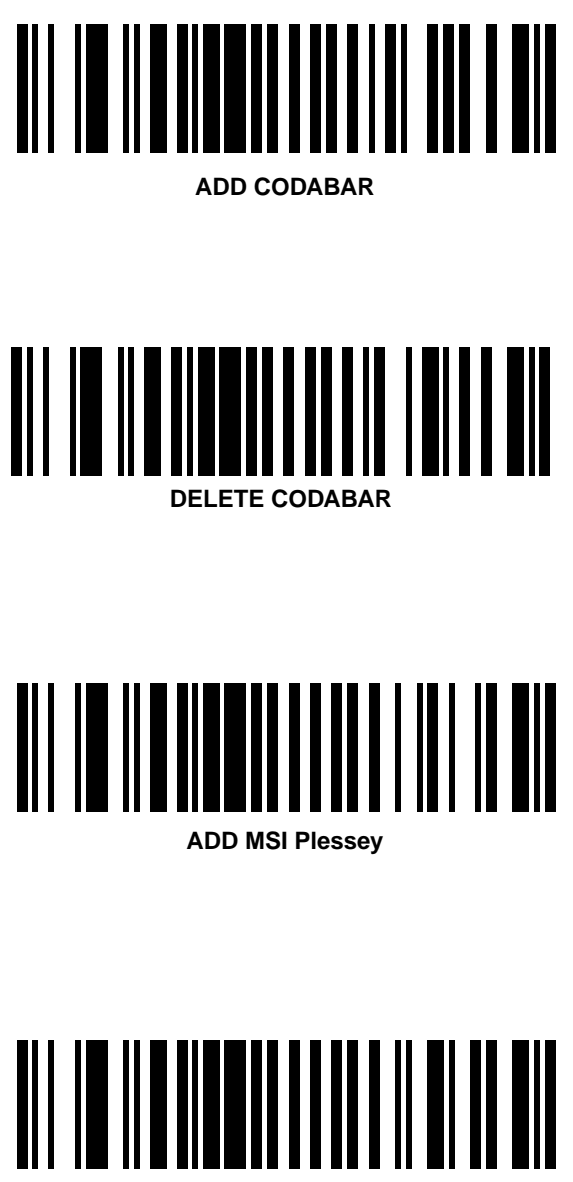

**DELETE MSI Plessey** 

# **Code Lengths**

To select two lengths for each code type:

- 1. Scan the desired option.
- Scan two bar codes on page 7-27 page 7-28 for each desired length. For example, for a length of "12", scan "1" then "2". For a length of "3", scan "0", then "3". You must always scan two bar codes for each length.
- 3. If you make an error, or wish to change your selection, scan **CANCEL** on page 7-28.

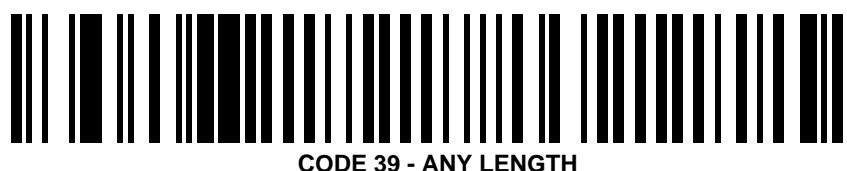

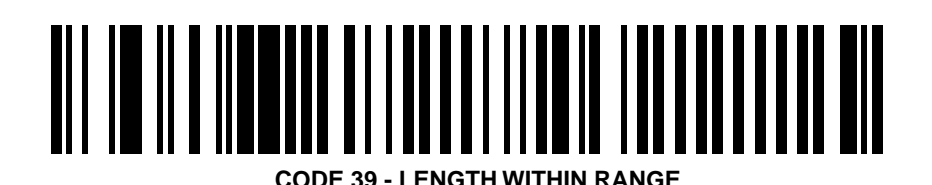

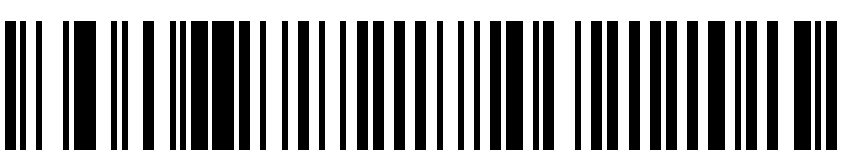

CODE 39 - 1 DISCRETE LENGTH

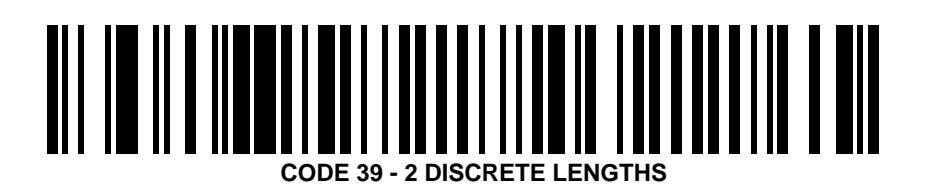

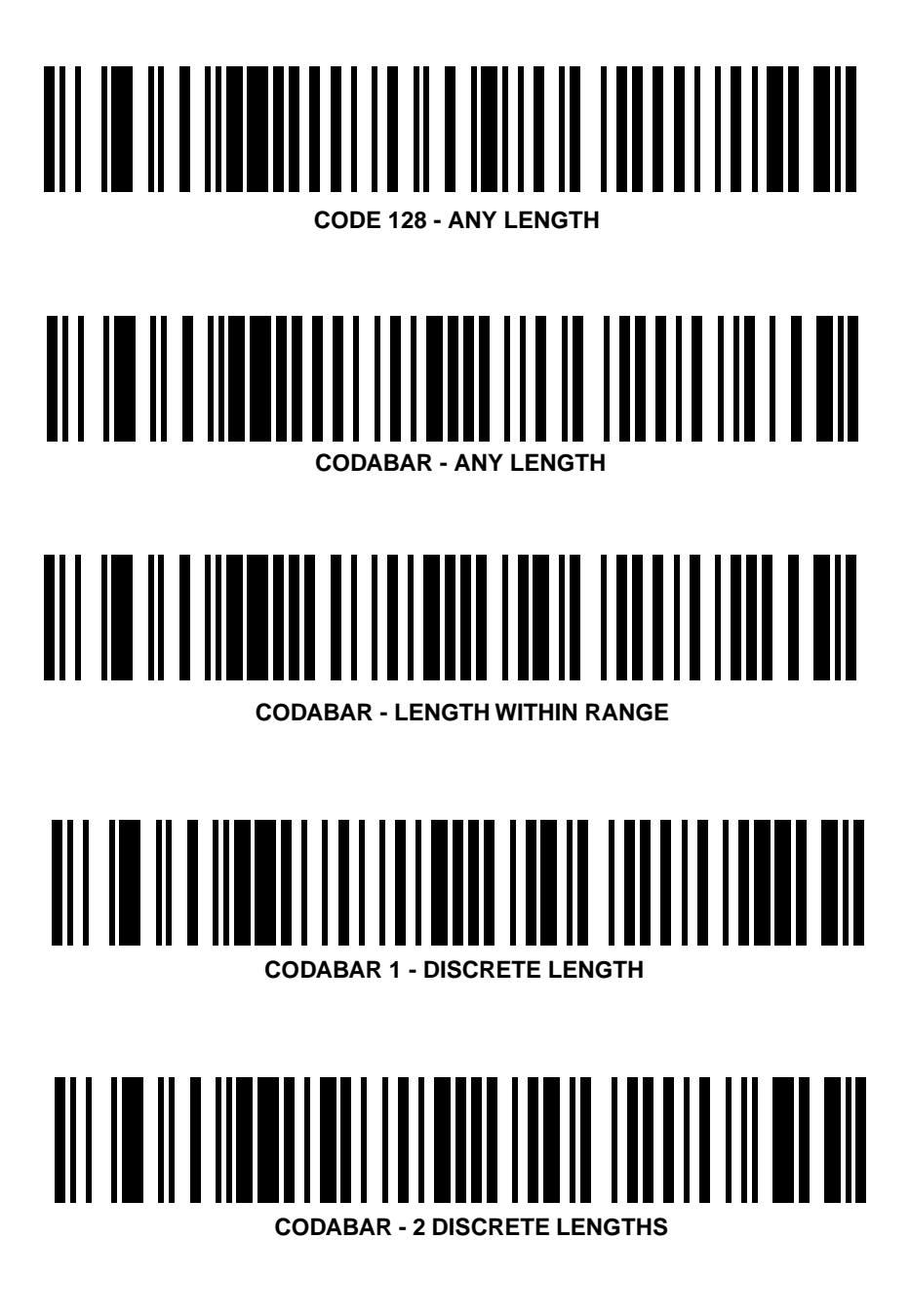

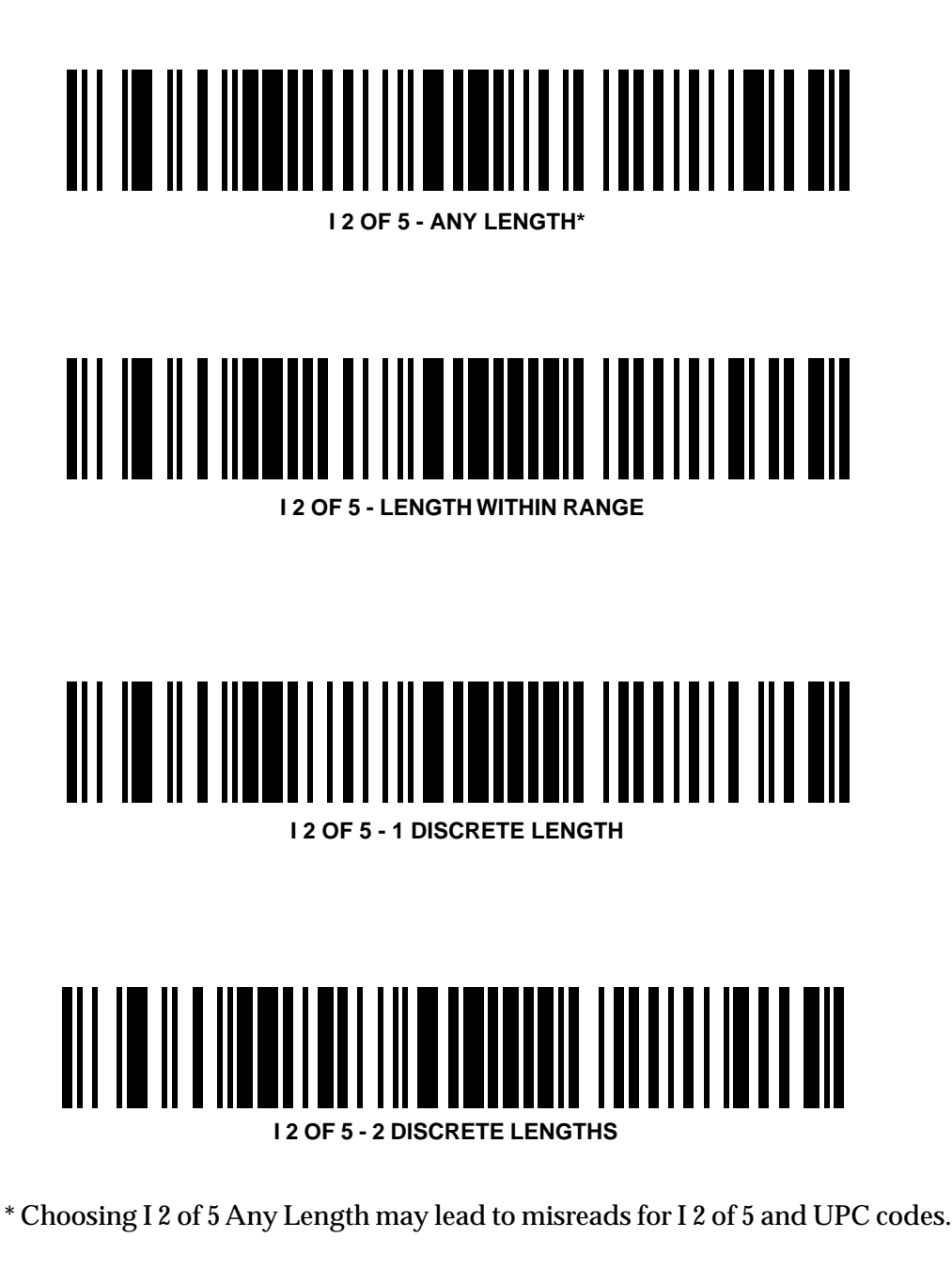

7-24

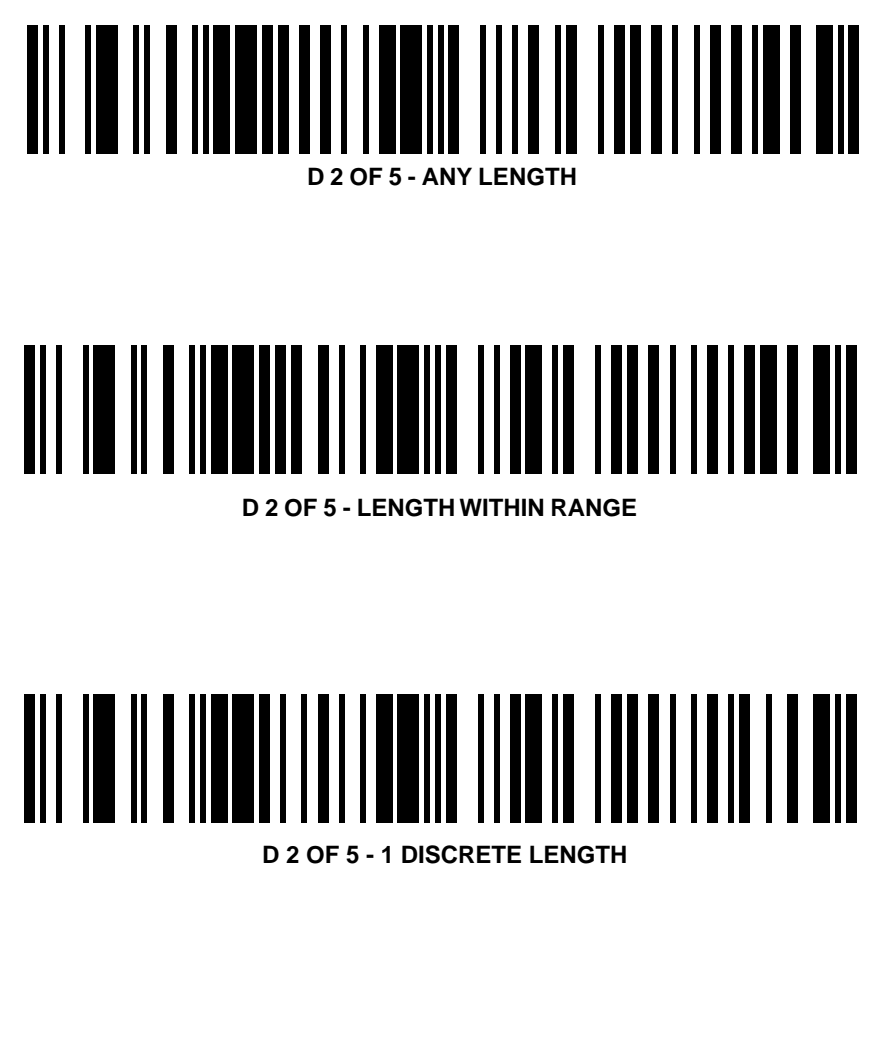

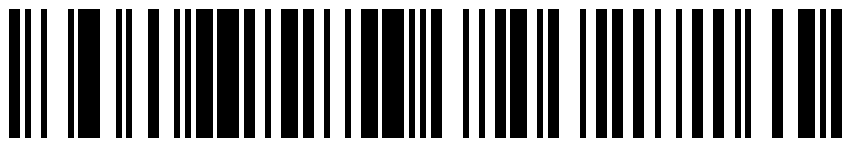

D 2 OF 5 - 2 DISCRETE LENGTHS

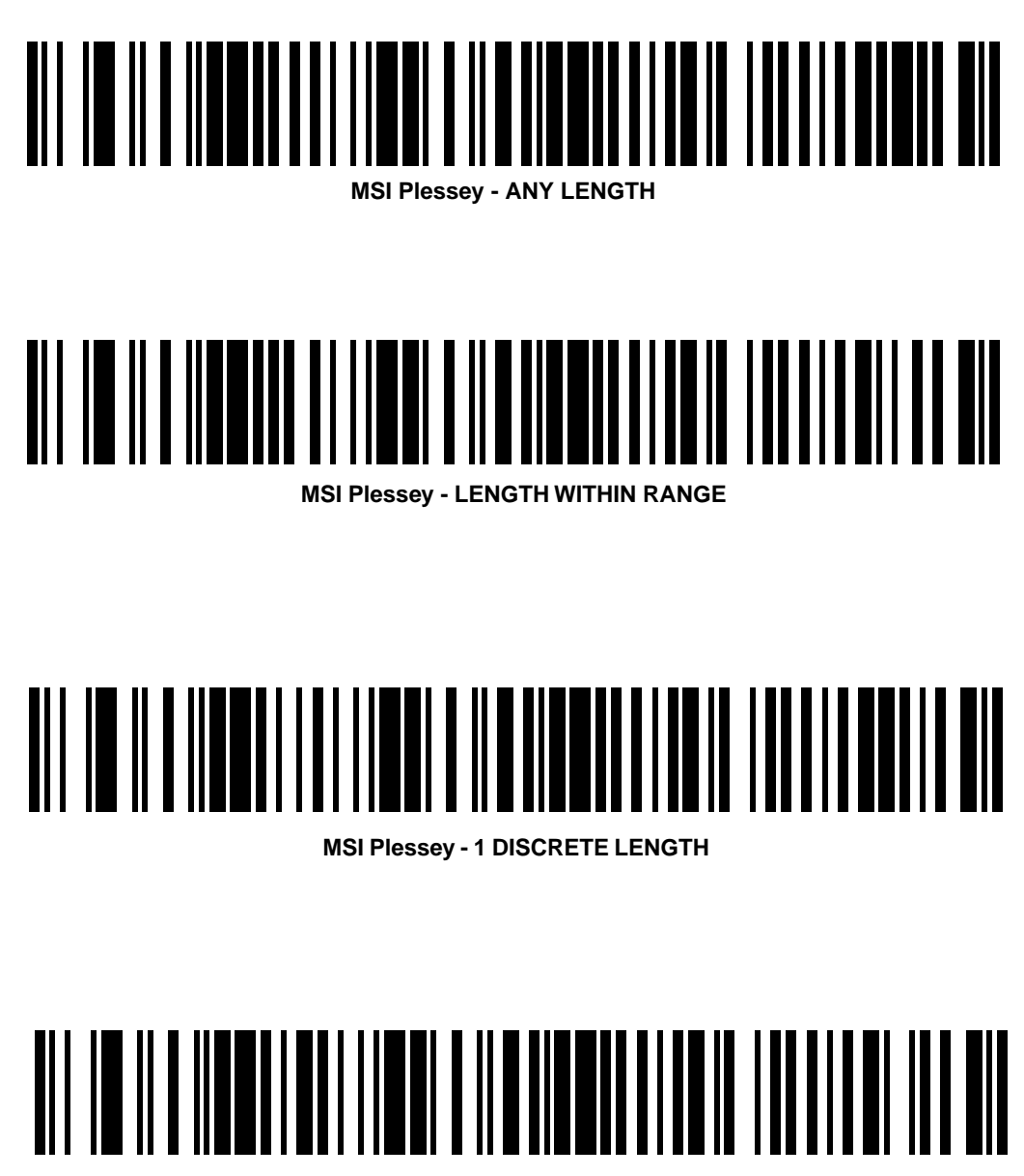

**MSI Plessey - 2 DISCRETE LENGTHS** 

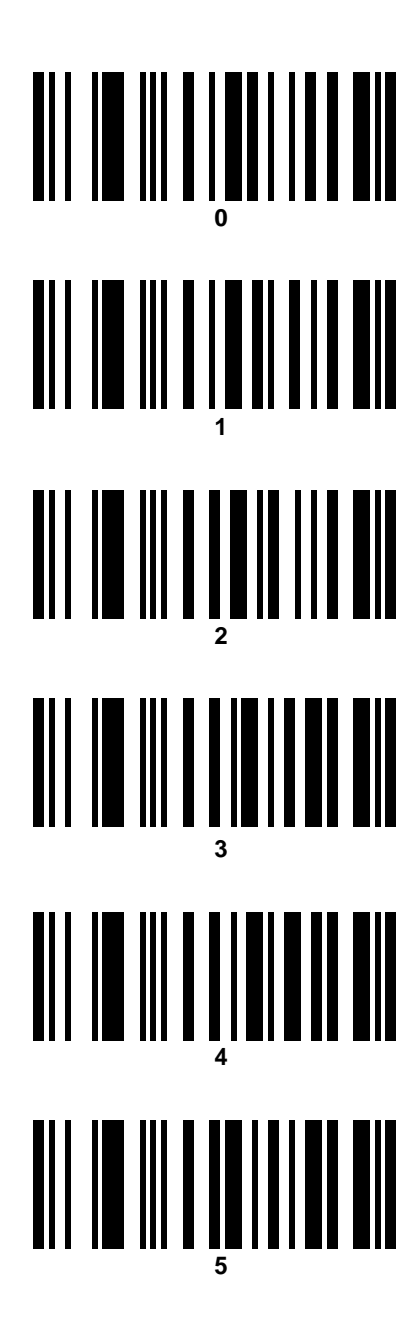

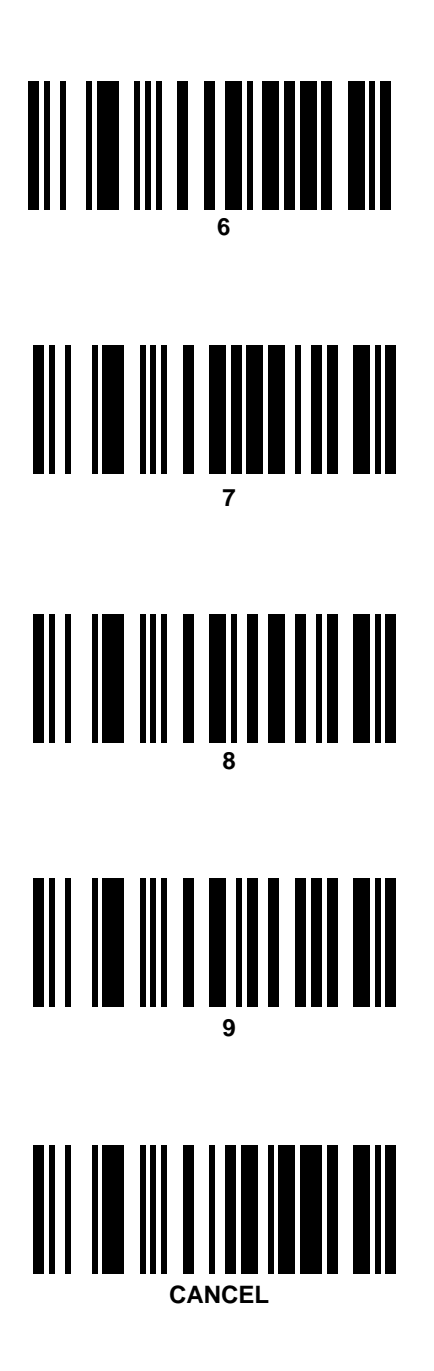

# **Decode Options**

Enable or disable a specific decode option by scanning the appropriate bar code.

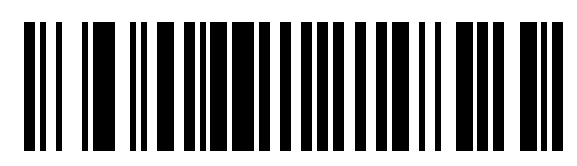

TRANSMIT UPC-A CHECK DIGIT

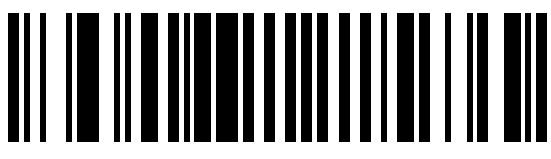

DO NOT TRANSMIT UPC-A CHECK DIGIT

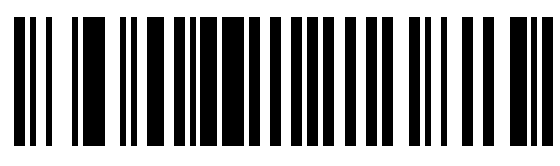

TRANSMIT UPC-E CHECK DIGIT

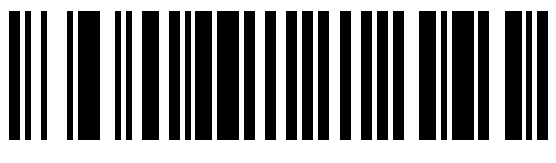

DO NOT TRANSMIT UPC-E CHECK DIGIT

.

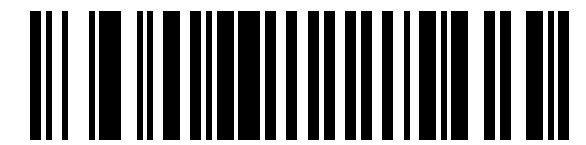

**ENABLE 1 MSI Plessey CHECK DIGIT** 

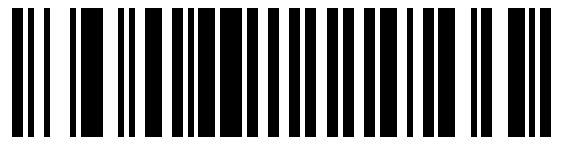

**ENABLE 2 MSI Plessey CHECK DIGITS** 

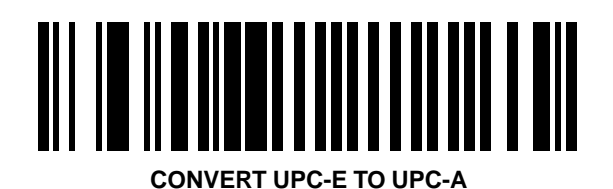

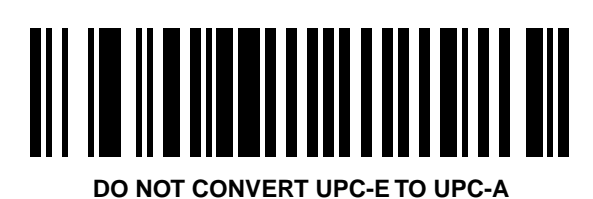

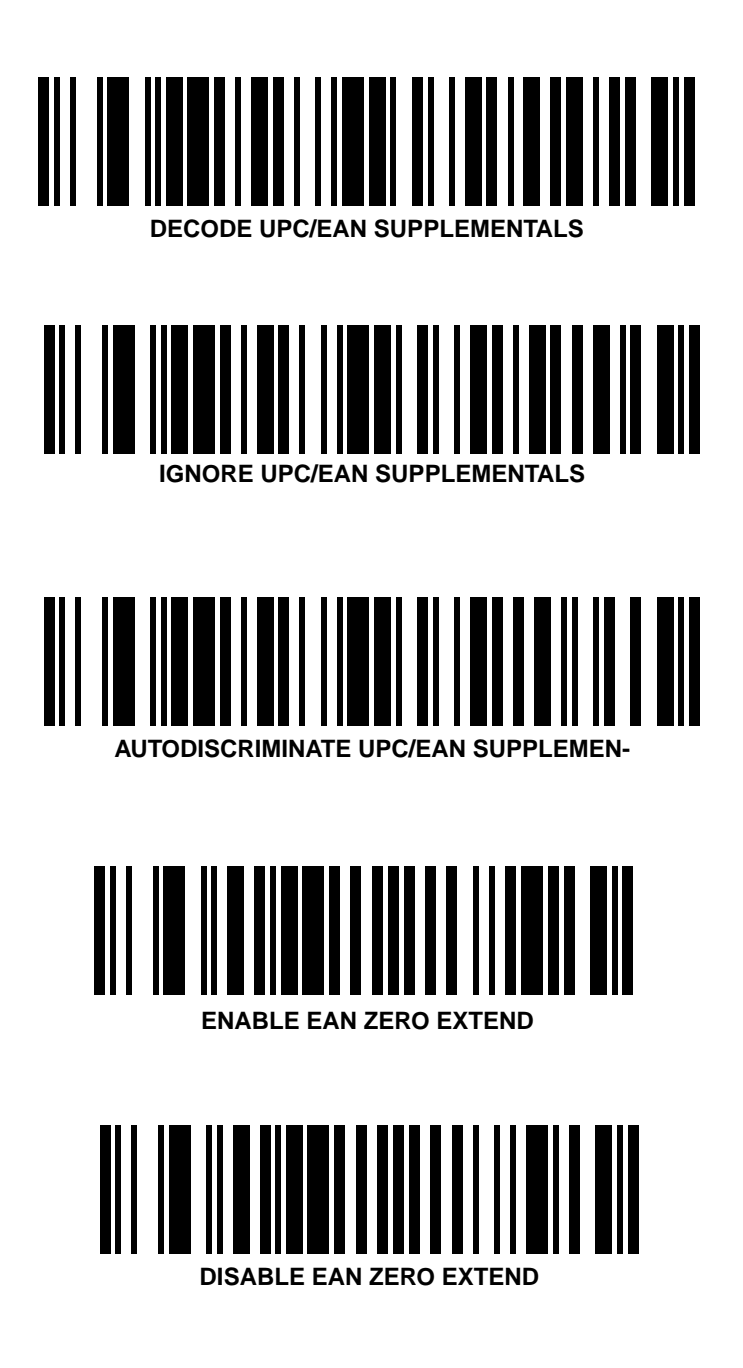

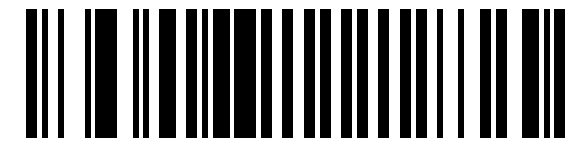

**TRANSMIT "NO DECODED MESSAGE** 

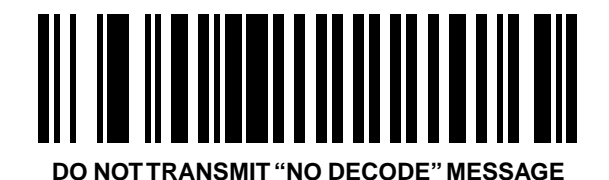

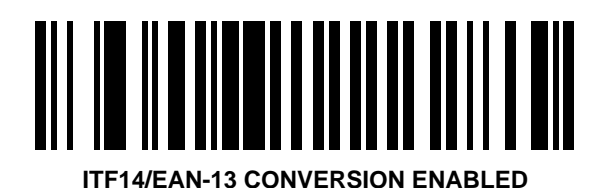

**ITF14/EAN-13 CONVERSION DISABLED** 

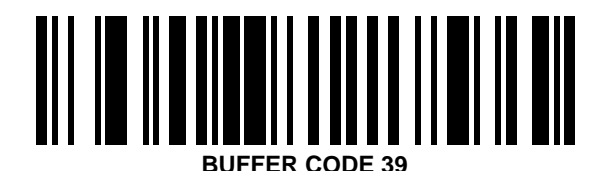

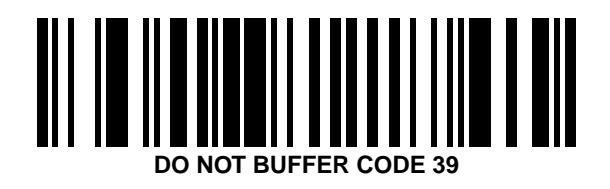

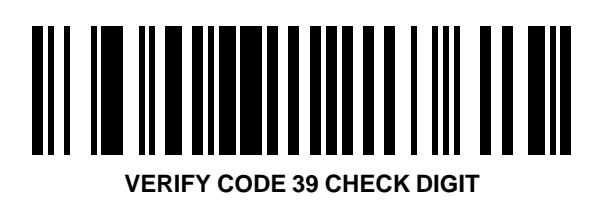

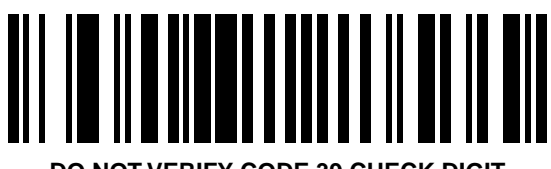

DO NOT VERIFY CODE 39 CHECK DIGIT

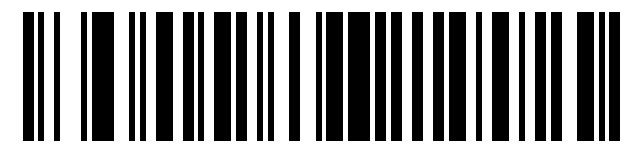

**BI-DIRECTIONAL REDUNDANCY ENABLED** 

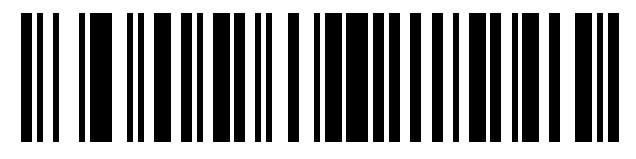

**BI-DIRECITONAL REDUNDANCY DISABLED** 

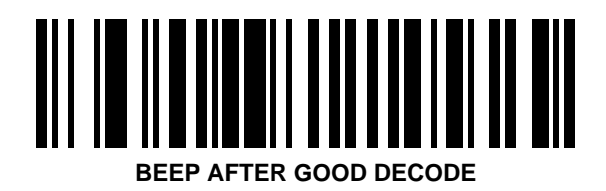

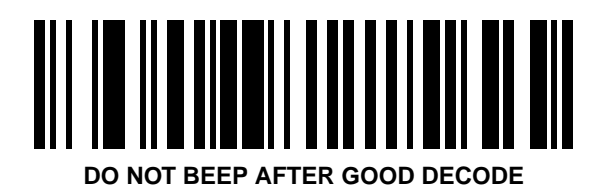

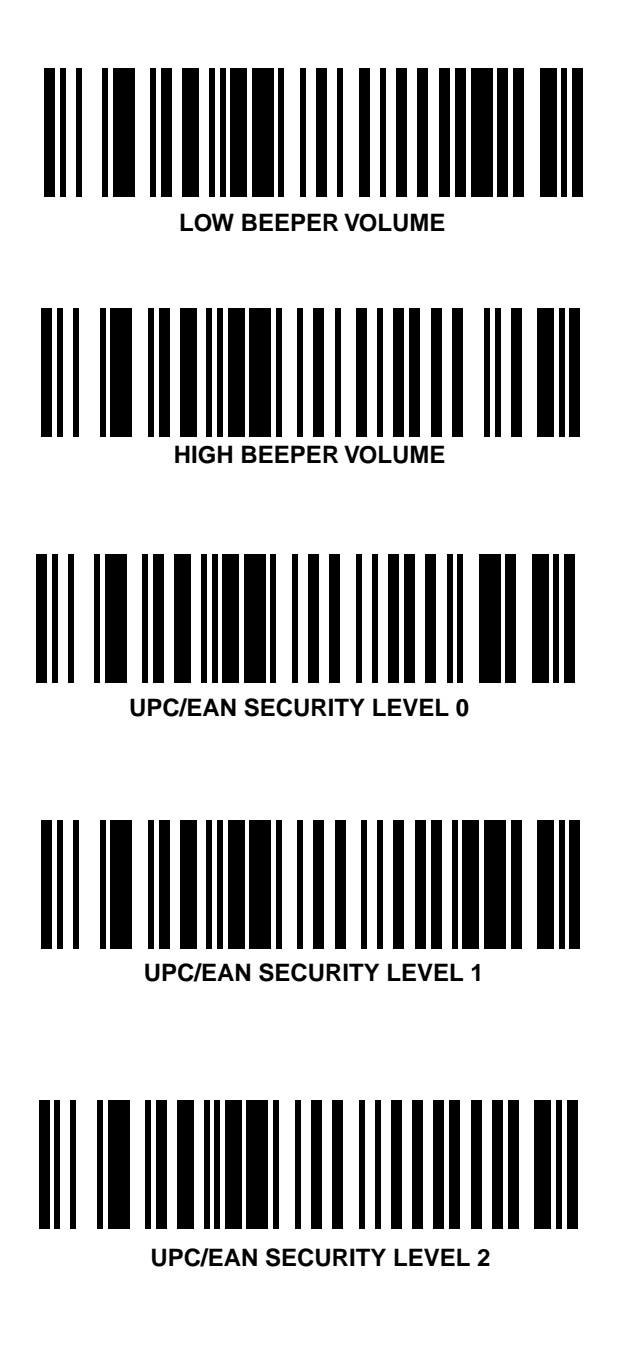

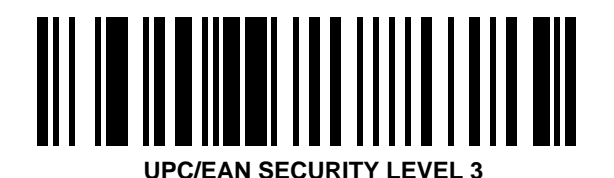

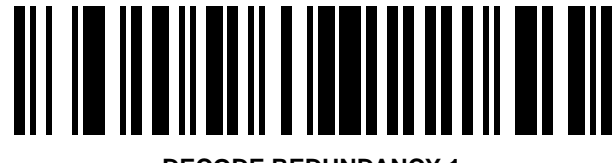

DECODE REDUNDANCY 1

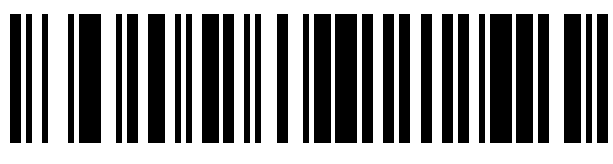

**DECODE REDUNDANCY 2** 

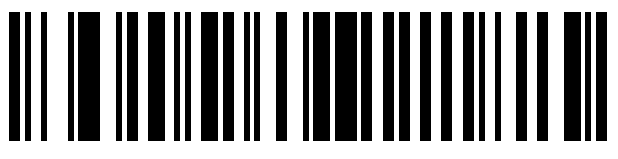

**DECODE REDUNDANCY 3** 

# **UPC-A Preamble**

Select one option for UPC-A preamble by scanning the appropriate bar code.

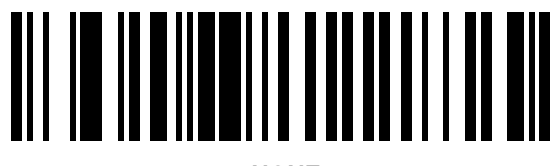

NONE

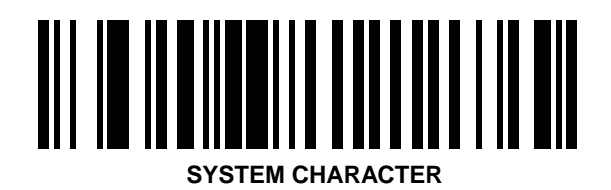

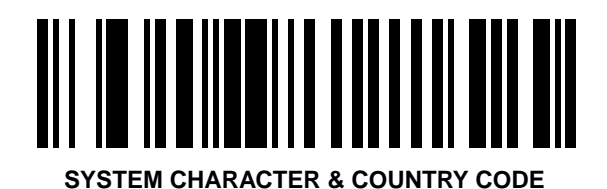

7-37

# **UPC-E** Preamble

Select one option for UPC-E preamble by scanning the appropriate bar code.

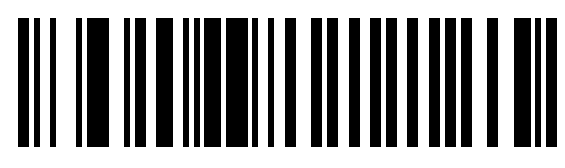

NONE

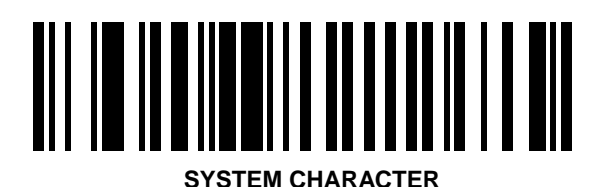

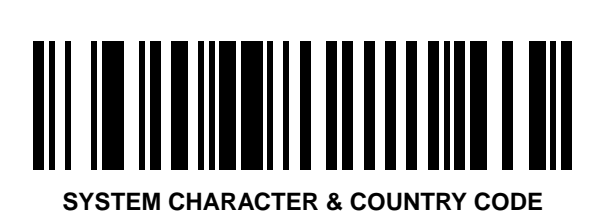

### **Pause Duration**

To set a pause duration:

- 1. Scan the **PAUSE DURATION** bar code below.
- 2. Scan two bar codes on the next two pages which represent the desired pause. You must always scan two bar codes.
- 3. If you make an error, or wish to change your selection, scan CANCEL.

# 

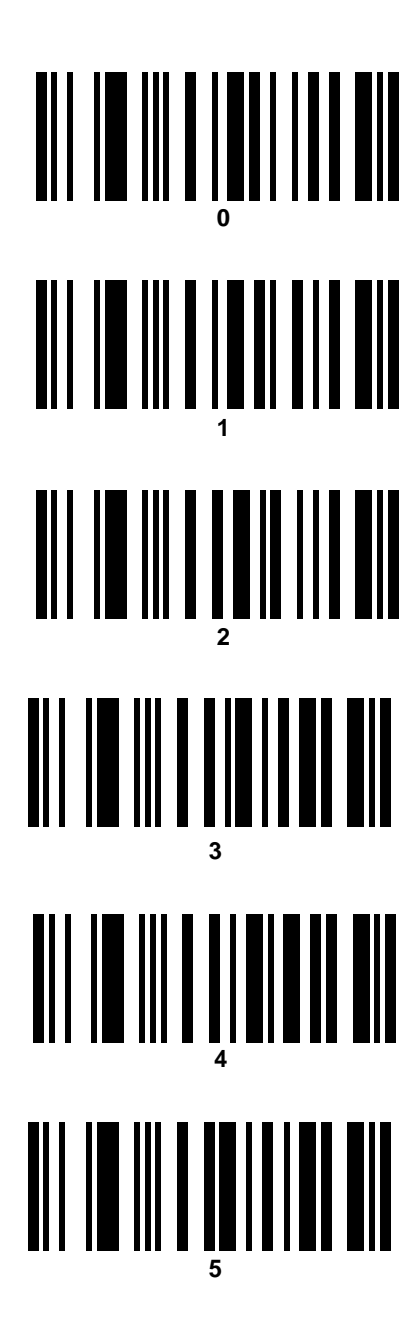

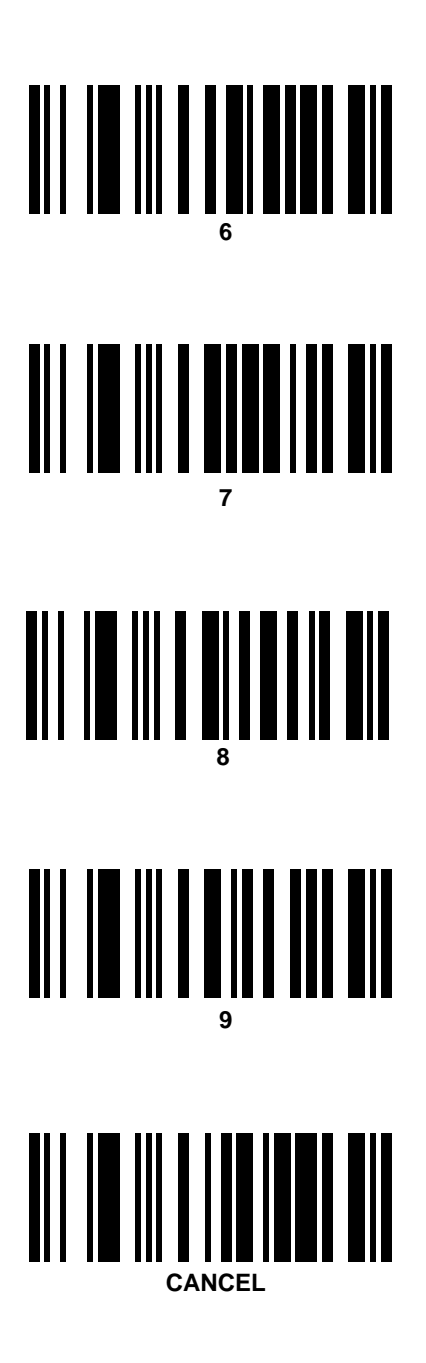

### **Prefix/Suffix Values**

**Note:** These values will also be used for Advanced Data Formatting programming. See the Advanced Programmer's Guide for details.

#### To set a **PREFIX/SUFFIX** value:

- 1. Scan the option bar code you wish to set.
- 2. Scan four bar codes from page 7-44 page 7-45 which correspond to the ASCII value or keystroke you wish to assign (see *ASCII Table* beginning on page 8-1). The **ENTER** key is the default for all options.
- 3. If you make an error, or wish to change your selection, scan CANCEL

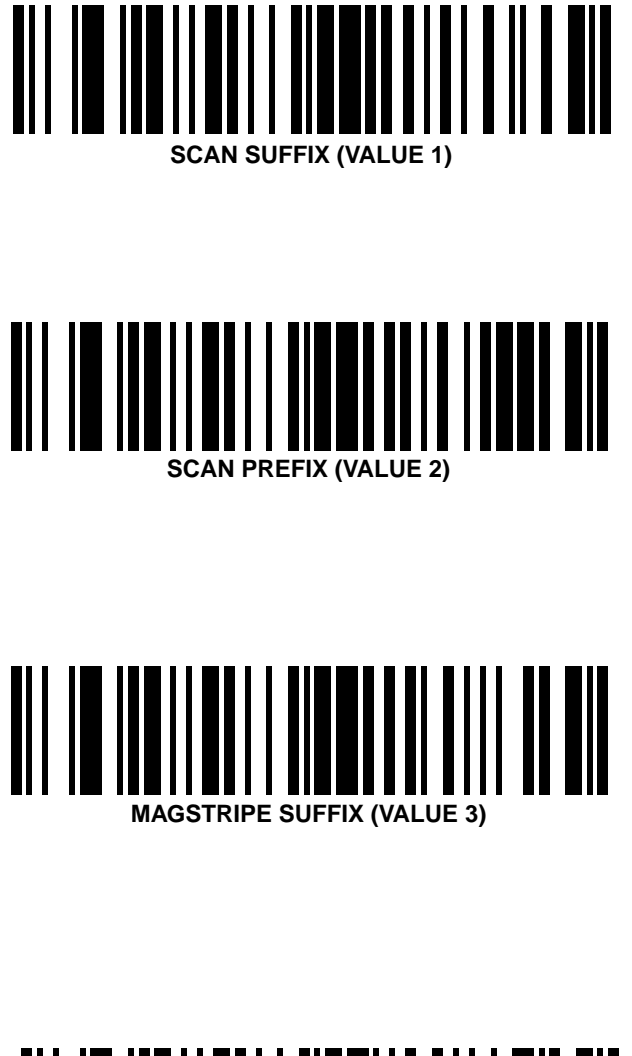

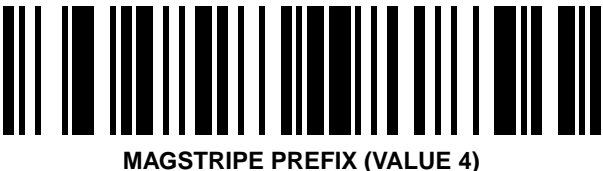

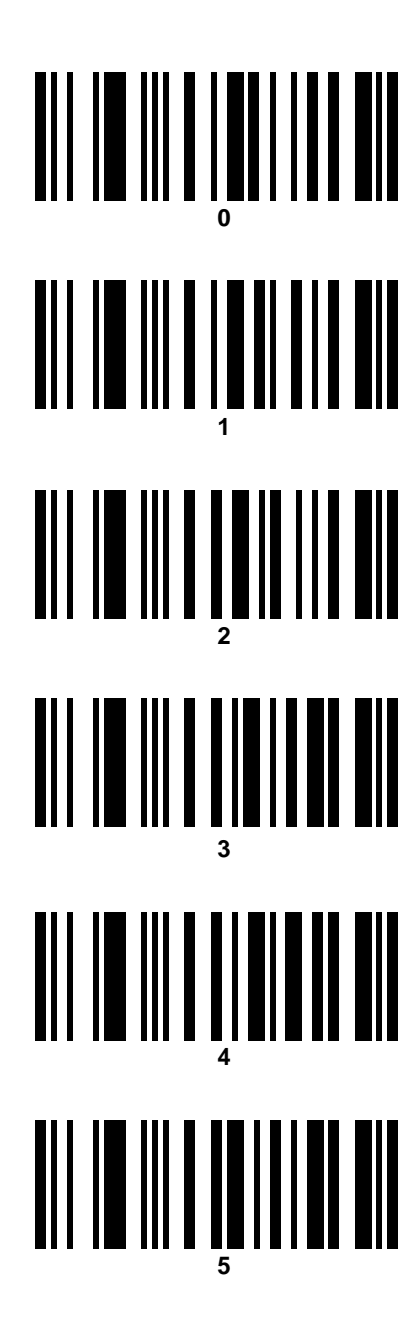

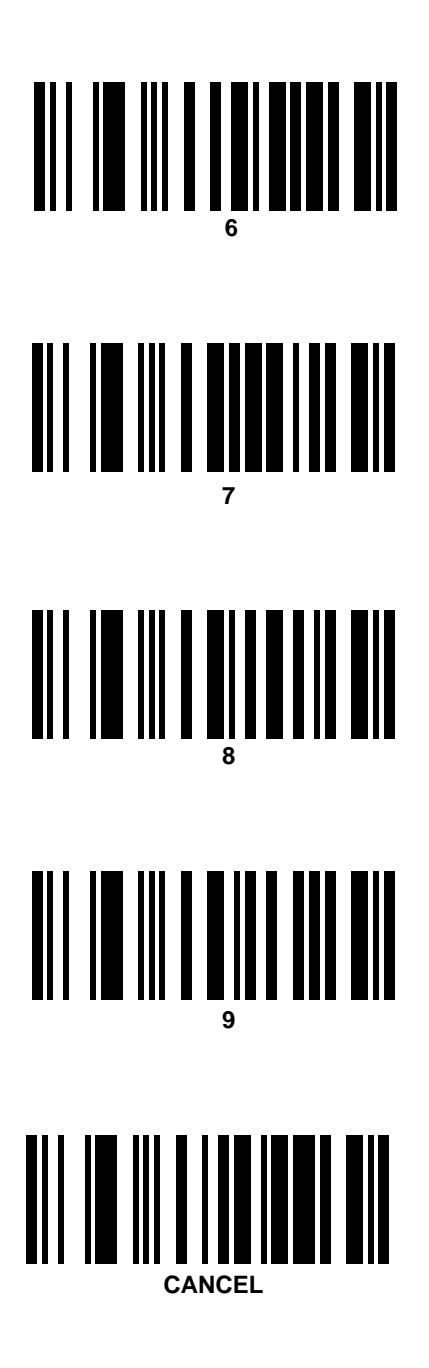

# **Data Transmission Formats**

To select a data transmission format:

- 1. Scan the SCAN OPTIONS or MAGSTRIPE OPTIONS bar code.
- 2. Scan the bar code corresponding to the desired converted data format.
- 3. Scan ENTER.
- 4. If you make a mistake, scan **CANCEL**, or you wish to erase the last entered format, or all formats, scan the appropriate bar code from page 7-52.

**Note:** RS-232C hosts will treat the extended keypad default suffix (7013) as Enter.

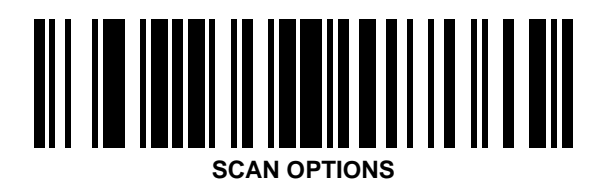

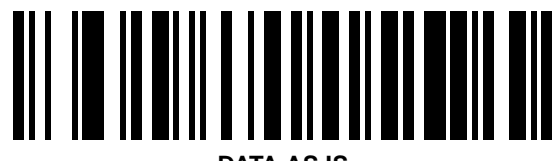

DATA AS IS

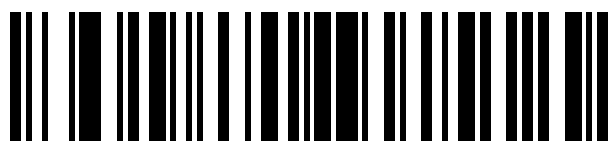

<PREFIX> <DATA>

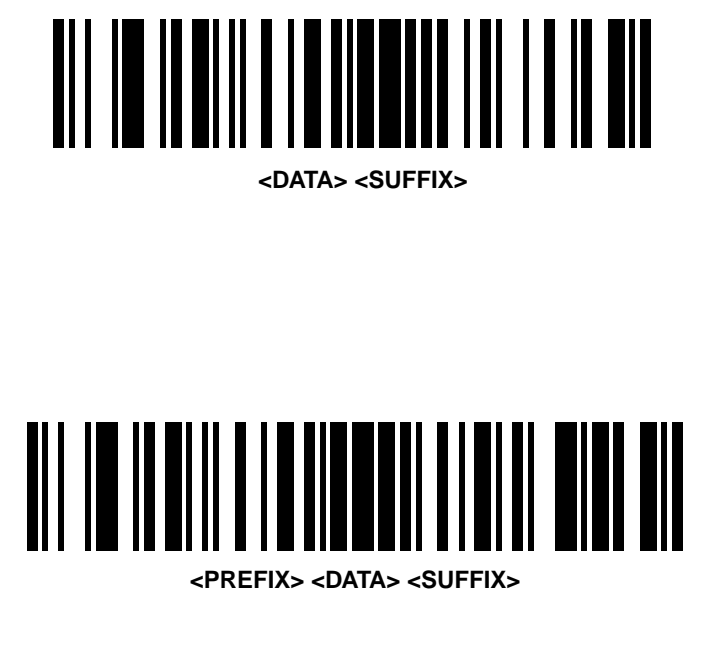

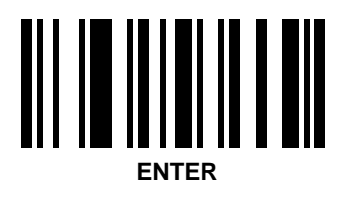

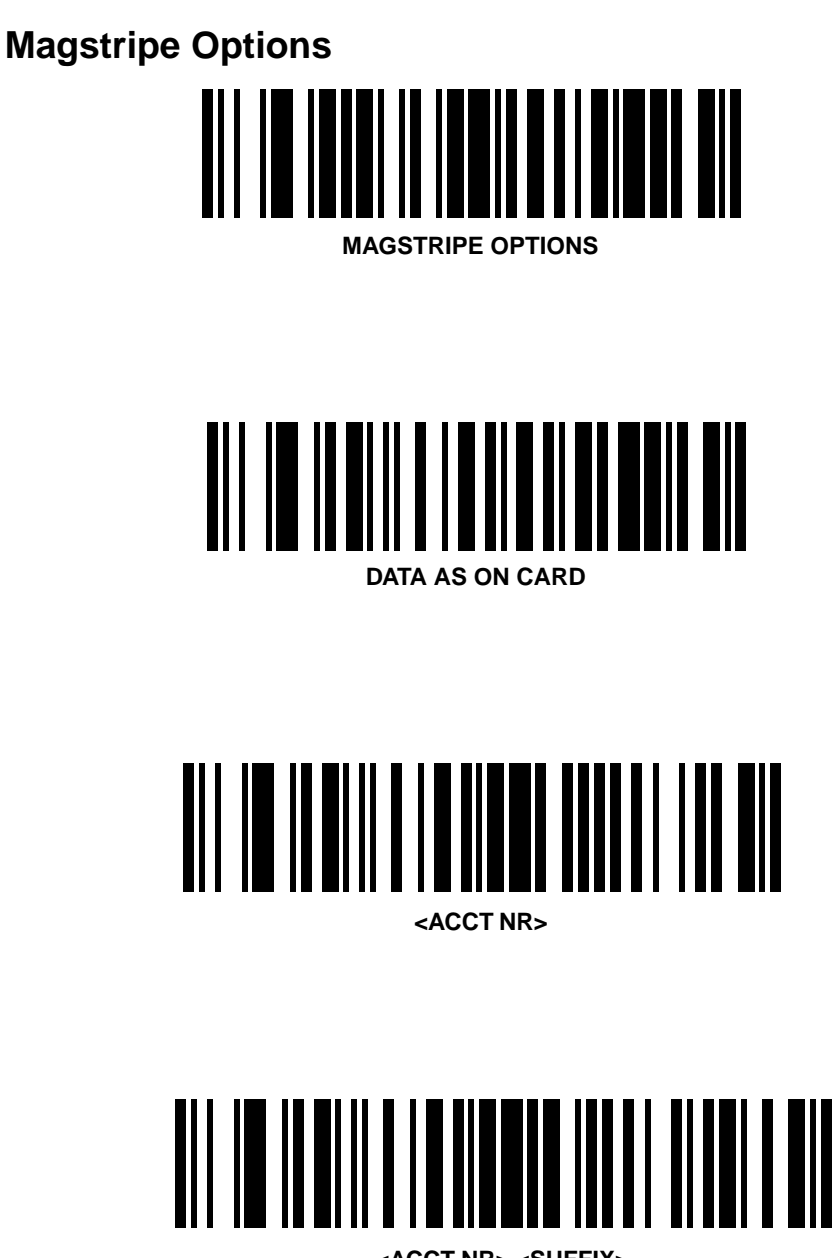

<ACCT NR> <SUFFIX>

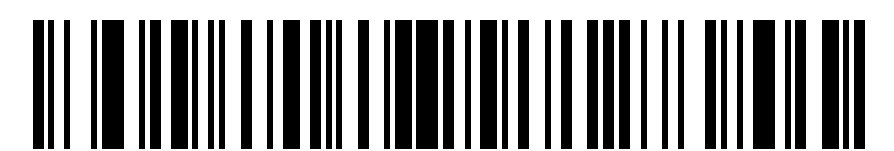

<ACCT NR> <SUFFIX> <EXP (MMYY)> <SUFFIX>

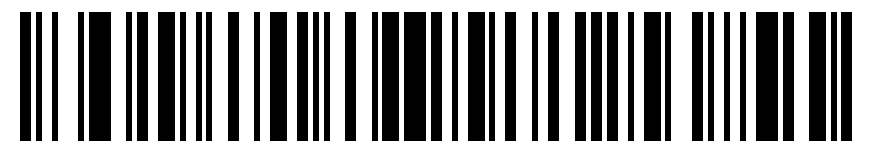

<ACCT NR> <SUFFIX> <EXP (YYMM)> <SUFFIX>

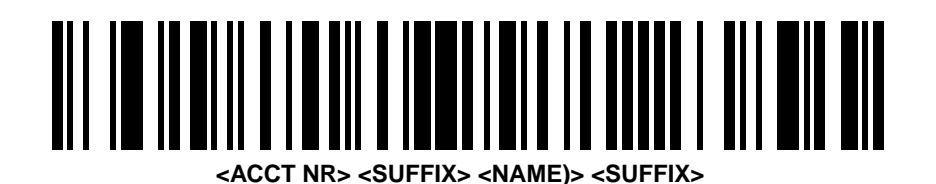

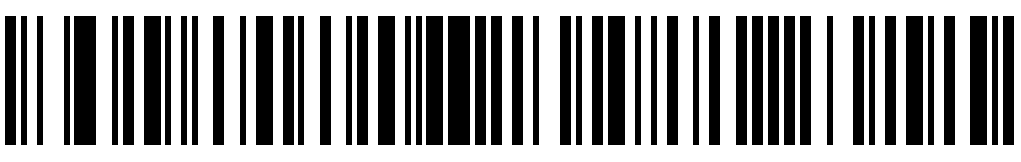

<ACCT NR> <SUFFIX> <EXP (MMYY)> <SUFFIX> <NAME> <SUFFIX>
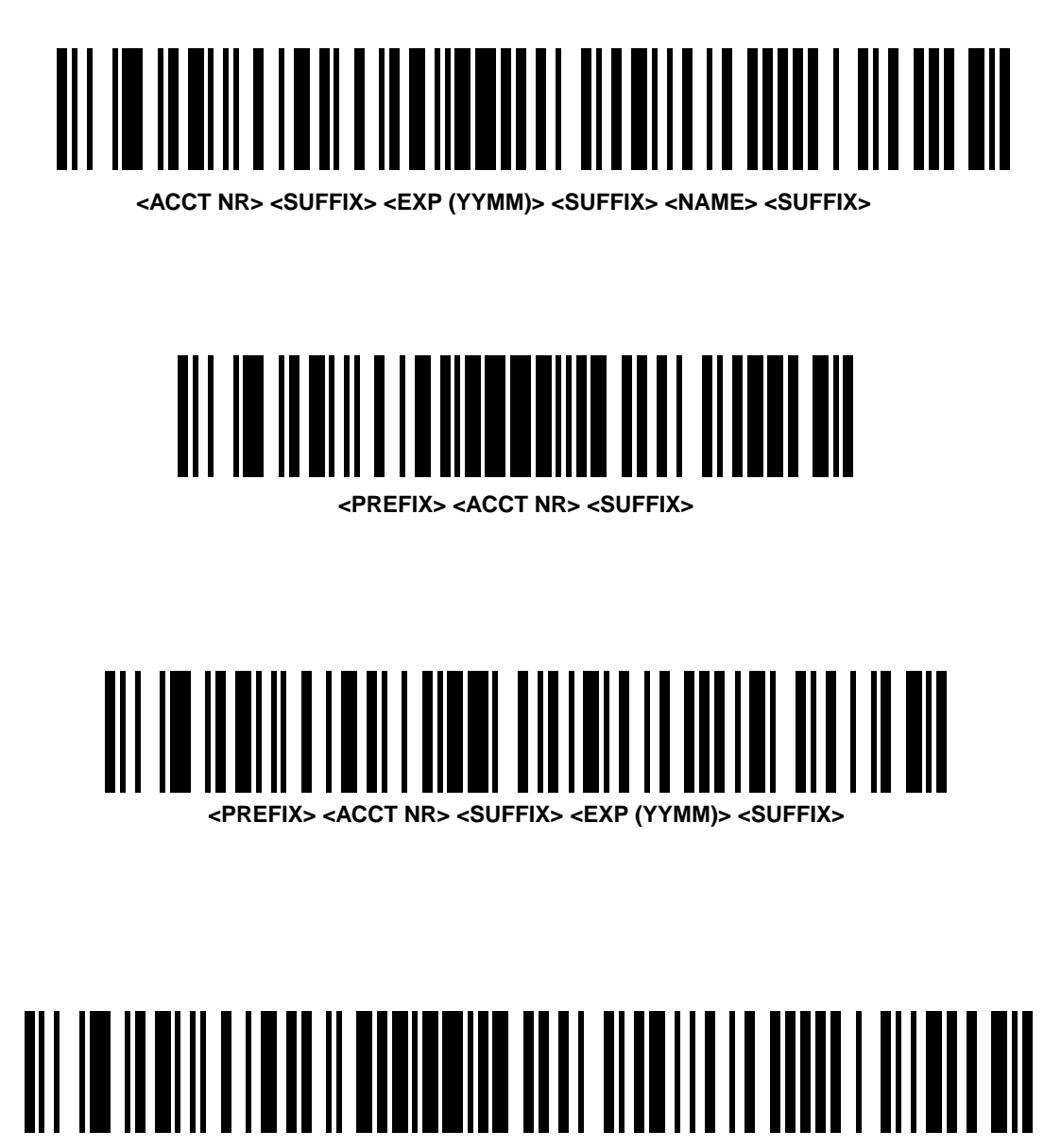

<PREFIX> <ACCT NR> <SUFFIX> <EXP (MMYY)> <SUFFIX> <NAME> <SUFFIX>

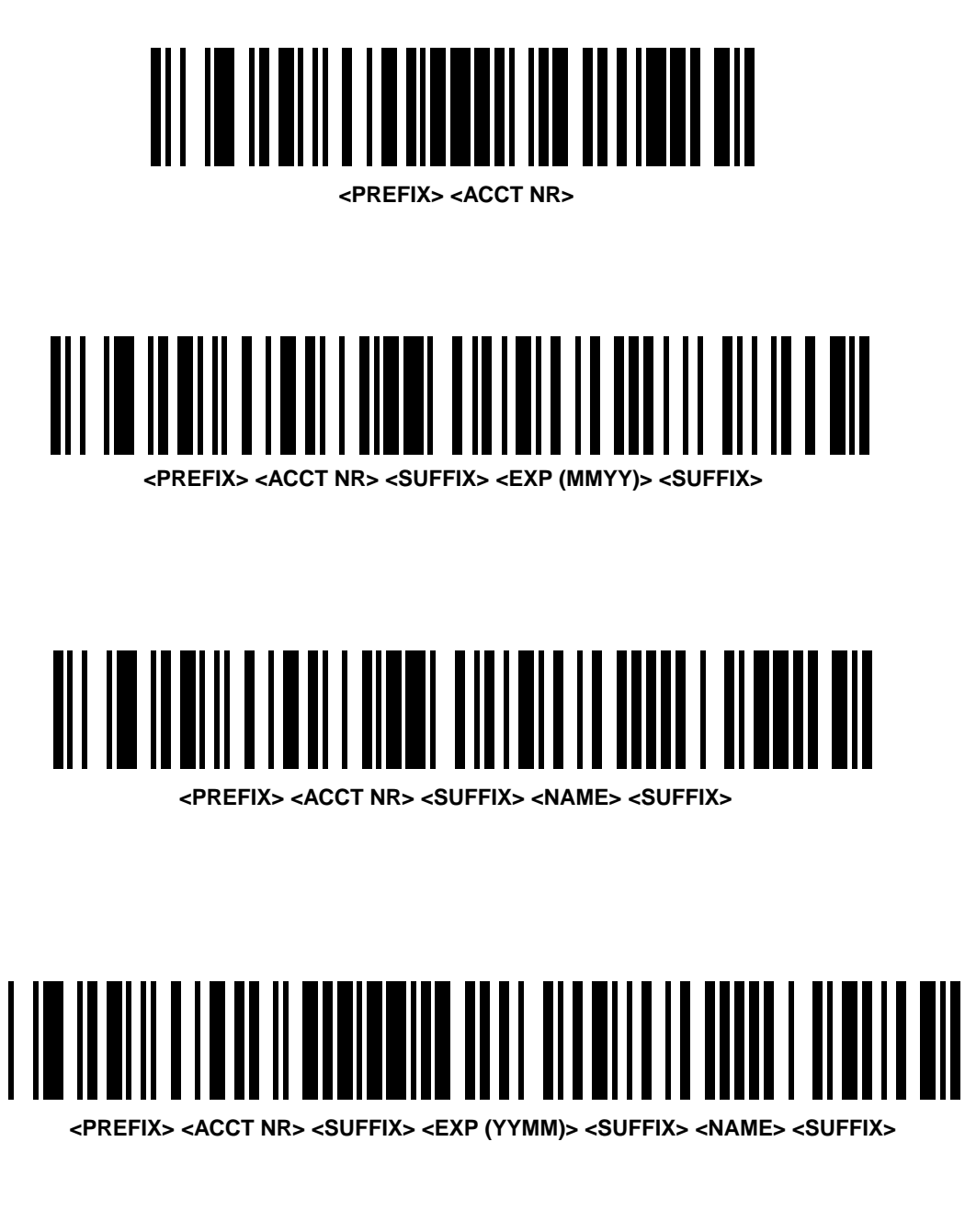

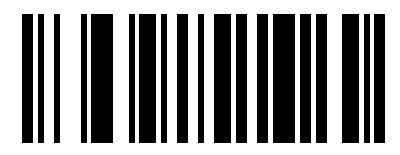

**ERASE ALL FORMATS** 

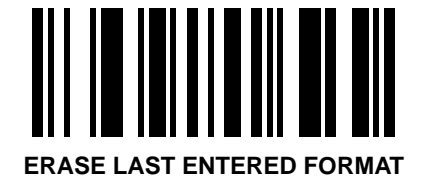

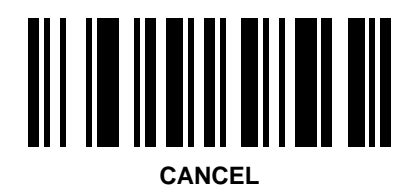

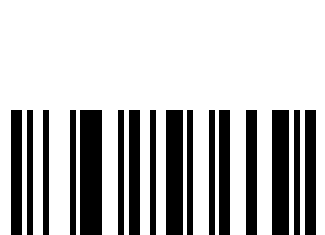

ENTER

## **Laser Control**

To select a laser-on timeout:

- 1. Scan the LASER ON TIMEOUT bar code below.
- 2. Scan two bar codes from the next two pages which correspond to the desired time.
- 3. If you make an error, or wish to change your selection, scan CANCEL.

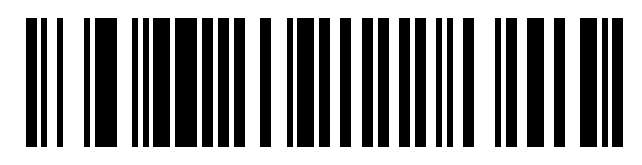

LASER ON TIMEOUT

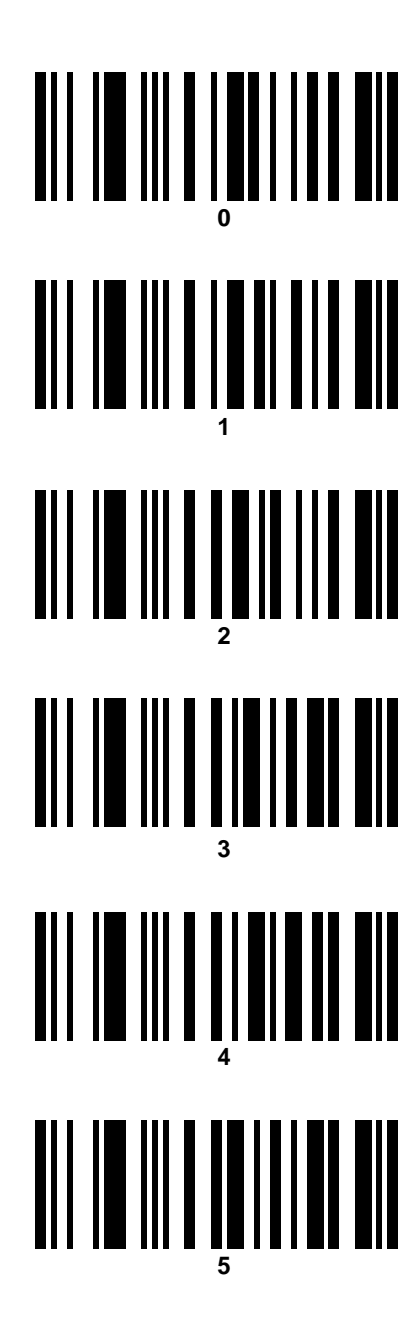

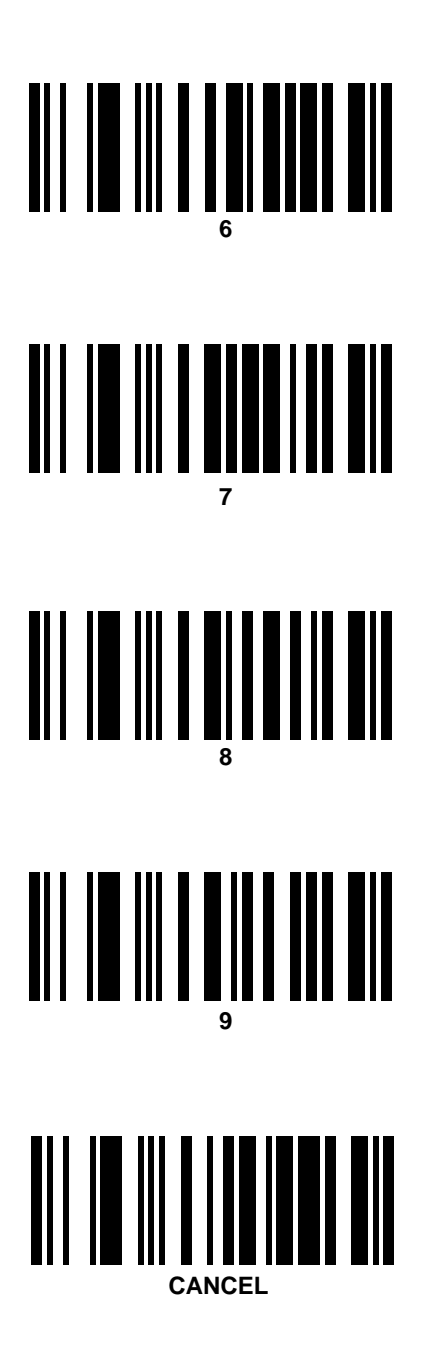

# **Baud Rate**

Set the baud rate for RS-232C transmission.

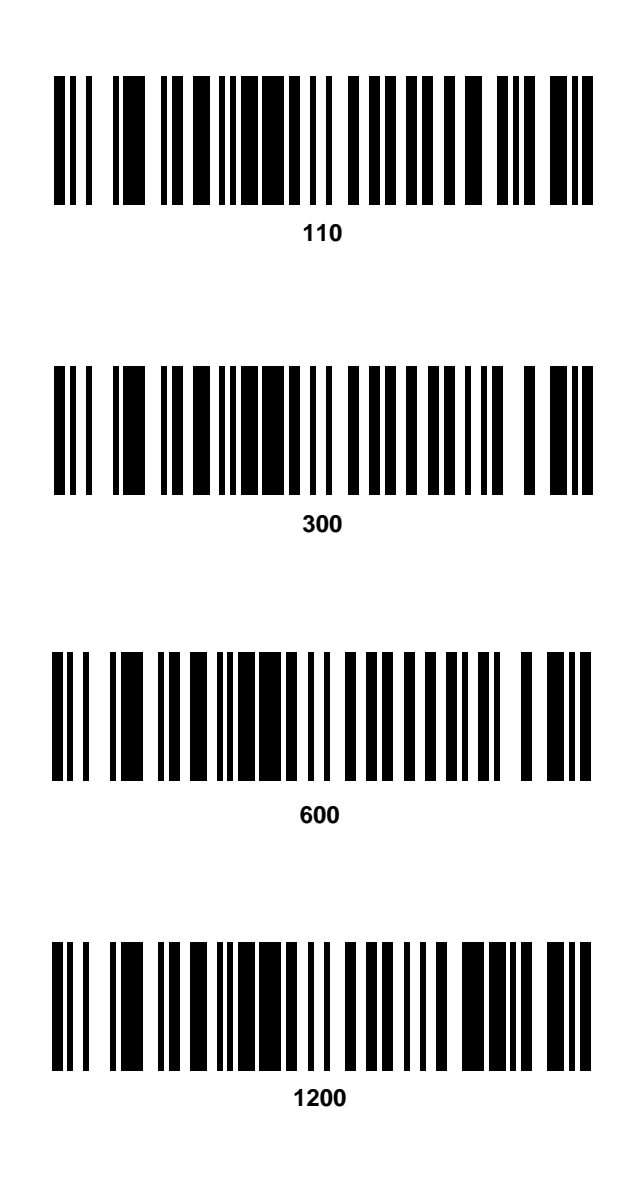

.

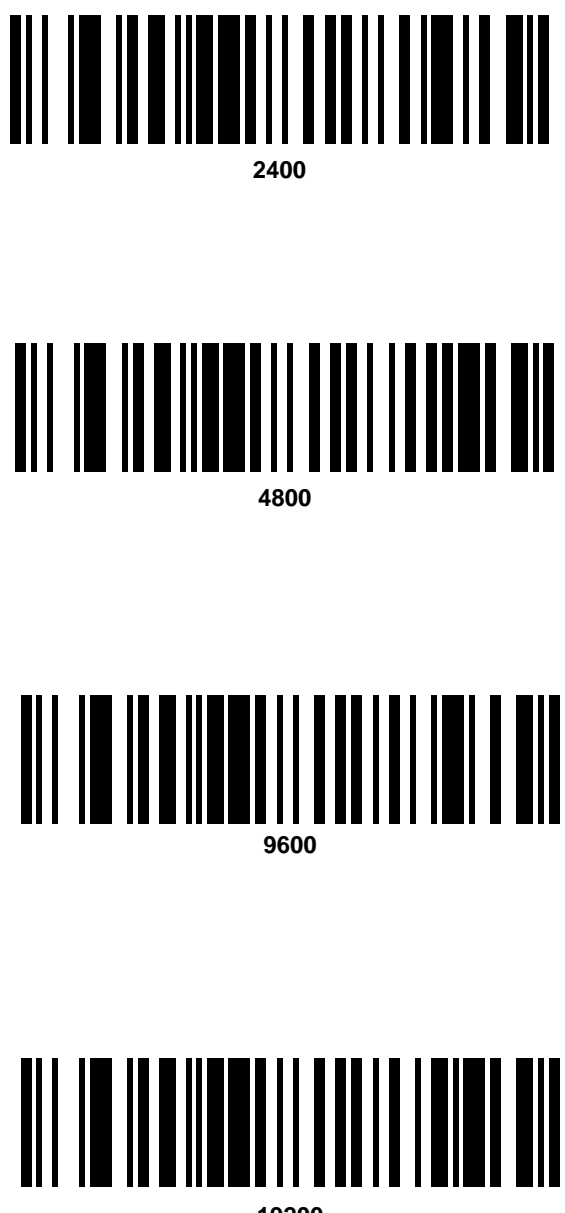

# Parity

Set the type of parity for RS-232C transmission.

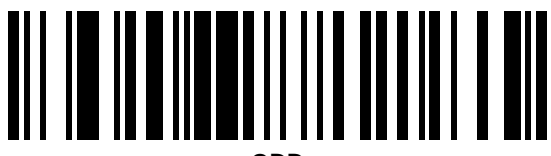

ODD

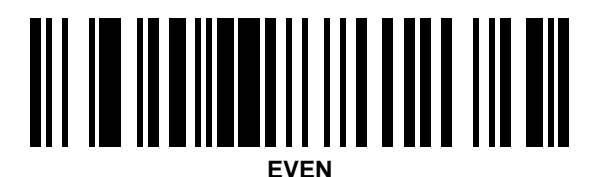

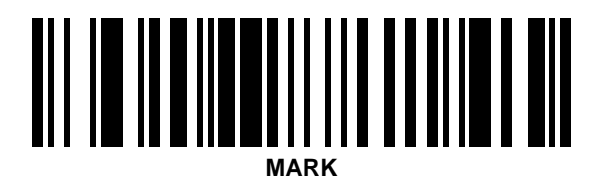

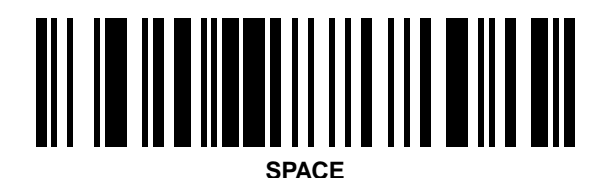

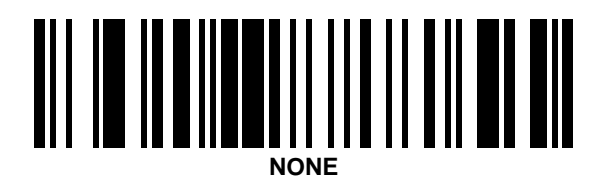

# **Check Parity**

Select whether or not to check parity for RS-232C transmissions.

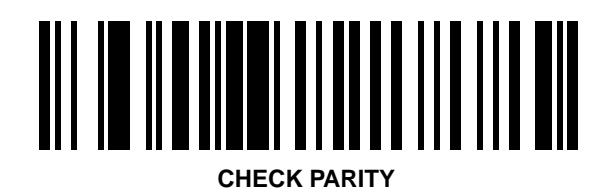

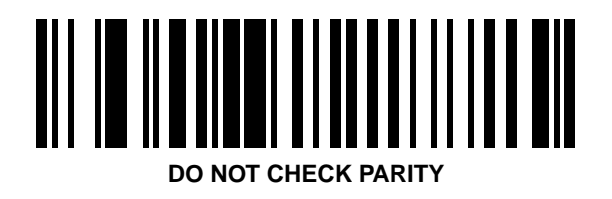

# Hardware Handshaking

Select the type of RS-232C hardware handshaking protocol.

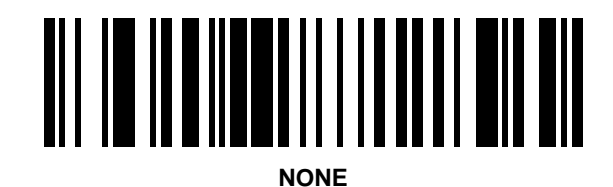

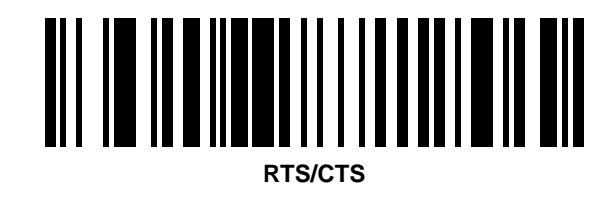

# Software Handshaking

Select the type of RS-232C software handshaking protocol.

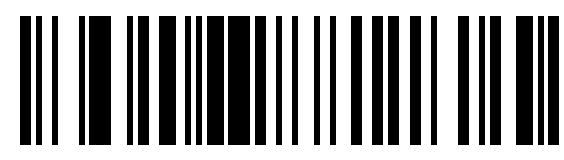

NONE

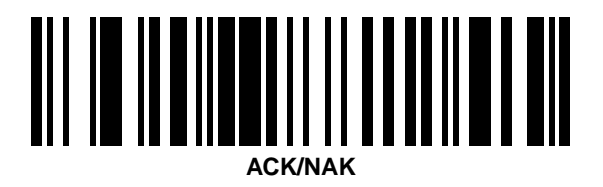

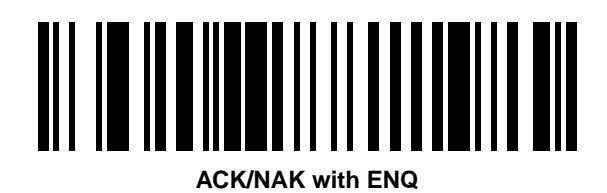

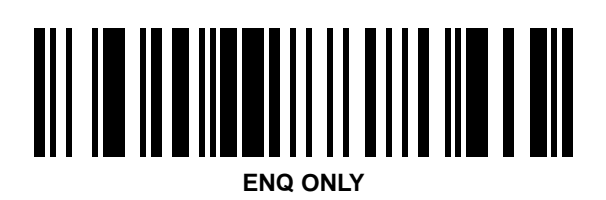

# **Serial Response Timeout**

To set a serial (RS-232C) response timeout:

- 1. Scan the SERIAL RESPONSE TIMEOUT bar code below.
- 2. Scan two bar codes from the next two pages which represent the desired timeout. You must always scan two bar codes.
- 3. If you make an error, or wish to change your selection, scan CANCEL.

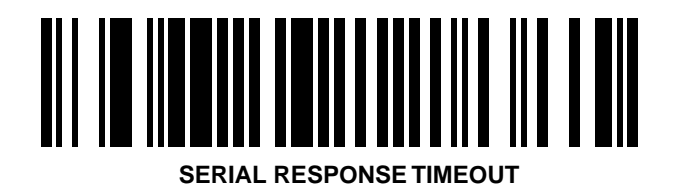

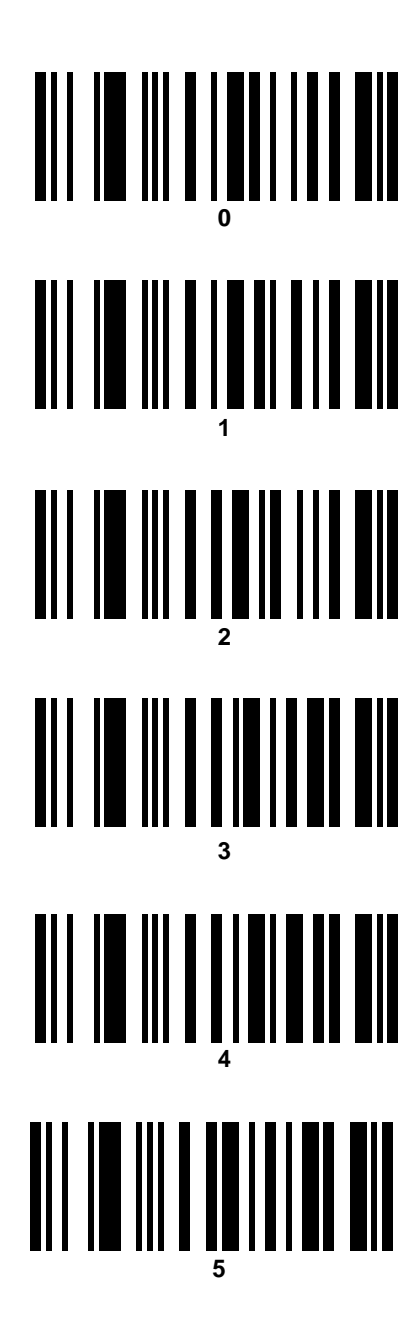

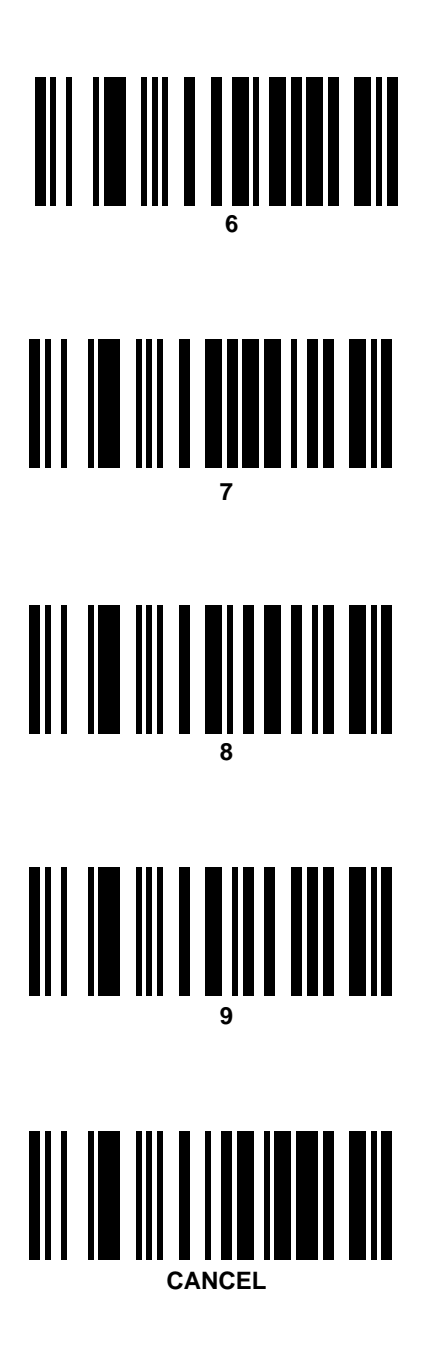

# **Stop Bit Select**

Select the desired number of stop bits for RS-232C communications.

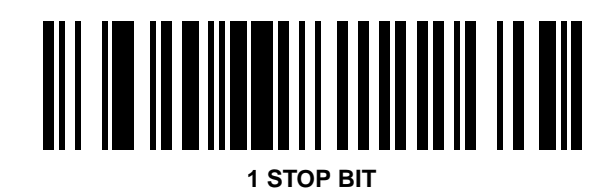

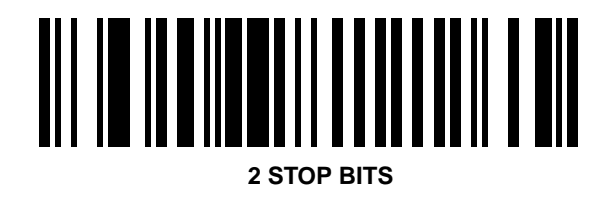

## **ASCII Data Format**

Select either 7-bit or 8-bit ASCII format for RS-232C communications.

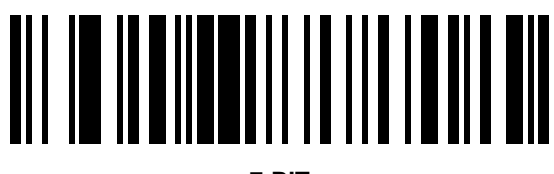

7-BIT

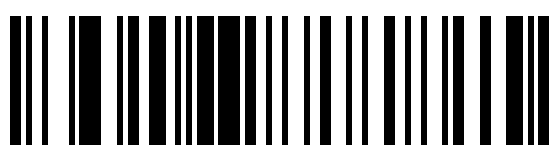

8-BIT

# **RTS Line State**

Select the desired option.

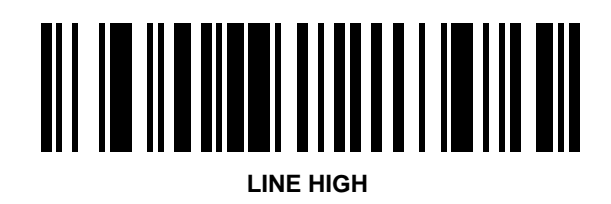

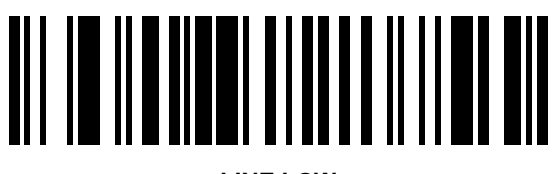

LINE LOW

#### **Intercharacter Delay**

To set a host communications intercharacter delay:

- 1. Scan the INTERCHARACTER DELAY bar code below.
- 2. Scan two bar codes from the next two pages which represent the desired delay. You must always scan two bar codes.
- 3. If you make an error, or wish to change your selection, scan CANCEL.

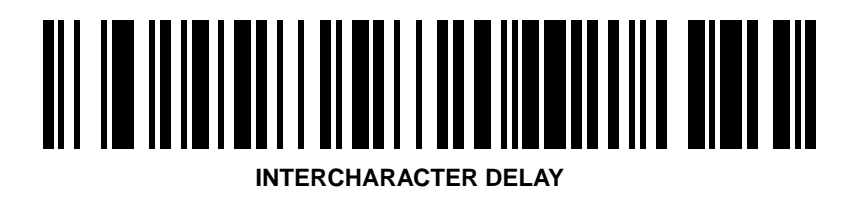

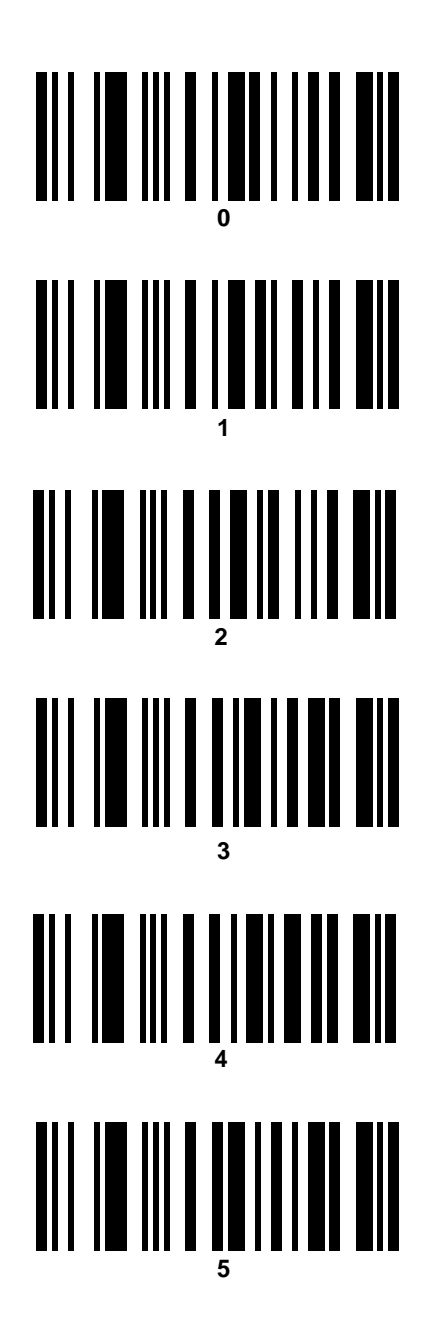

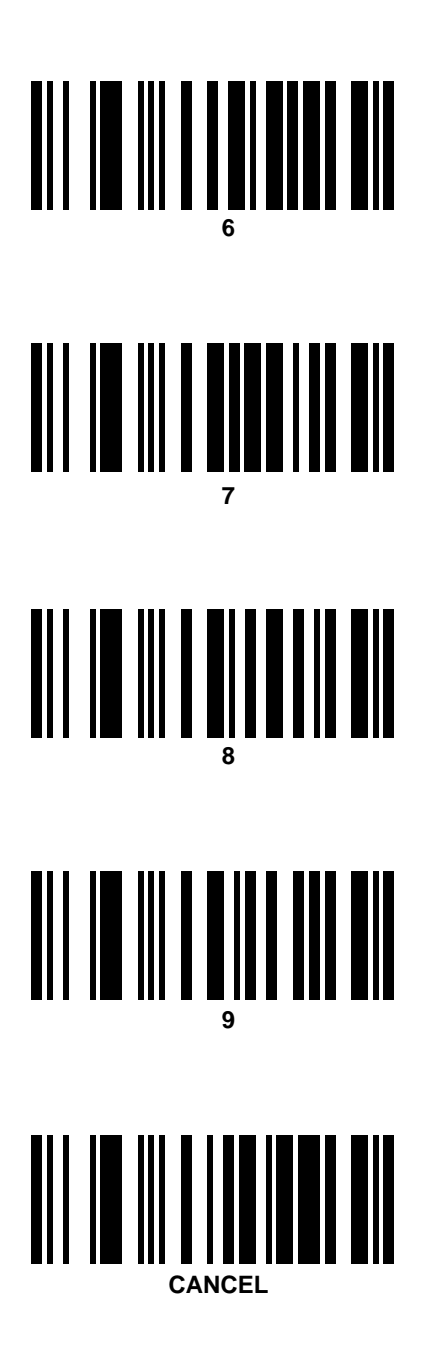

#### **Transmit Code ID Character**

Select whether to enable or disable this parameter.

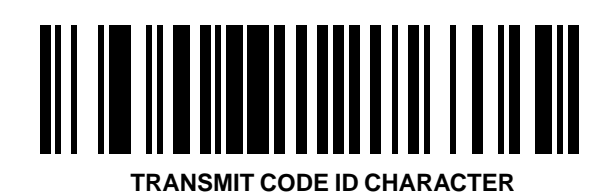

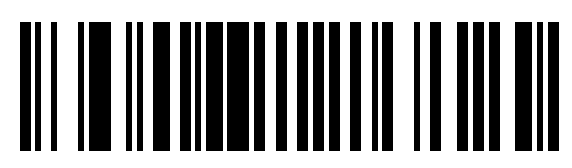

DO NOT TRANSMIT CODE ID CHARACTER

## Transmit AIM Code ID

Select whether to enable or disable this parameter. This parameter is only valid when Transmit Code ID Character is enabled.

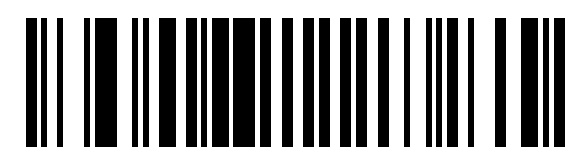

TRANSMIT AIM CODE ID

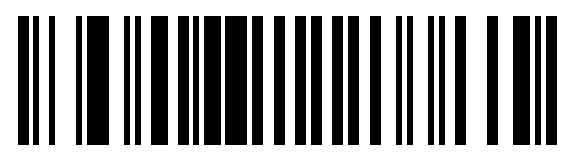

DO NOT TRANSMIT AIM CODE ID

#### **Ignore Unknown Characters**

Scan the appropriate bar code to enable or disable this parameter.

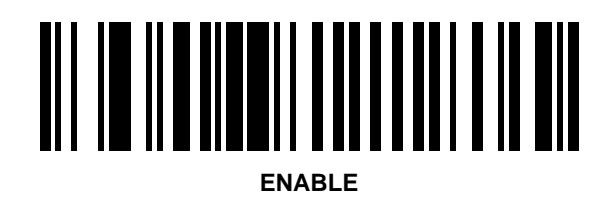

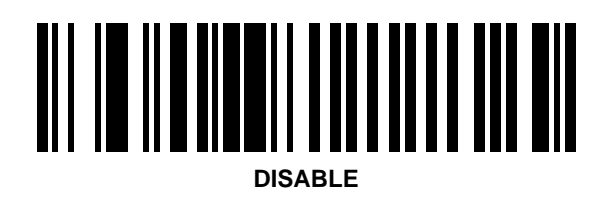

# **OCIA Clock Polarity**

Select whether the OCIA clock pulse polarity will be rising or falling.

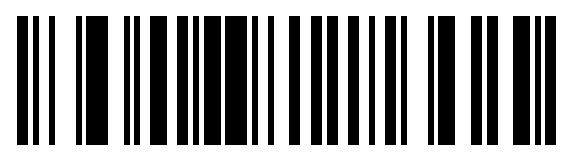

RISING

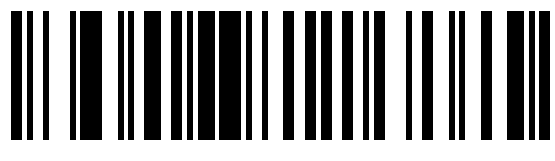

FALLING

# **OCIA Transmit Timeout**

To set an OCIA Transmit Timeout

- 1. Scan the OCIA TRANSMIT TIMEOUT bar code below.
- 2. Scan two bar codes from the next two pages which represent the desired timeout Between 3 and 30 seconds. You must always scan two bar codes. For a timeout less than 10 seconds, scan a leading "0".
- 3. If you make an error, or wish to change your selection, scan CANCEL.

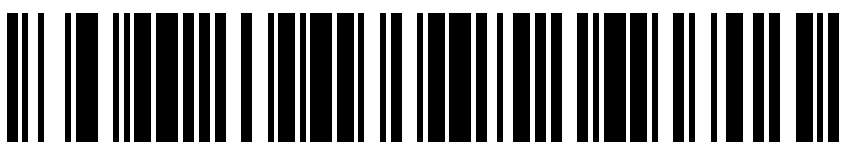

**OCIA TRANSMIT TIMEOUT** 

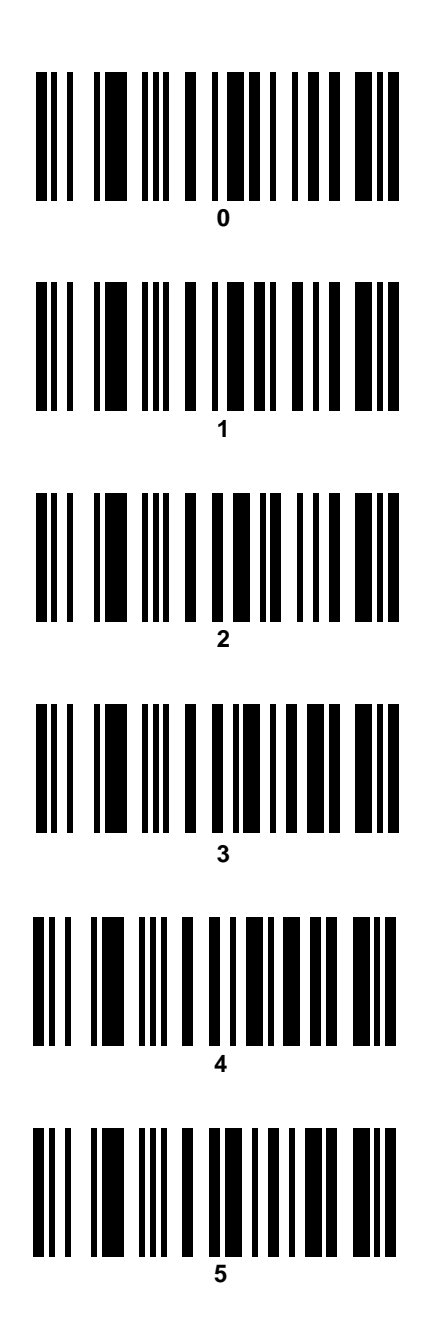

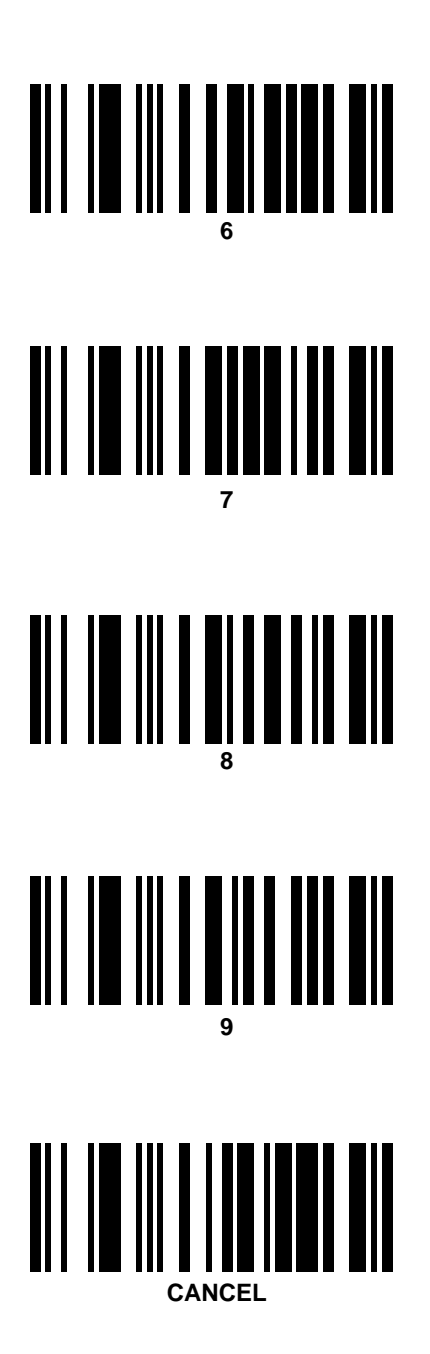

# NCR 2152 Fast Transmit

This selects the data transmission speed of the NCR 2152 POS terminal. Depending on the version of NCR 2152, selecting this option may increase the possibility of lost or mis-transmitted data.

Scan the appropriate bar code to enable or disable this parameter.

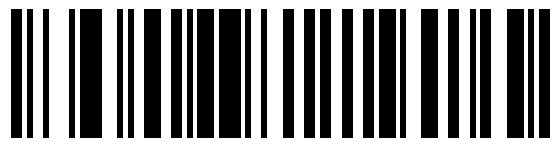

ENABLE

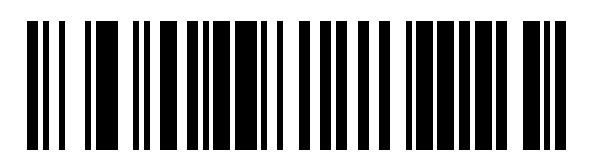

DISABLE

#### **IBM 4683 Magstripe Communications**

Select whether to enable or disable IBM 4683/84 magstripe communications.

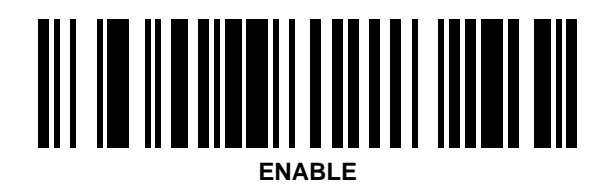

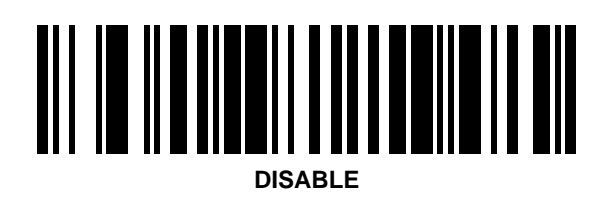

#### **International Keypad Emulation**

Select whether to enable or disable this parameter. Used only with IBM AT/XT/PS2.

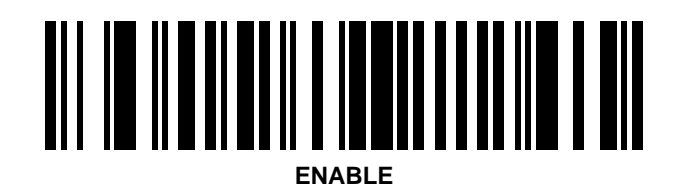

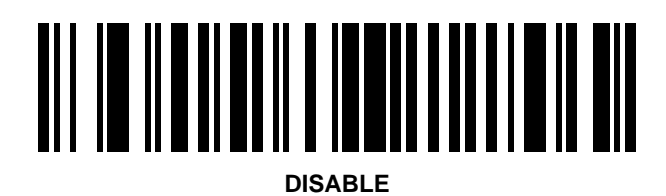

#### International Keypad Emulation Fast Transmit

Select whether to enable or disable this parameter. Used only with IBM AT/XT/PS2, and with International Keyboard Emulation enabled.

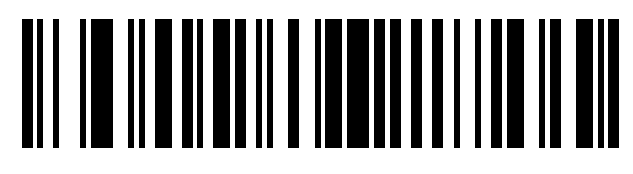

ENABLE

# 

DISABLE

# National Keyboard Types

Select National Type for the keyboard.

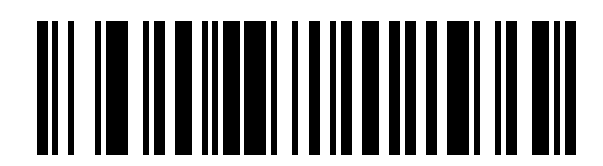

U.S. English

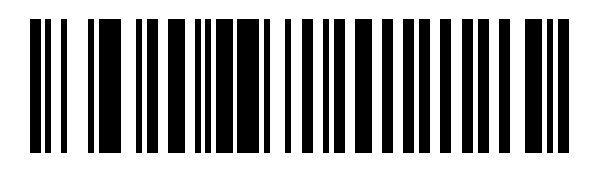

French

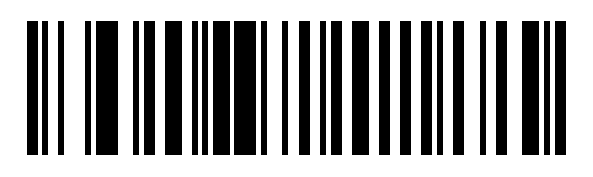

German

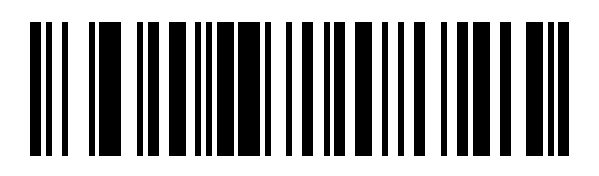

French International

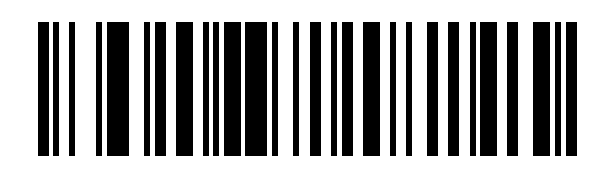

Spanish

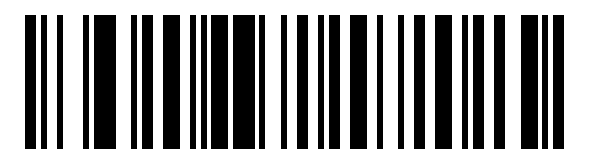

Italian

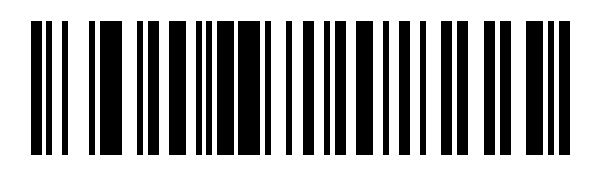

Swedish

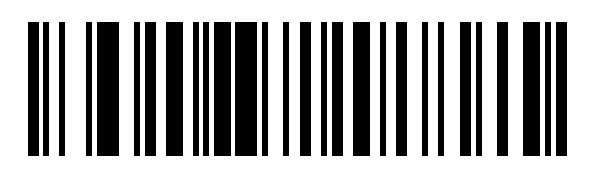

U.K. English

# **Set Transmission Frequency**

#### **All Countries Except France**

To set the initial channel in all countries except France:

- 1. Scan the SELECT CHANNEL NUMBER bar code below.
- 2. Scan two numeric keypad bar codes to set the two-digit channel number, which must be between 02 81.

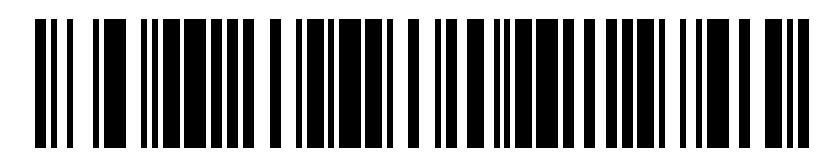

SELECT CHANNEL NUMBER (02-81): ALL COUNTRIES EXCLUDING FRANCE

#### France

To set the initial channel in France:

- 1. Scan the SELECT CHANNEL NUMBER bar code below.
- 2. Scan two numeric keypad bar codes to set the two-digit channel number, which must be between 46 54.

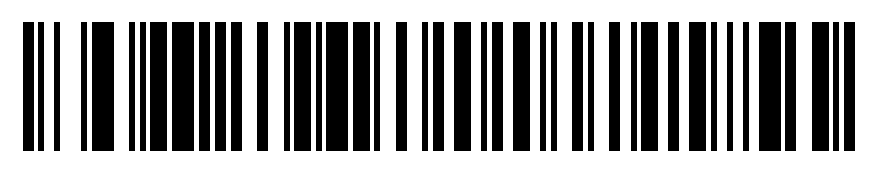

SELECT CHANNEL NUMBER (46-54): FRANCE

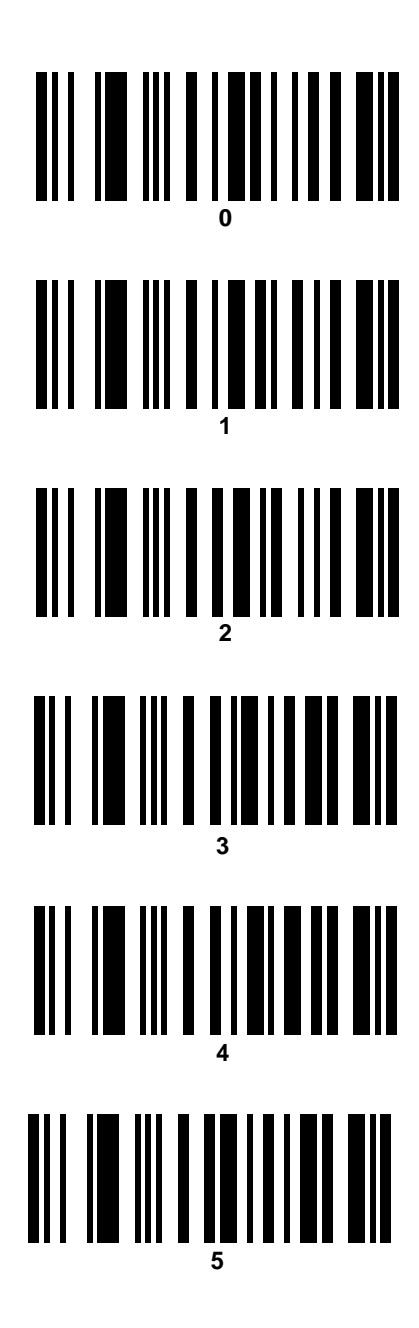
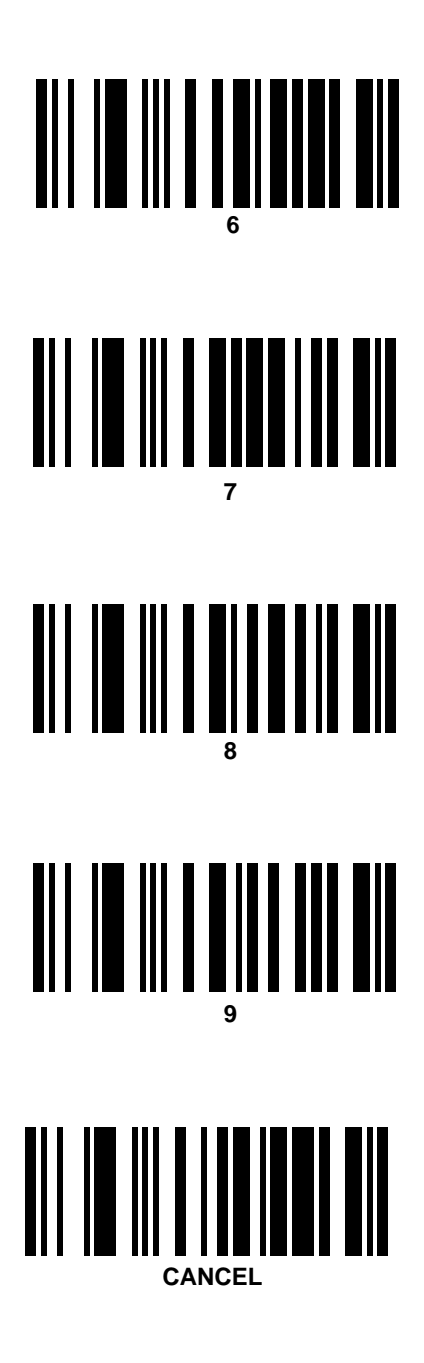

## Wait for Host Interface Response Time

Programming this parameter overrides the automatically set wait for host timeout value. Conversely, programming a value of zero enables the automatic wait for host response timeout calculation feature.

To program the waiting period for the host's acknowledgement of data reception:

- 1. Scan the WAIT FOR HOST INTERFACE RESPONSE TIME bar code.
- 2. Scan two number keypad bar codes to set the two-digit response time (01 99, as measured in seconds).

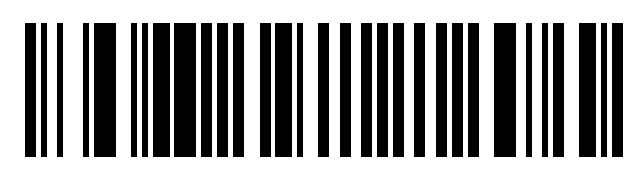

WAIT FOR HOST INTERFACE RESPONSE TIME

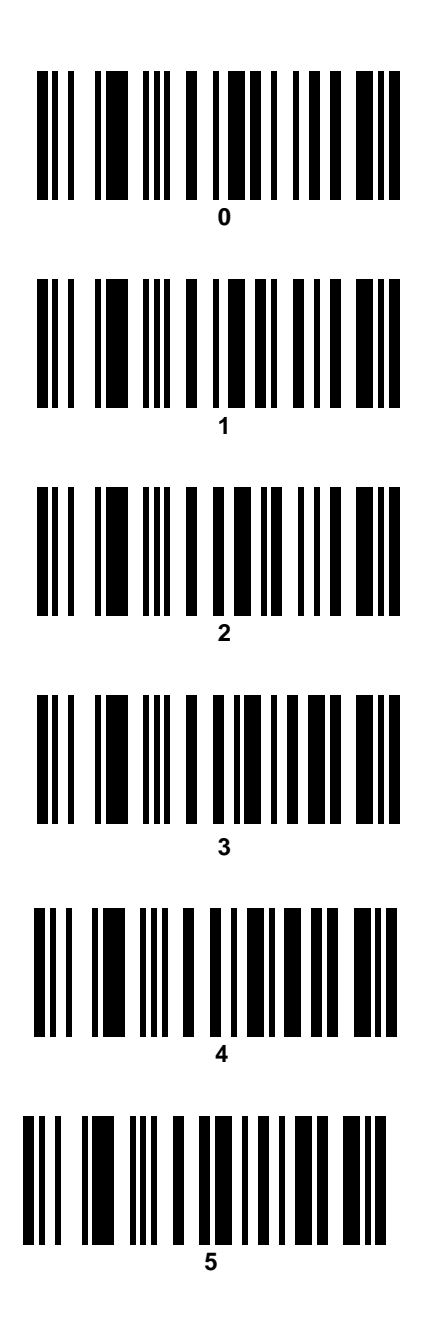

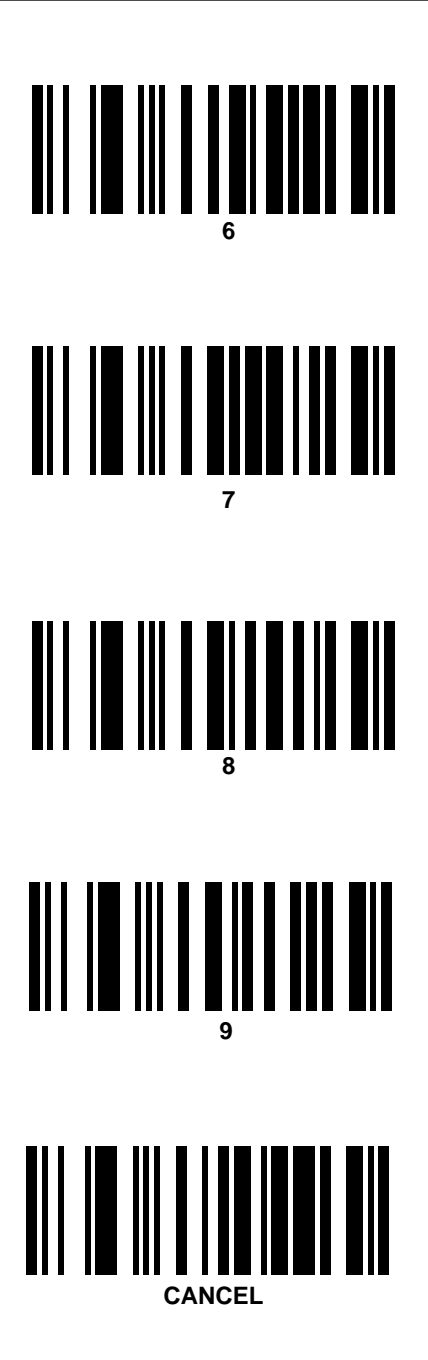

## **Reserved For Future Use**

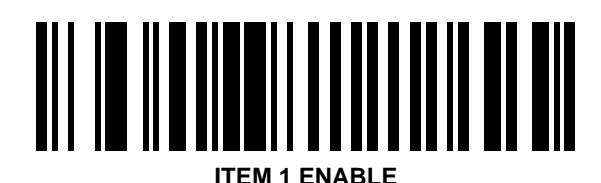

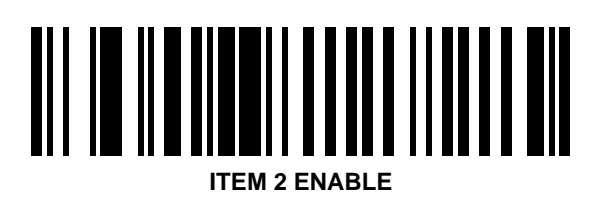

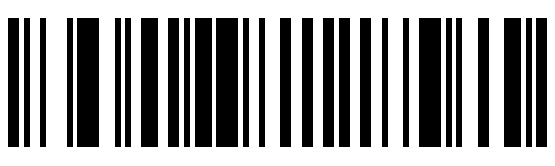

**ITEM 2 DISABLE** 

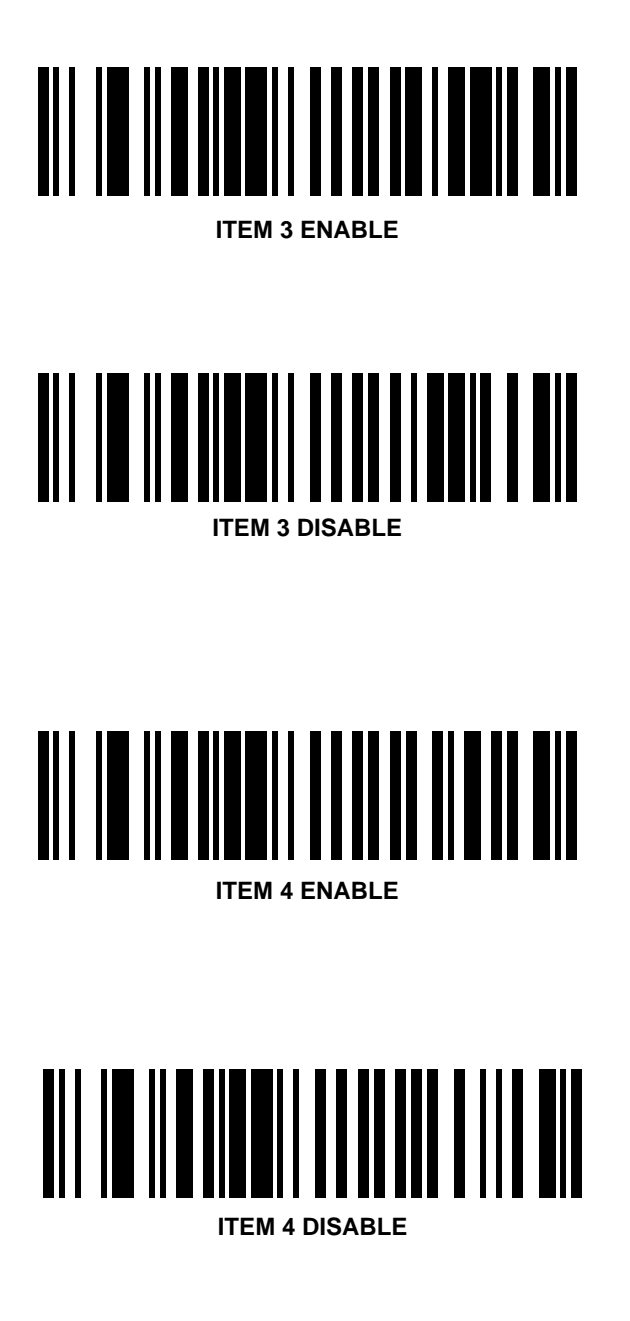

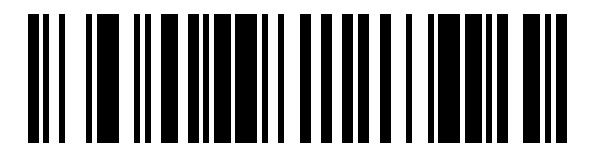

ITEM 5 ENABLE

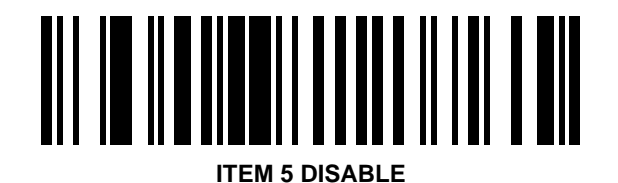

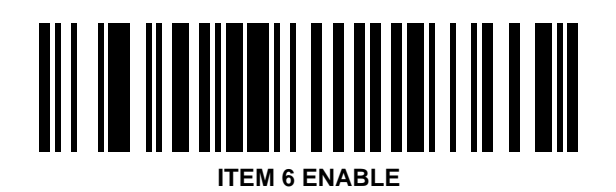

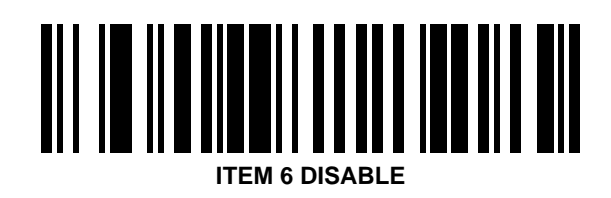

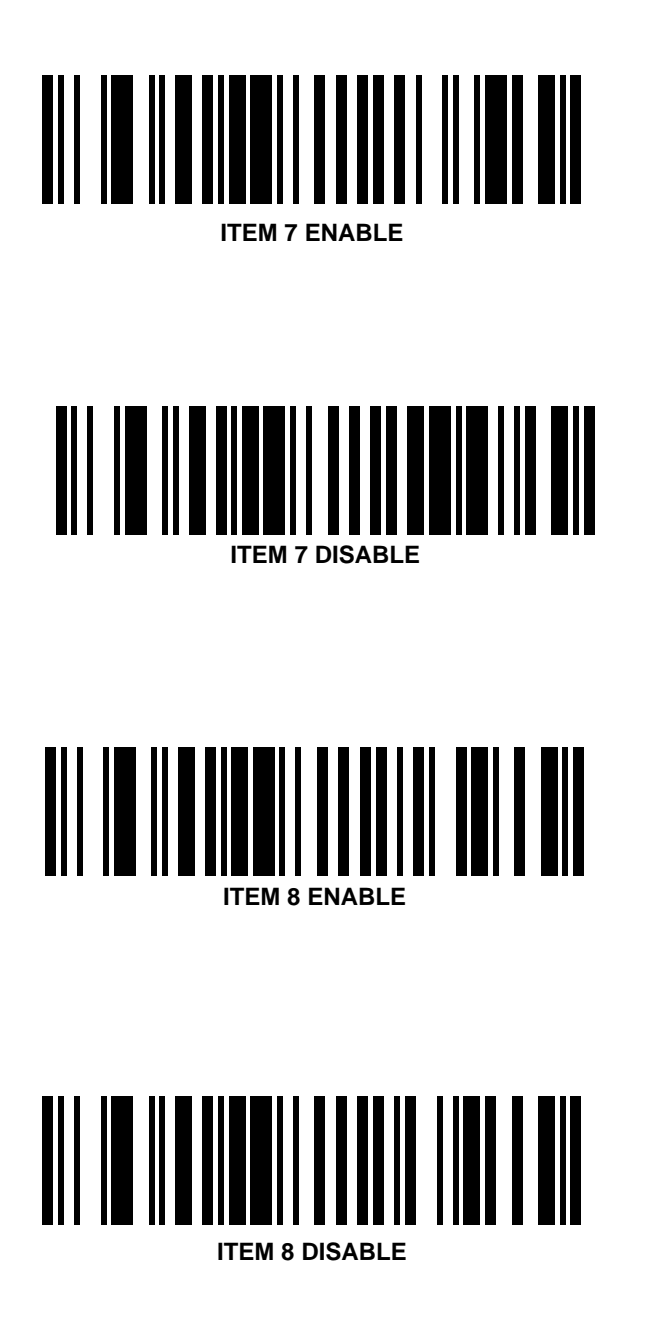

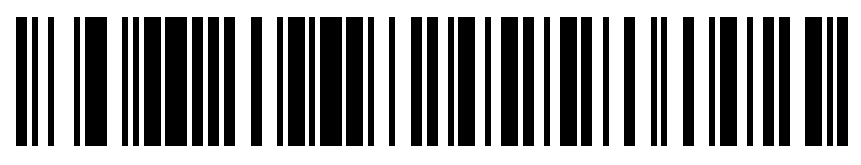

APPLICATIONS VALUE 0 TO 255 ENTER 3-DIGIT NUMBER FROM NEXT 2 PAGES

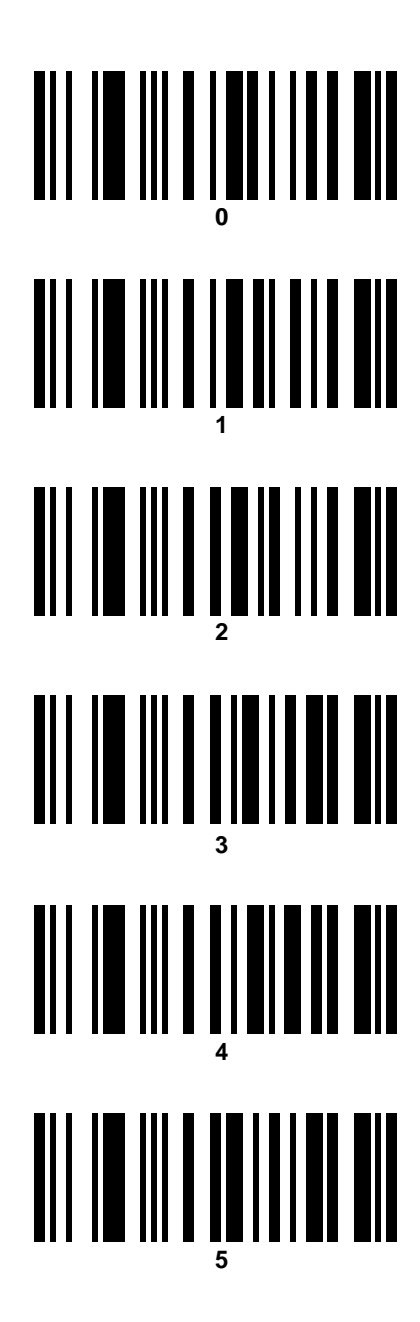

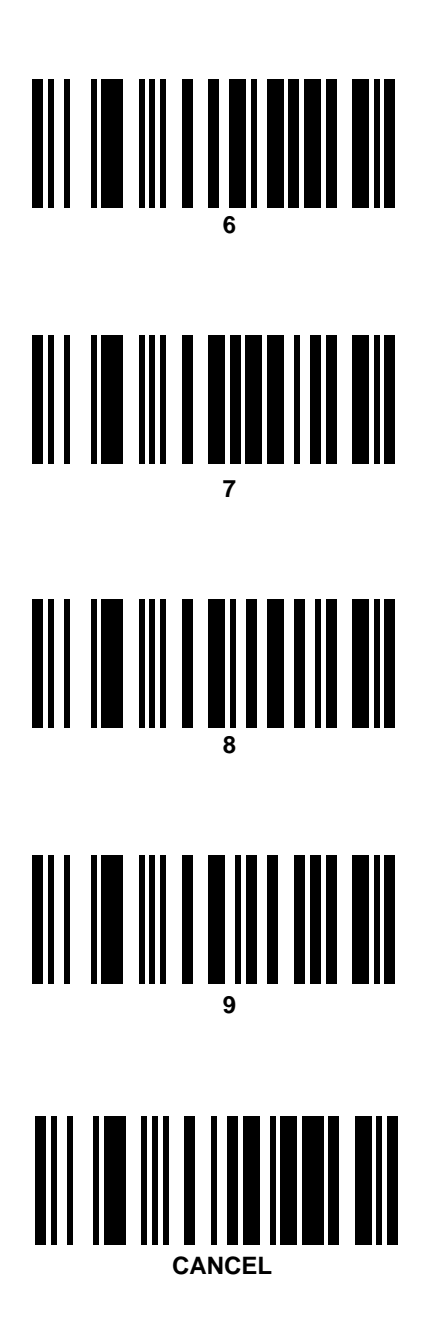

## Pairing

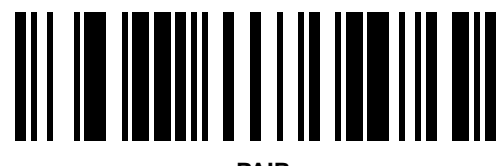

PAIR

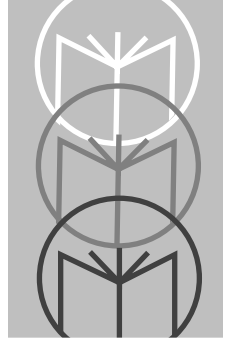

Chapter 8 Keyboard Maps

## **ASCII Table**

The following values can be assigned as prefixes or suffixes for data transmission. **Not all options are available on every keyboard**. Refer to your own keyboard or *Keyboard Identifier Maps* on page 8-5 for pertinent keystrokes.

| ASCII<br>Value | Full ASCII Code<br>39 Encode Char. | Key-<br>stroke | ASCII<br>Value | Full ASCII Code<br>39 Encode Char. | Key-<br>stroke |
|----------------|------------------------------------|----------------|----------------|------------------------------------|----------------|
| 1000           | %U                                 | CTRL 2         | 1027           | %A                                 | CTRL [         |
| 1001           | \$A                                | CTRL A         | 1028           | %B                                 | CTRL \         |
| 1002           | \$B                                | CTRL B         | 1029           | %С                                 | CTRL ]         |
| 1003           | \$C                                | CTRL C         | 1030           | %D                                 | CTRL 6         |
| 1004           | \$D                                | CTRL D         | 1031           | %Е                                 | CTRL -         |
| 1005           | \$E                                | CTRL E         | 1032           | Space                              | Space          |
| 1006           | \$F                                | CTRL F         | 1033           | /A                                 | !              |
| 1007           | \$G                                | CTRL G         | 1034           | /B                                 | "              |
| 1008           | \$H                                | CTRL H         | 1035           | /C                                 | #              |
| 1009           | \$I                                | CTRL I         | 1036           | /D                                 | \$             |
| 1010           | \$J                                | CTRL J         | 1037           | /E                                 | %              |
| 1011           | \$K                                | CTRL K         | 1038           | /F                                 | &              |
| 1012           | \$L                                | CTRL L         | 1039           | /G                                 | 4              |
| 1013           | \$M                                | CTRL M         | 1040           | /H                                 | (              |
| 1014           | \$N                                | CTRL N         | 1041           | /I                                 | )              |
| 1015           | \$O                                | CTRL O         | 1042           | /J                                 | *              |
| 1016           | \$P                                | CTRL P         | 1043           | /K                                 | +              |
| 1017           | \$Q                                | CTRL Q         | 1044           | /L                                 | ,              |
| 1018           | \$R                                | CTRL R         | 1045           | -                                  | -              |
| 1019           | \$S                                | CTRL S         | 1046           |                                    |                |
| 1020           | \$T                                | CTRL T         | 1047           | /                                  | /              |
| 1021           | \$U                                | CTRL U         | 1047           | /                                  | /              |
| 1022           | \$V                                | CTRL V         | 1048           | 0                                  | 0              |
| 1023           | \$W                                | CTRL W         | 1049           | 1                                  | 1              |
| 1024           | \$X                                | CTRL X         | 1050           | 2                                  | 2              |
| 1025           | \$Y                                | CTRL Y         | 1051           | 3                                  | 3              |
| 1026           | \$Z                                | CTRL Z         | 1052           | 4                                  | 4              |

| ASCII | Full ASCII Code | Key-   | ASCII Full ASCII Code |                 | Key-         |
|-------|-----------------|--------|-----------------------|-----------------|--------------|
| Value | 39 Encode Char. | stroke | Value                 | 39 Encode Char. | stroke       |
| 11053 | 5               | 5      | 1091                  | %K              | [            |
| 1054  | 6               | 6      | 1092                  | %L              | $\backslash$ |
| 1057  | 7               | 7      | 1093                  | %M              | ]            |
| 1056  | 8               | 8      | 1094                  | %N              | ^            |
| 1057  | 9               | 9      | 1095                  | %O              | _            |
| 1058  | /Z              | :      | 1096                  | %W              | •            |
| 1059  | %F              | ;      | 1097                  | +A              | а            |
| 1060  | %G              | <      | 1098                  | +B              | b            |
| 1061  | %Н              | =      | 1099                  | +C              | с            |
| 1062  | %I              | >      | 1100                  | +D              | d            |
| 1063  | %J              | ?      | 1101                  | +E              | e            |
| 1064  | %V              | @      | 1102                  | +F              | f            |
| 1065  | А               | А      | 1103                  | +G              | g            |
| 1066  | В               | В      | 1104                  | +H              | ĥ            |
| 1067  | С               | С      | 1105                  | +I              | i            |
| 1068  | D               | D      | 1106                  | +J              | j            |
| 1069  | E               | Е      | 1107                  | +K              | k            |
| 1070  | F               | F      | 1108                  | +L              | 1            |
| 1071  | G               | G      | 1109                  | +M              | m            |
| 1072  | Н               | Н      | 1110                  | +N              | n            |
| 1073  | Ι               | Ι      | 1111                  | +O              | 0            |
| 1074  | J               | J      | 1112                  | +P              | р            |
| 1075  | К               | K      | 1113                  | +Q              | q            |
| 1076  | L               | L      | 1114                  | +R              | r            |
| 1077  | Μ               | Μ      | 1115                  | +S              | S            |
| 1078  | Ν               | Ν      | 1116                  | +T              | t            |
| 1079  | 0               | Ο      | 1117                  | +U              | u            |
| 1080  | Р               | Р      | 1118                  | +V              | v            |
| 1081  | Q               | Q      | 1119                  | +W              | W            |
| 1082  | R               | R      | 1120                  | +X              | Х            |
| 1083  | S               | S      | 1121                  | +Y              | у            |
| 1084  | Т               | Т      | 1122                  | +Z              | Z            |
| 1085  | U               | U      | 1123                  | %P              | {            |
| 1086  | V               | V      | 1124                  | %Q              |              |
| 1087  | W               | W      | 1125                  | %R              | }            |
| 1088  | Х               | Х      | 1126                  | %S              | ~            |
| 1089  | Y               | Y      | 1127                  |                 | Undefined    |
| 1090  | Z               | Z      |                       |                 |              |

| ALT Keys | Keystroke       | Misc. Key | Keystroke | PF Keys | Keystroke |
|----------|-----------------|-----------|-----------|---------|-----------|
| 2064     | ALT 2           | 3001      | PA 1      | 4008    | PF 8      |
| 2065     | ALT A           | 3002      | PA 2      | 4009    | PF 9      |
| 2066     | ALT B           | 3003      | CMD 1     | 4010    | PF 10     |
| 2067     | ALT C           | 3004      | CMD 2     | 4011    | PF 11     |
| 2068     | ALT D           | 3005      | CMD 3     | 4012    | PF 12     |
| 2069     | ALT E           | 3006      | CMD 4     | 4013    | PF 13     |
| 2070     | ALT F           | 3007      | CMD 5     | 4014    | PF 14     |
| 2071     | ALT G           | 3008      | CMD 6     | 4015    | PF 15     |
| 2072     | ALT H           | 3009      | CMD 7     | 4016    | PF 16     |
| 2073     | ALT I           | 3010      | CMD 8     | 4017    | PF 17     |
| 2074     | ALT J           | 3011      | CMD 9     | 4018    | PF 18     |
| 2075     | ALT K           | 3012      | CMD 10    | 4019    | PF 19     |
| 2076     | ALT L           | 3013      | "¥        | 4020    | PF 20     |
| 2077     | ALT M           | 3014      | £         | 4021    | PF 21     |
| 2078     | ALT N           | 3015      | ¤         | 4022    | PF 22     |
| 2079     | ALT O           | 3016      | ~         | 4023    | PF 23     |
| 2080     | ALT P           | 3017      | o         | 4024    | PF 24     |
| 2081     | ALT Q           | 3018      | 1/2       |         |           |
| 2082     | ALT R           | 3019      | ¶         | F Keys  | Keystroke |
| 2083     | ALT S           | 3020      | §         | 5001    | F 1       |
| 2084     | ALT T           | 3021      |           | 5002    | F 2       |
| 2085     | ALT U           | 3022      | 0/00      | 5003    | F 3       |
| 2086     | ALT V           |           |           | 5004    | F 4       |
| 2087     | ALT W           | PF Keys   | Keystroke | 5005    | F 5       |
| 2088     | ALT X           | 4001      | PF 1      | 5006    | F 6       |
| 2089     | ALT Y           | 4002      | PF 2      | 5007    | F 7       |
| 2090     | ALT Z           | 4003      | PF 3      | 5008    | F 8       |
| 2091     | ALT [           | 4004      | PF 4      | 5009    | F 9       |
| 2092     | ALT $\setminus$ | 4005      | PF 5      | 5010    | F 10      |
| 2093     | ALT ]           | 4006      | 4006 PF 6 |         | F 11      |
| 2094     | ALT 6           | 4007      | PF 7      |         |           |
| 2095     | ALT -           |           |           |         |           |
|          |                 |           |           |         |           |

| F Keys       | Keystroke | Numeric |           | Extended |                    |  |
|--------------|-----------|---------|-----------|----------|--------------------|--|
| <b>5</b> 012 | F 12      | Keypad  | Keystroke | Keypad   | Keystroke          |  |
| 5013         | F 13      | 6042    | *         | 7001     | Break              |  |
| 5014         | F 14      | 6043    | +         | 7002     | Delete             |  |
| 5015         | F 15      | 6044    | Undefined | 7003     | Pg Up              |  |
| 5016         | F 16      | 6045    | -         | 7004     | End                |  |
| 5017         | F 17      | 6046    |           | 7005     | Pg Dn              |  |
| 5018         | F 18      | 6047    | /         | 7006     | Pause              |  |
| 5019         | F 19      | 6048    | 0         | 7007     | Scroll Lock        |  |
| 5020         | F 20      | 6049    | 1         | 7008     | Backspace          |  |
| 5021         | F 21      | 6050    | 2         | 7009     | Tab                |  |
| 5022         | F 22      | 6051    | 3         | 7010     | Prnt Screen        |  |
| 5023         | F 23      | 6052    | 4         | 7011     | Insert             |  |
| 5024         | F 24      | 6053    | 5         | 7012     | Home               |  |
| 5025         | F 25      | 6054    | 6         | 7013     | Enter              |  |
| 5026         | F 26      | 6055    | 7         | 7014     | Escape             |  |
| 5027         | F 27      | 6056    | 8         | 7015     | Up Arrow           |  |
| 5028         | F 28      | 6057    | 9         | 7016     | Dn Arrow           |  |
| 5029         | F 29      | 6058    | Enter     | 7017     | Left Arrow         |  |
| 5030         | F 30      | 6059    | Num Lock  | 7018     | <b>Right</b> Arrow |  |
| 5031         | F 31      | 6060    | 00        | 7019     | Back Tab           |  |
| 5032         | F 32      |         |           |          |                    |  |
| 5033         | F 33      |         |           |          |                    |  |
| 5034         | F 34      |         |           |          |                    |  |
| 5035         | F 35      |         |           |          |                    |  |
| 5036         | F 36      |         |           |          |                    |  |
| 5037         | F 37      |         |           |          |                    |  |
| 5038         | F 38      |         |           |          |                    |  |
| 5039         | F 39      |         |           |          |                    |  |
|              |           |         |           |          |                    |  |
|              |           |         |           |          |                    |  |
|              |           |         |           |          |                    |  |
|              |           |         |           |          |                    |  |
|              |           |         |           |          |                    |  |

## **Keyboard Identifier Maps**

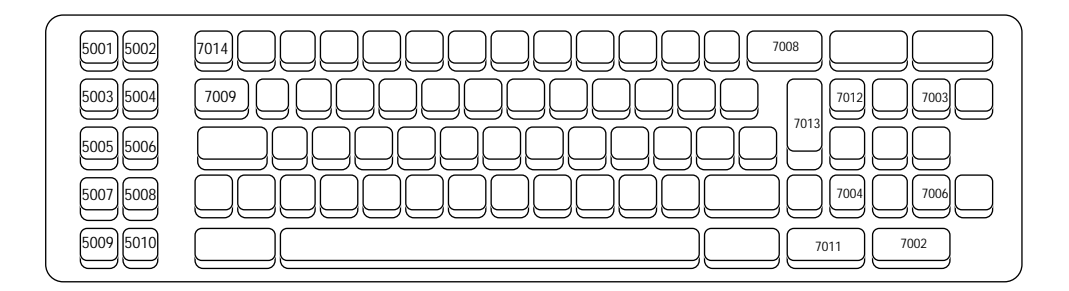

IBM PC/XT and Clones

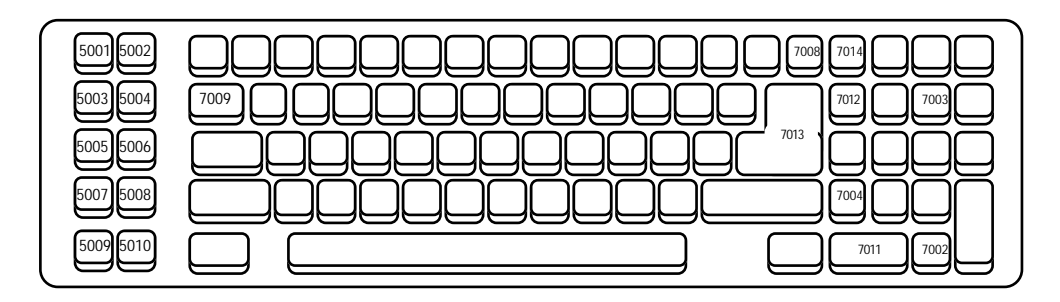

**IBM PC/AT and Clones** 

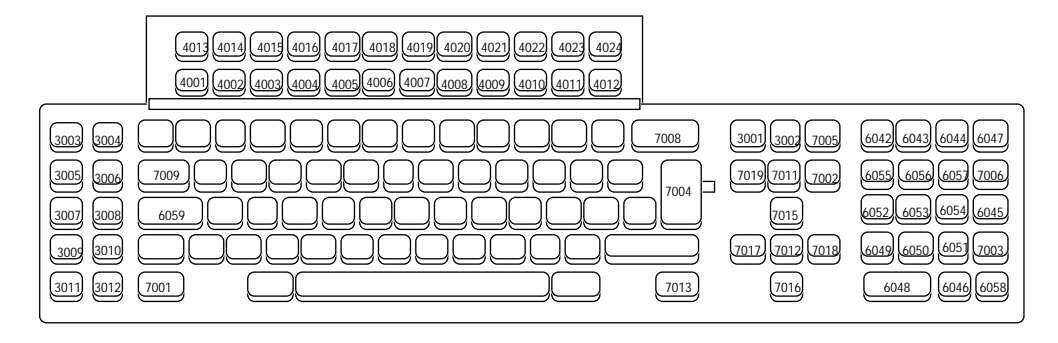

IBM 3179 IBM 347X IBM 3180

IBM 319X Telex 122

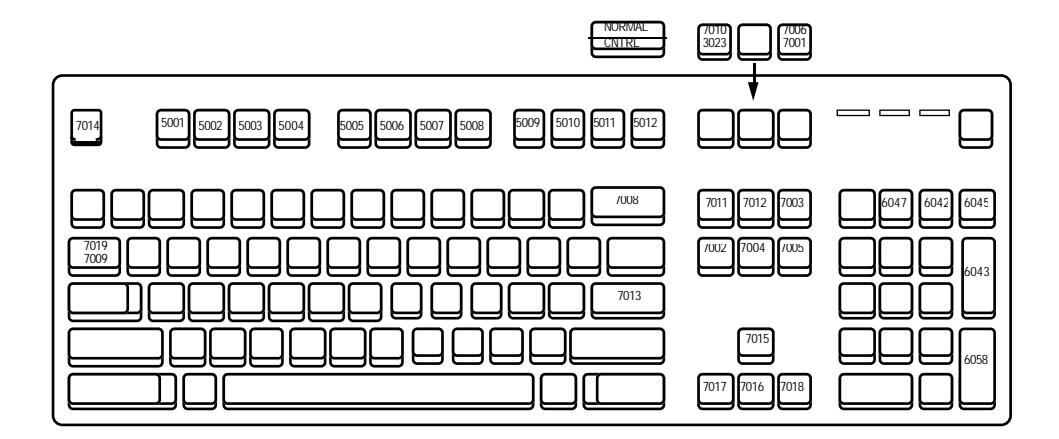

**IBM PS2 and Clones** 

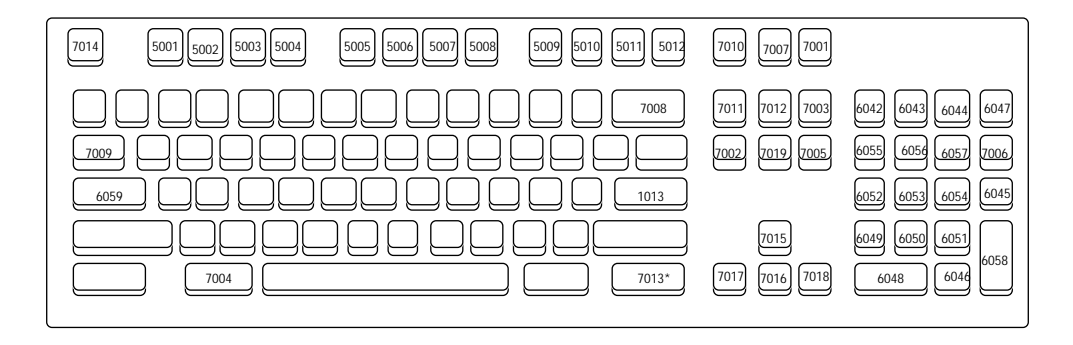

\*3001 for IBM 3151

#### IBM 3151 DEC VT2XX/VT3XX/VT4XX IBM 316X

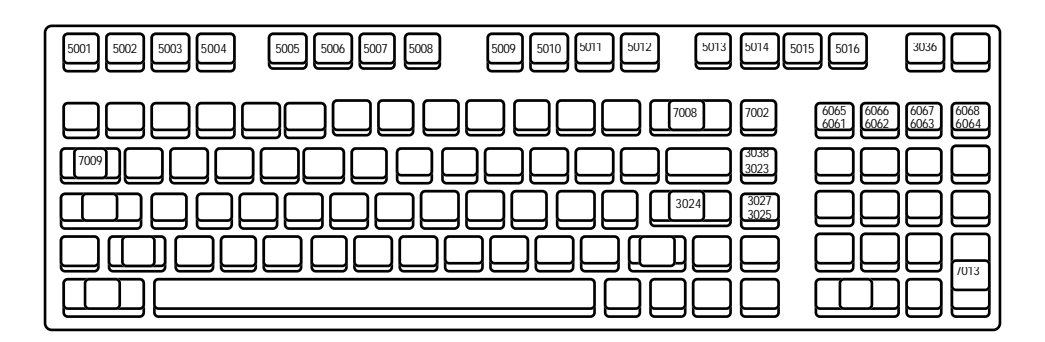

Wyse 50

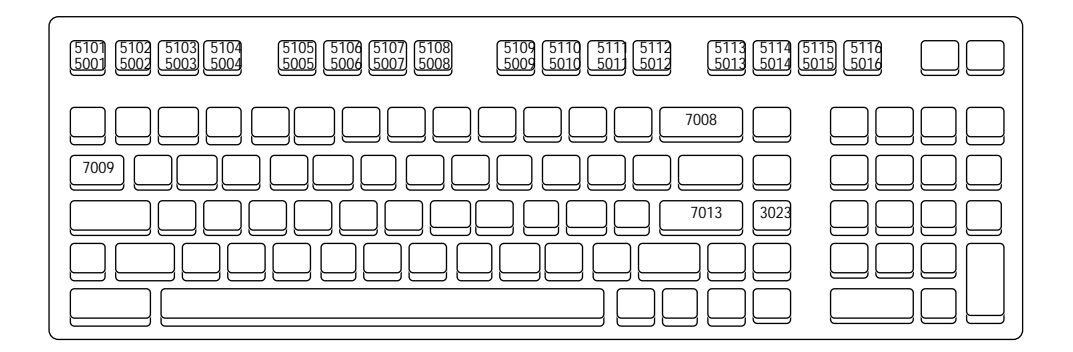

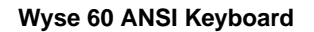

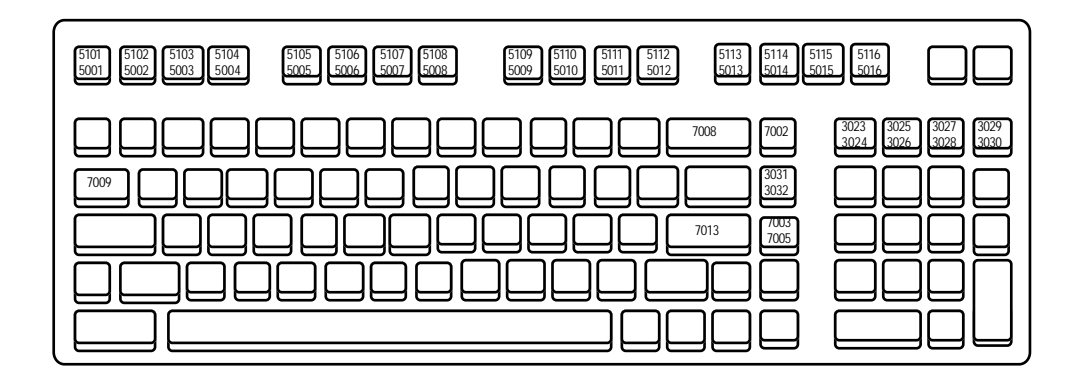

Wyse 60 ASCII Keyboard

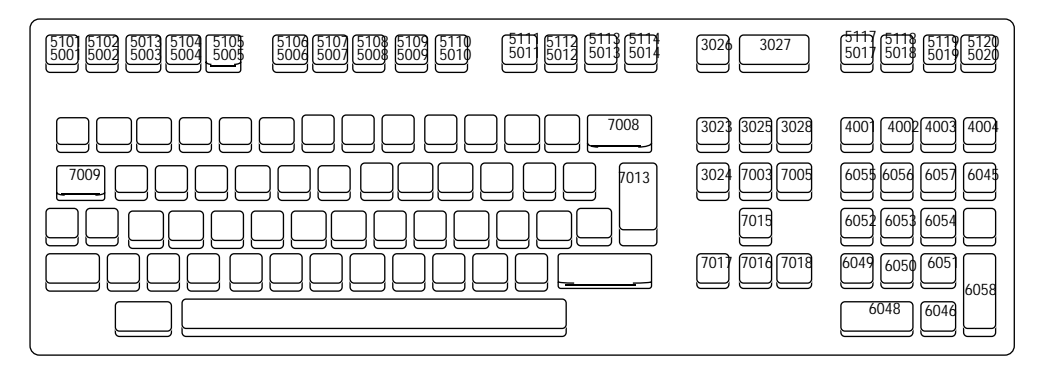

Wyse 60/85/150/185

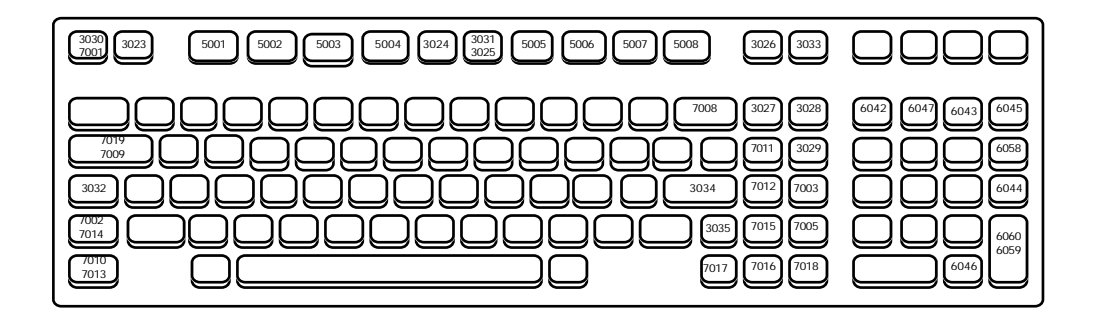

HP 239X

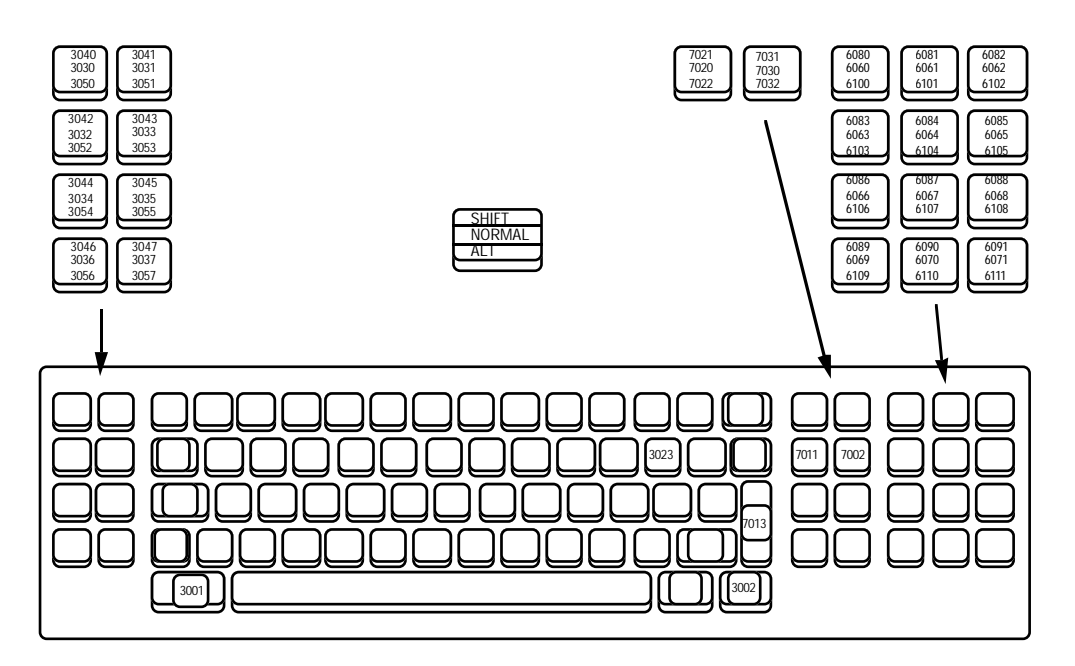

IBM 3178

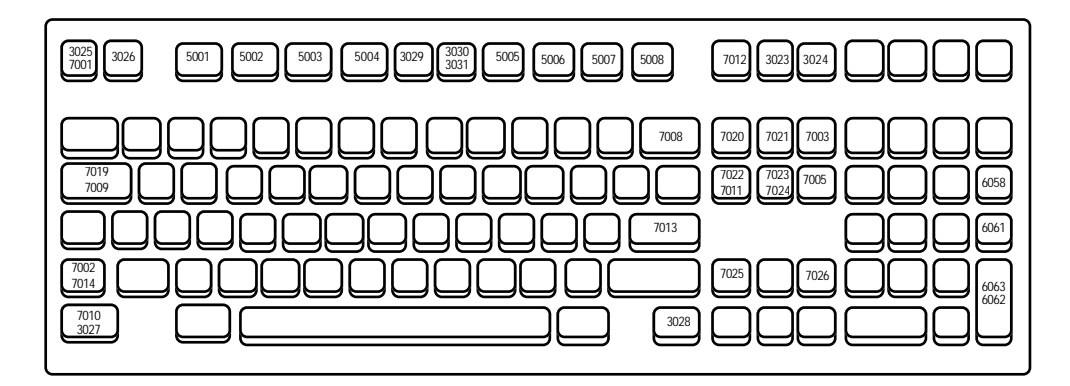

HP 700/9X

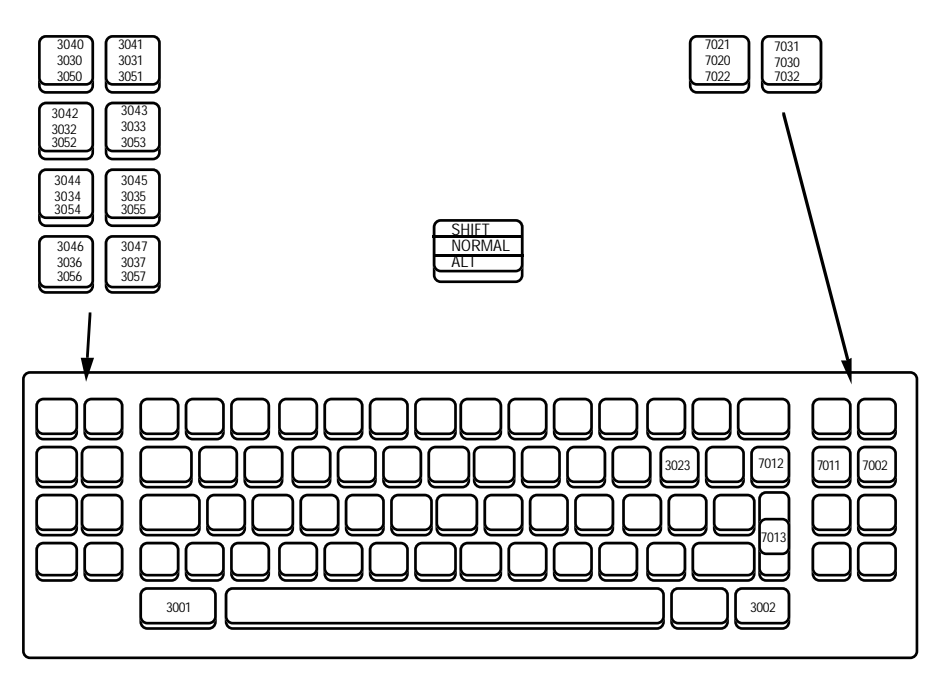

IBM 3278

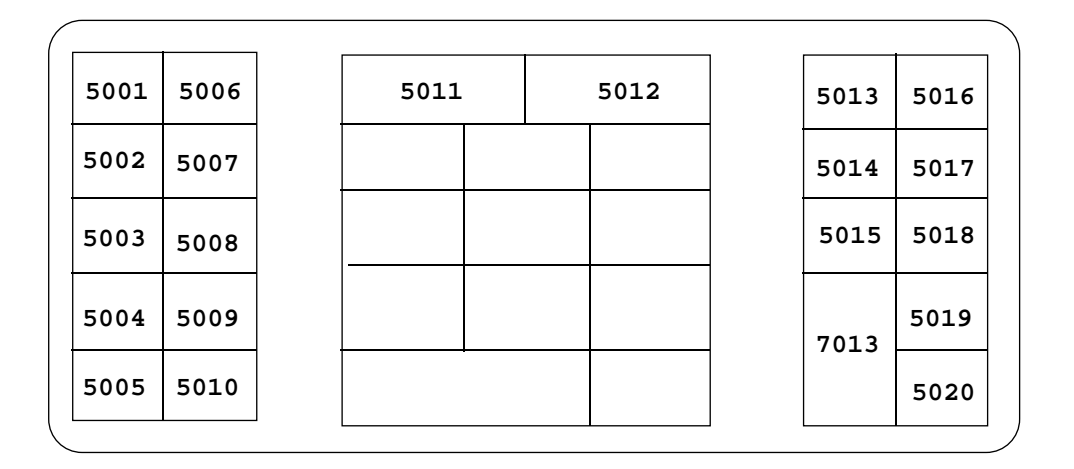

NCR 2151

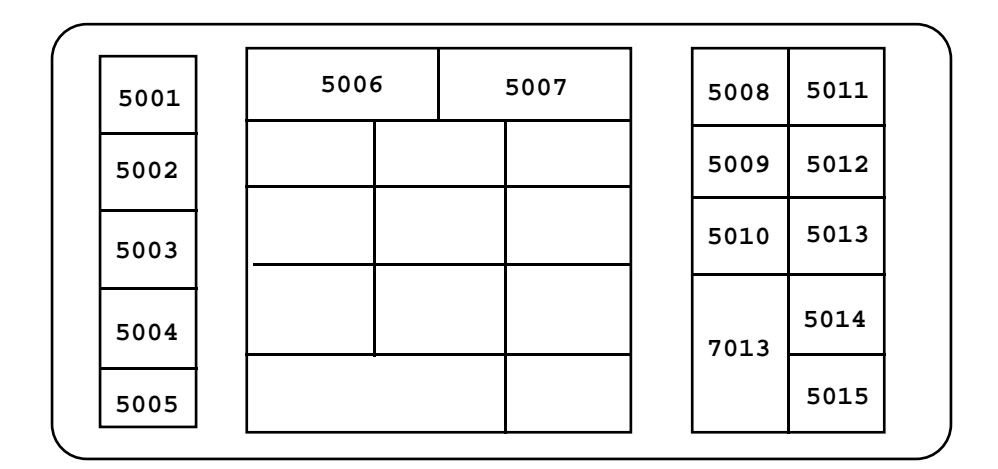

NCR 2152 27-KEY

| 1    |      |      |     |    |   |      |      |      |      |
|------|------|------|-----|----|---|------|------|------|------|
| 5001 | 5007 | 5013 | 501 | 19 | ! | 5021 | 5023 | 5028 | 5034 |
| 5002 | 5008 | 5014 | 502 | 20 | ! | 5022 | 5024 | 5029 | 5035 |
| 5003 | 5009 | 5015 |     |    |   |      | 5025 | 5030 | 5035 |
| 5004 | 5010 | 5016 |     |    |   |      | 5026 | 5031 | 5037 |
| 5005 | 5011 | 5017 |     |    |   |      | 5027 | 5032 | 5038 |
| 5006 | 5012 | 5018 |     |    |   | 1046 | 7013 | 5033 |      |

NCR 2155

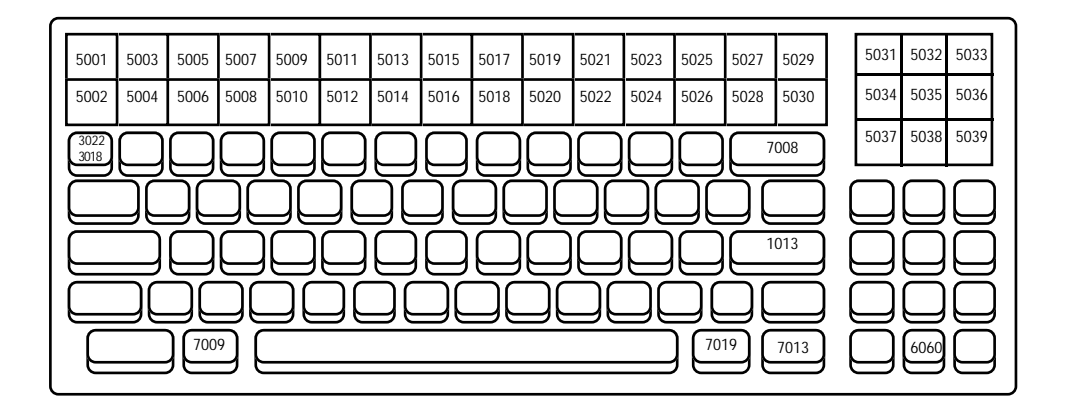

NCR 2157

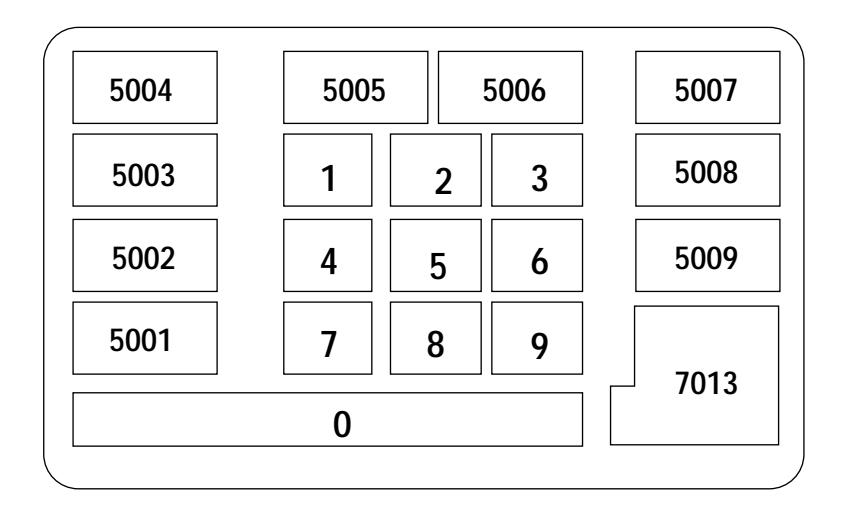

NCR 280

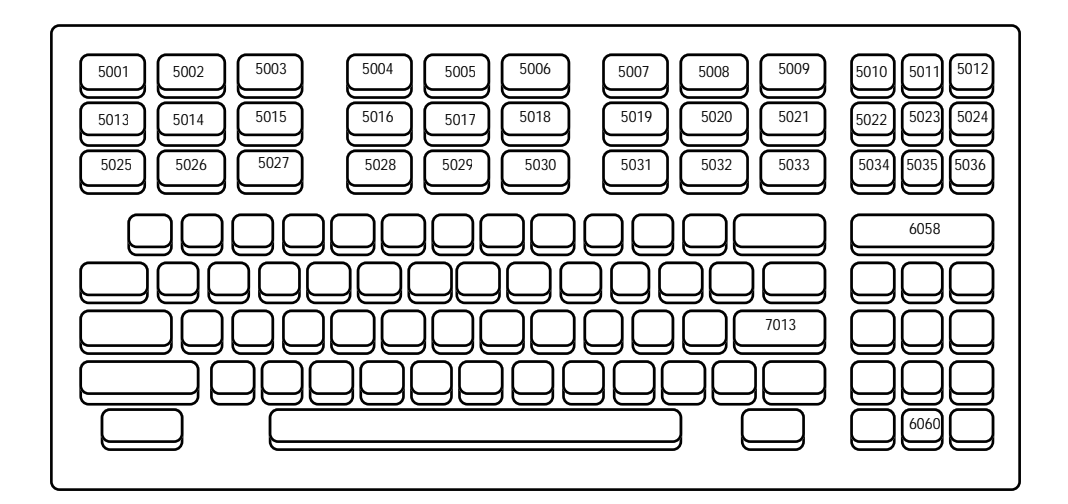

NCR 2950

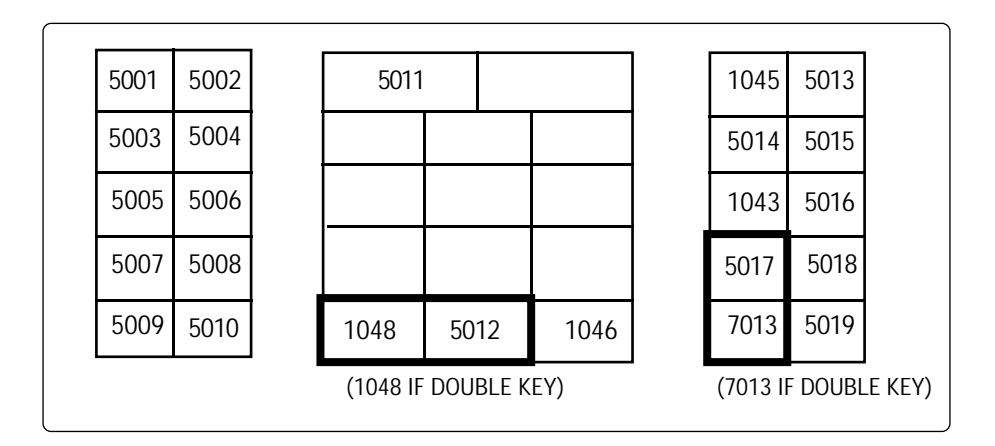

#### NCR 7052 32-KEY

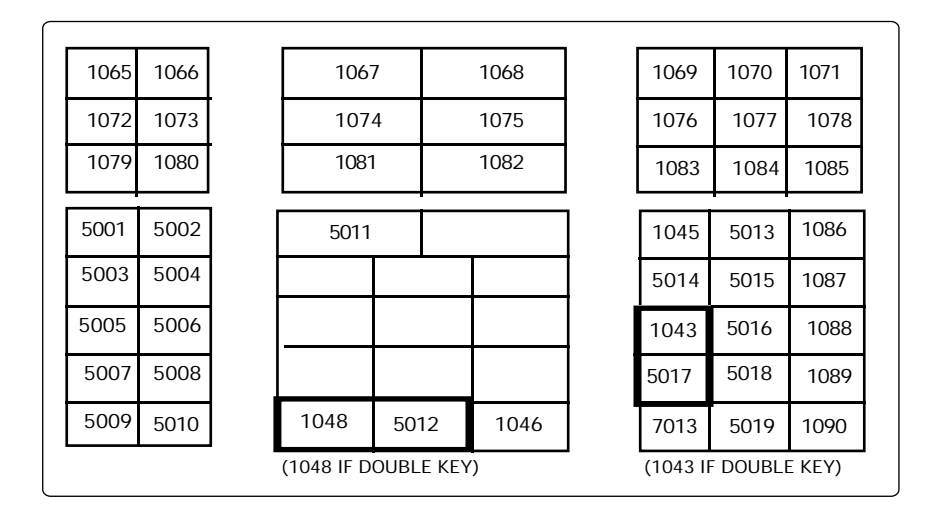

#### NCR 7052 58-KEY

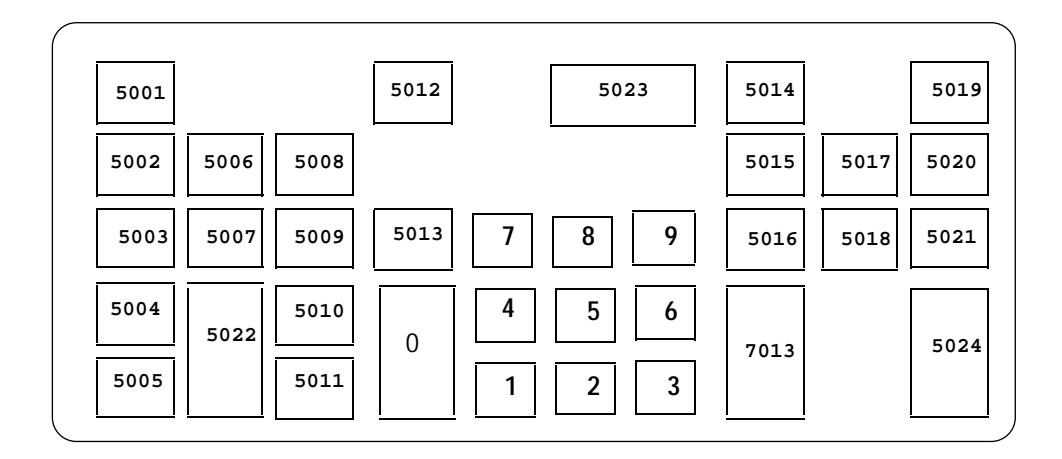

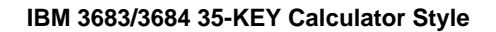

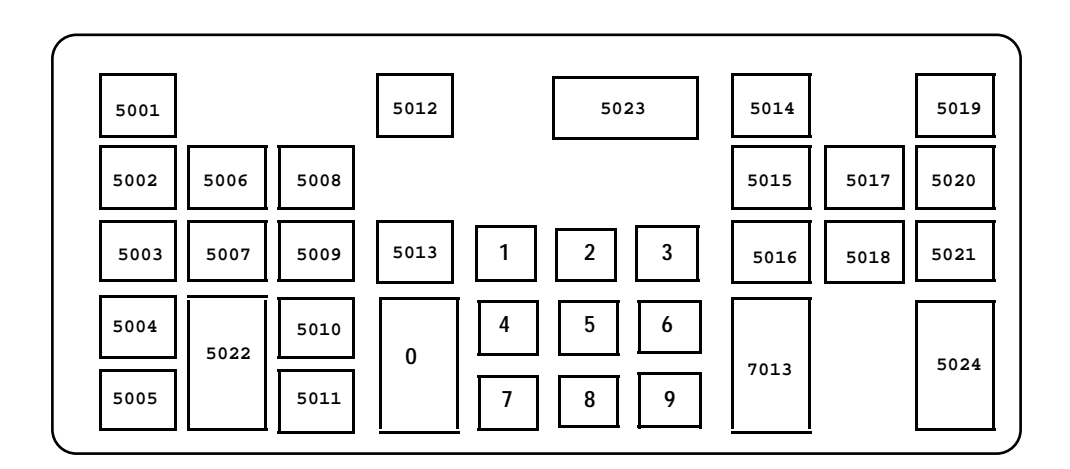

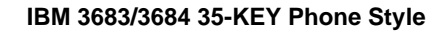

| 5001 5029 | 5030 5031 | 5012 | 5035 5036 | 5014 | 5037 | 5019 |
|-----------|-----------|------|-----------|------|------|------|
| 5002 5027 | 5006 5008 | 5032 | 7 8 9     | 5015 | 5017 | 5020 |
| 5003 5028 | 5007 5009 | 5013 | 4 5 6     | 5016 | 5018 | 5021 |
| 5004 5025 | 5010      | 5033 | 1 2 3     | 7013 | 5026 | 5024 |
| 5005      | 5011      | 5034 | 0 •       |      |      |      |

IBM 3683/3684 48-KEY Calculator Style

| 5001 5029    | 5030 | 5031 5012 | 5035 5036 | 5014 | 5037 | 5019 |
|--------------|------|-----------|-----------|------|------|------|
| 5002 5027    | 5006 | 5008 5032 | 1 2 3     | 5015 | 5017 | 5020 |
| 5003 5028    | 5007 | 5009 5013 | 4 5 6     | 5016 | 5018 | 5021 |
| 5004<br>5025 | 5022 | 5010 5033 | 7 8 9     | 7013 | 5026 | 5024 |
| 5005         |      | 5011 5034 | 0.        |      |      |      |

IBM 3683/3684 48-KEY Phone Style

| 5001 | 5038 5009 5007 5054 5060 5066 | 5072 5078 5084 5090 5010 5000 | 5011 5102 55104 5014 5105 5019 | 5001 |
|------|-------------------------------|-------------------------------|--------------------------------|------|
| 5002 | 5039 5044 5049 5055 5061 5067 | 5073 5079 5085 5091 5096 5006 | 5101 5103 5037 5015 5106 5020  | 5002 |
| 5018 | 5040 5045 5050 5056 5062 5068 | 5074 5080 5086 5092 5012 5036 | 1 2 3 5016 5107 5021           | 5018 |
| 5003 | 5041 5046 5051 5057 5063 5069 | 5075 5081 5087 5093 5030 5013 | 4 5 6 5027 5108 5109           | 5003 |
| 5004 | 5042 5047 5052 5058 5064 5070 | 5076 5082 5088 5094 5017 5033 | 7 8 9 7013 5110 5011           | 5004 |
| 5005 | 5043 5048 5053 5059 5065 5071 | 5077 5083 5089 5095 5097 5034 |                                | 5005 |
|      |                               |                               |                                |      |

IBM 3683 116-KEY

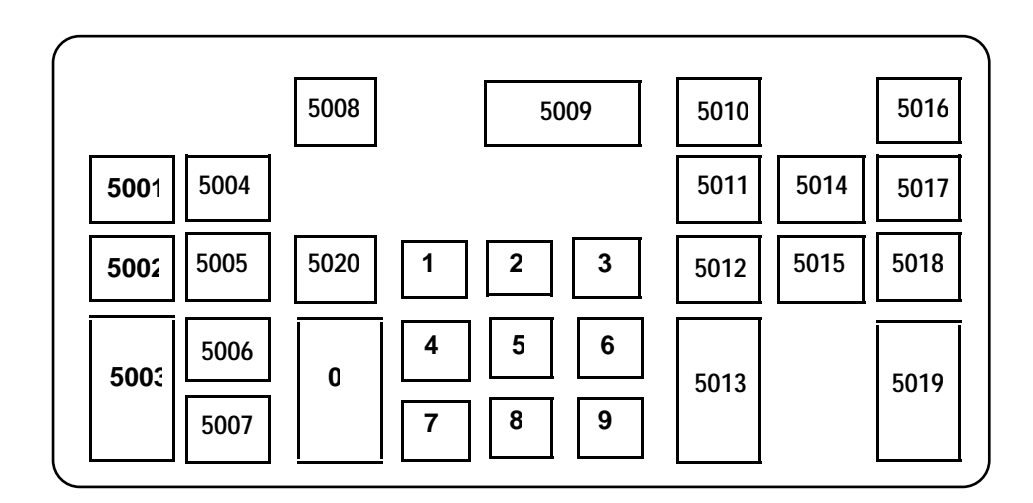

IBM 3653

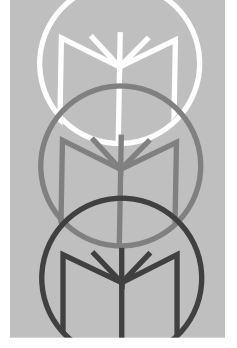

## Index

### Α

| Accessories  |   |   |   |   |   |   |   |   |   |   |   |   |   |   |   |   |   |   |   |   |   |   |   | .4-5 |
|--------------|---|---|---|---|---|---|---|---|---|---|---|---|---|---|---|---|---|---|---|---|---|---|---|------|
| ASCII table. | • | • | • | • | • | • | • | • | • | • | • | • | • | • | • | • | • | • | • | • | • | • | • | .8-1 |

### В

| Base/charger unit1      | -4 |
|-------------------------|----|
| Battery                 |    |
| Changing battery packs4 | -2 |
| Charging                | -3 |
| LED indications4        | -4 |
| Recharging4             | -1 |
| Battery pack1           | -3 |
| Beeper definitions      | 24 |

### С

| Cable to base/charger unit       | 2-1  |
|----------------------------------|------|
| Cables,Interface.                | 5-23 |
| Charging the battery             | 2-3  |
| Code 39 buffering                | 6-26 |
| Connecting base station to host  | 5-2  |
| Connecting cable to base/charger | 2-1  |
| Connecting keyboard wedges       | 5-5  |
| Connecting to host               | 5-1  |

#### D

| Decod | e zone | s |
|-------|--------|---|
|       | _      | - |

| Advanced long range | 3-8  |
|---------------------|------|
| Extra long range    | 3-9  |
| High visibility     | 3-10 |
| Long range          | 3-7  |
| Standard range      | 3-6  |
| Default table       | 6-28 |

#### **l** Ir

#### Κ

| Keyboard identifier maps | 8-5  |
|--------------------------|------|
| Keyboard types           | 3-18 |

### L

| LED indications          |   |
|--------------------------|---|
| Battery charge status 4- | 4 |

#### Μ

| Magstripe reader | <br> |  |  | • | <br> |  |  |  | • | . 1 | 2-7 |
|------------------|------|--|--|---|------|--|--|--|---|-----|-----|
| Maintenance      | <br> |  |  |   | <br> |  |  |  |   | . 4 | 4-1 |

### Ρ

| Pairing bar code    | 2-5, | 7-97 |
|---------------------|------|------|
| Parameter bar codes |      |      |
| ASCII data format   |      | 7-66 |

| Baud rate                           |
|-------------------------------------|
| Check parity 7-59                   |
| Code lengths                        |
| Code type                           |
| Data transmission formats 7-46      |
| Decode options                      |
| Hardware handshaking                |
| Host interface                      |
| IBM 4683 magstripe                  |
| communications7-79                  |
| Ignore unknown characters 7-73      |
| Intercharacter delay7-68            |
| International keypad emulation 7-80 |
| International keypad emulation fast |
| transmit                            |
| Laser control7-53                   |
| National keyboard types             |
| NCR 2152 fast transmit7-78          |
| OCIA clock polarity7-74             |
| OCIA transmit timeout7-75           |
| Pairing7-97                         |
| Parity 7-58                         |
| Pause duration                      |
| Prefix/Suffix values                |
| RTS line state                      |
| Serial response timeout             |
| Set default                         |
| Set transmission frequency7-84      |
| Software handshaking7-61            |
| Stop bit select                     |
| Transmit AIM code ID7-72            |
| Transmit code ID character7-71      |
| UPC-A/E preamble7-37                |
| Wait for host interface response    |
| time                                |
| Parameter descriptions 6-3          |
| Code 39 full ASCII6-4               |
| Code lengths6-3                     |
| Code types                          |
| Data transmission formats 6-9       |
| Decode options6-5                   |

| Host interface code 6-3                          |
|--------------------------------------------------|
| IBM 4683/93 magstripe                            |
| communications 6-17                              |
| Ignore unknown characters 6-16                   |
| Intercharacter delay 6-16                        |
| International keypad emulation 6-17              |
| International keypad emulation                   |
| fast transmit                                    |
| Laser on timeout 6-10                            |
| National keyboard types 6-18                     |
| NCR 2152 fast transmit 6-17                      |
| OCIA clock polarity 6-16                         |
| OCIA transmit timeout                            |
| Pause duration                                   |
| Prefix/Suffix values                             |
| RS-232C options                                  |
| Set defaults                                     |
| Set transmission frequency 6-20                  |
| Transmit AIM ID character 6-16                   |
| Transmit code ID character 6-16                  |
| $IIPC_{-}\Delta / F \text{ preamble} \qquad 6.8$ |
| Wait for host interface response                 |
| time 6.20                                        |
| Darameter selections                             |
|                                                  |
| Programming 6-1                                  |

#### S

| Scanning                           | 3-1 |
|------------------------------------|-----|
| Long range/high visibility scanner | 3-3 |
| Programming                        | 6-1 |
| Transmission range                 | 3-4 |

#### T To

| Technical specifications           |
|------------------------------------|
| LS 3070ALR 4-                      |
| LS 3070HV 4-1                      |
| LS 3070LR 4-                       |
| LS 3070XLR 4-                      |
| Standard LS 3070 4-                |
| Transmission frequency, setting 2- |

**U** Unpacking......2-1

# **Tell Us What You Think...**

We'd like to know what you think about this Manual. Please take a moment to fill out this questionaire and fax this form to: (516) 738-3318, or mail to:

Symbol Technologies, Inc. One Symbol Plaza M/S B-4 Holtsville, NY 11742-1300 Attn: Technical Publications Manager

IMPORTANT: If you need product support, please call the appropriate customer support number provided. Unfortunately, we cannot provide customer support at the fax number above.

| User's Manual Title:                                                     |
|--------------------------------------------------------------------------|
| How familiar were you with this product before using this manual?        |
| Did this manual meet your needs? If not, please explain.                 |
| What topics need to be added to the index?, if applicable                |
| What topics do you feel need to be better discussed? Please be specific. |
| What can we do to further improve our manuals?                           |
|                                                                          |

Thank you for your input—We value your comments.